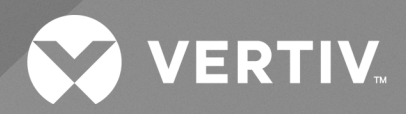

# Albér™ Battery Xplorer Enterprise Software

User Guide

The information contained in this document is subject to change without notice and may not be suitable for all applications. While every precaution has been taken to ensure the accuracy and completeness of this document, Vertiv assumes no responsibility and disclaims all liability for damages result from use of this information or for any errors or omissions.

Refer to local regulations and building codes relating to the application, installation, and operation of this product. The consulting engineer, installer, and/or end user is responsible for compliance with all applicable laws and regulations relation to the application, installation, and operation of this product.

The products covered by this instruction manual are manufactured and/or sold by Vertiv. This document is the property of Vertiv and contains confidential and proprietary information owned by Vertiv. Any copying, use, or disclosure of it without the written permission of Vertiv is strictly prohibited.

Names of companies and products are trademarks or registered trademarks of the respective companies. Any questions regarding usage of trademark names should be directed to the original manufacturer.

#### **Technical Support Site**

If you encounter any installation or operational issues with your product, check the pertinent section of this manual to see if the issue can be resolved by following outlined procedures.

Visit https://www.vertiv.com/en-us/support/ for additional assistance.

### TABLE OF CONTENTS

| 1 Product Overview                                                 | I |
|--------------------------------------------------------------------|---|
| 1.1 Features and Benefits                                          | I |
| 1.2 Albér BXE Battery Management Software Components       1       | I |
| 1.3 Installation and Initial Setup                                 | 2 |
| 2 Web User Interface (UI) 5                                        | ; |
| 2.1 Albér BXE Home Page                                            | 3 |
| 2.2 User Roles                                                     | ) |
| 2.2.1 Administrators                                               | I |
| 2.2.2 Advanced Users                                               | > |
| 2.2.3 Regular Users                                                | 3 |
| 2.3 Battery Systems                                                | } |
| 2.4 Battery Alarms                                                 | 3 |
| 2.4.1 Battery View feature                                         | 3 |
| 2.4.2 String View feature                                          | ) |
| 2.4.3 String Alarm Details feature                                 | ) |
| 2.5 Portable Devices                                               | I |
| 2.6 Advanced Users                                                 | ŀ |
| 2.6.1 Report Scheduler                                             | ŀ |
| 2.6.2 Site Manager                                                 | ; |
| 2.6.3 System Transaction Manager                                   | I |
| 2.6.4 Hardware Manager                                             | ) |
| 2.6.5 Notification Manager                                         | } |
| 2.6.6 Changed Values                                               | 5 |
| 2.6.7 Features Activation Manager                                  | 1 |
| 2.7 Administration Access                                          | 3 |
| 2.7.1 User Manager                                                 | 3 |
| 2.7.2 Permission Management                                        | ) |
| 2.7.3 Albér BXE and Microsoft SQL Server Database Backup Manager65 | ; |
| 2.7.4 Email Server Manager67                                       | 1 |
| 2.7.5 System Manager                                               | } |
| 2.8 Single Sign On (SSO) in Albér BXE                              | ) |
| 2.8.1 Albér BXE Server Certificates                                | 5 |
| 2.8.2 Audit Log                                                    | 5 |
| 2.8.3 Servers                                                      | 1 |
| Appendices                                                         | ) |
| Appendix A: Technical Support and Contacts                         | ) |
| Appendix B: Troubleshooting                                        | ) |

This page intentionally left blank

## **1 Product Overview**

The Vertiv<sup>™</sup> Albér<sup>™</sup> Battery Xplorer Enterprise Software (BXE) battery management software is a web-based monitoring platform for managing collective data from Albér stationary and portable monitoring devices as well as Lithium-ion batteries (such as Samsung Lithium-ion battery, HPL Lithium-ion battery). The Albér BXE has an intuitive user interface permitting easy review of battery condition and analysis, along with the probable cause and corrective actions of alarm conditions. The highly intuitive tool will aggregate all your battery data in one database from multiple monitoring product architectures and battery chemistries to streamline the user experience and learning curves.

NOTE: For software upgrade information, refer to the software release notes located on the Albér Battery Xplorer Enterprise product page on <u>www.vertiv.com</u>.

### 1.1 Features and Benefits

The Albér BXE battery management software provides the following features:

- System view provides summary, status, and navigation
- Battery view with voltage, currents, and temperature parameters
- Battery multi-string graphical viewing and trending
- Graphical alarm management with point and click filtering
- Probability cause and corrective action analysis
- Historical data collection and trending
- System email notifications
- Recharge playback for lithium ion batteries
- Discharge playback
- Automated reports delivered to the user through emails periodically on a scheduled basis

The Albér BXE battery management software provides the following benefits:

- Scalable solution to battery monitoring as the software is licensed per string count and strings from servers can be aggregated with the server view feature
- Web browser functionality with no platform or OS dependencies
- Tablet compatibility (iOS, Android)
- Supports new and legacy Albér stationary battery monitoring platforms
- Separate modules support Lithium-ion batteries, Cellcorder, CVR+, and Hydrometer portable products
- Quick and easy installation using wizards and existing database import functions
- Software service program to maintain optimal performance

### 1.2 Albér BXE Battery Management Software Components

The Albér BXE battery management software is developed on the following three tier architecture to monitor stationary devices:

- 1. Web User Interface (UI): The web UI displays the monitoring data stored in the SQL database.
- 2. Application Layer: Drivers run in the background and connect to the individual stationary monitors to get the required monitoring data.
- 3. Database: The BXE uses the SQL database to store and retrieve data.

#### NOTE: These three components can be installed independently or on the same server or computer.

In case the DB version of Web UI and the SQL DB is not in sync, then it will show an incompatible error message. For more information, see **Figure 1.1** below. For example: Any database modifications, such as adding new columns for the new features or making other database adjustments, must be reflected in all the components of the software. If it is not updated, an incompatible error message will be displayed. In this case, the Albér BXE battery management software needs to be run once again to install the latest web UI component.

#### Figure 1.1 Incompatible Error Message

| Ingre > System Status         Location St.0 is incompatible with Web version 4.17.36.2534         System Status & Navigation         Legend                                                                                                    | VERTIV <sub>TM</sub> Battery Xplorer Enterprise |            |                   |                                       |                                   |        |                |      |                            |             |                  |                           |                           |                       |                |                    |
|----------------------------------------------------------------------------------------------------|-------------------------------------------------|------------|-------------------|---------------------------------------|-----------------------------------|--------|----------------|------|----------------------------|-------------|------------------|---------------------------|---------------------------|-----------------------|----------------|--------------------|
| Database version 35.0 is incompatible with Web version 4.17.36.2534         System Status & Navigation         Customer:       (All Customers)       (All Customers)       (All Customers)       (All Customer)       (Active or Latched Critical       (Active or Latched Critical       (Active or Critical       (Active or Latched Critical       (Active or Latched Critical       (Active or                                                                                                    | <u>ome</u> 🕨 Syste                              | em Status  | ;                 |                                       |                                   |        |                |      |                            |             |                  |                           | Logou                     | ıt 🚺 I                | ools           | <u>H</u> elp       |
| System Status & Navigation<br>Customer: (All Customers)<br>Location: (All Locations)<br>Fitter:<br>Customer Name Location Name Battery Name String<br>Customer Name Location Name Battery Name String Status Monitor Status No connection)<br>Customer Name Location Name Battery Za String 2a & Offline Offline 58 3 0 27/72022<br>Customer 1a Alber-Laba Battery Za String 2a & Offline Offline 120 0 0 N/A N/A N/A<br>Delaware, Samsung Delaware, Samsung Delaware Sam: String 1 & Offline Offline 13 0 0 N/A<br>String 12 Offline 13 0 0 N/A<br>String 2 & Offline Offline 13 0 0 0 N/A<br>String 2 & Offline Offline 13 0 0 0 N/A<br>Finerson Learning Center Chloride 20-<br>HPL, FW, Test HPL, FW Test HPL, FW Test String 1 & Offline Offline 13 0 0 0 N/A<br>HPISim4Modules HPISim4Modules H |                                                 |            | Datab             | ase version                           | 35.0 is in                        | comp   | atible         | e wi | th Web                     | versio      | n 4.17.          | 36.253                    | 4                         |                       |                |                    |
| Legend         Customer: (All Customers)         Cocation:       (All Customers)       (All Customers)       (All                                                                                                    |                                                 |            |                   |                                       |                                   |        |                |      |                            |             |                  |                           |                           |                       |                |                    |
| Customer:       (All Customers)       (All Locations)       (All Locations)       (All Customers)       (All Locations)       (All Locations)       (All L                                                                                                    | System Status & Navigation                      |            |                   |                                       |                                   |        |                |      |                            |             |                  |                           |                           |                       |                |                    |
| Customer:       (All Customers)       Warning       Acknowledged       Acknowledged       Acknowledged         Location:       (All Locations)       (All Locations)       (Check status)       (Check status)       (Check                                                                                                    | _                                               |            |                   |                                       |                                   |        | _ [            | 0    | Normal O<br>(No alarm      | peration.   | <b>!</b> A       | ctive or La<br>laintenand | atched 🕐                  | Active or<br>Critical | r Latcheo      |                    |
| Location:       (All Locations)       (Customer Name       Location Name       Battery Name       String<br>Name       String Status       Monitor<br>Status       Device       Active<br>Alarms       Latched<br>Alarms       Resistance<br>Date/Time       O.V.<br>(voc)       S.I.<br>(voc)       F.I.<br>(voc)         Customer Name       Location Name       Battery Name       String 2a       String Status       Monitor<br>Status       Device       Active<br>Alarms       Latched<br>Alarms       Resistance<br>Date/Time       O.V.<br>(voc)       S.I.<br>(voc)       F.I.<br>(voc)       (voc)                                                                                                    | Customer:                                       | (All Custo | omers)            |                                       |                                   | _      | <u> </u>       | 8    | •<br>Warning<br>(Check sta | í<br>atus)  | ⊘ A              | cknowled                  | ged 🧭                     | Acknowl               |                |                    |
| Filter:       Customer Name       Location Name       Battery Name       String<br>Name       String Status       Monitor<br>Status       Device       Active<br>Alarms       Latched<br>Alarms       Resistance<br>Det/Time       O.V.<br>(MOO       S.I.<br>(mA)<br>Del       F.I.<br>(mA)<br>Device         Customer 1a       Alber-Laba       Battery 2a       String 2a       String 2a       Offline       Offline       58       3       0       2/7/2022<br>8:32:15 PM                                      N/A       N/A                                                                                                    | Location:                                       | (All Locat | tions)            |                                       |                                   | _      | ~              | 8    | String is C                | Offline     |                  |                           |                           |                       |                |                    |
| Customer Name       Location Name       Battery Name       String<br>Name       String Status       Monitor<br>Status       Device       Active<br>Alarms       Latched<br>Alarms       Resistance<br>Dete/Time       O.V.<br>(voc)       S.I.<br>(AOO)       F.I.<br>(mA)<br>oq         Customer 1a       Alber-Laba       Battery 2a       String 2a       String 2a       String 01       String 0ffline       58       3       0       2/7/2022<br>8:32:15 PM                                                N/A       N/A       N/A <th>Filter:</th> <th></th> <th></th> <th></th> <th></th> <th></th> <th><u> </u></th> <th></th> <th></th> <th>ection)</th> <th></th> <th></th> <th></th> <th></th> <th></th> <th></th>                                                                                                    | Filter:                                         |            |                   |                                       |                                   |        | <u> </u>       |      |                            | ection)     |                  |                           |                           |                       |                |                    |
| Customer 1a       Alber-Laba       Battery 2a       String 2a       Offline       Offline       58       3       0       2/7/2022<br>8:32:15 PM            Delaware_Samsung       Delaware_Samsung       Delaware_Samsung       Delaware Sam:       String01       String01       Offline       Offline       120       0       0       N/A       N/A       N/A         DelawareHPL_OldF       DelawareHPL_OldFW       DelawareHPL (String01       Offline       Offline       .13       0       0         N/A         Emerson       Learning Center       Chloride 90-<br>Net SMS       1483008<br>String1       Offline       Offline       .21       18       0       12/28/2022<br>11:49:11 AM        N/A         HPL_FW_Test       HPL_FW_Test       HPL_FW Test       String01       Offline       Offline       .74       1       0        N/A         HPISim4Modules       HPISim4Modules       HPISim4Modules       String01       Offline       Offline       .74       1       0       N/A       N/A         V/A       V/A       V/A       Offline       Offline       Offline       .74       1       0       N/A       N/A         <                                                                                                    | Custome                                         | r Name     | Location Name     | Battery Name                          | String<br>Name                    | String | g Status       |      | Monitor<br>Status          | Device      | Active<br>Alarms | Latched<br>Alarms         | Resistance<br>Date/Time   | O.V.<br>(v dc)        | S.I.<br>(A DC) | F.I.<br>(mA<br>DC) |
| Delaware_Samsung       Delaware_Samsung       Delaware Sam:       String01       Image: Samsung of the samsung of the s                                                       | Custome                                         | r 1a       | Alber-Laba        | <u>Battery 2a</u>                     | <u>String 2a</u>                  | 8      | Offline        | 2    | <u>Offline</u>             | <u>.58</u>  | <u>3</u>         | 0                         | 2/7/2022<br>8:32:15 PM    |                       |                |                    |
| DelawareHPL_OldP       DelawareHPL_OldFW       DelawareHPL_C       String01       String02       Offline       0.13       Q       0         N/         Emerson       Learning Center       Chloride 90-<br>Net SMS       1483008<br>String1       S       Offline       0.13       Q       0         N/         HPL_FW_Test       HPL_FW_Test       HPL_FW_Test       HPLEW_Test       String01       S       Offline       0.01       12/28/2022<br>11:49:11 AM        N/         HPL_FW_Test       HPL_FW_Test       HPL_FW_Test       String01       S       Offline       0.01       0         N/         HPISim4Modules       HPISim4Modules       HPISim4Modules       String02       S       Offline       Offline       4       Q       0       N/A       N/A                                                                                                    | Delaware                                        | _Samsung   | Delaware_Samsung  | Delaware Sam:                         | String01                          | 8      | <u>Offline</u> |      | <u>Offline</u>             | <u>.120</u> | <u>0</u>         |                           |                           |                       |                | N/A                |
| Emerson         Chloride 90-<br>Net SMS         1483008<br>String.1         Offline         Offline         2.1         18         0         12/28/2022<br>11:49:11 AM           N/           HPL_FW_Test         HPL_FW_Test         HPL_FW_Test         HPLSim4Modules         String01         String01         Offline         Offline         7.4         1         0           N/           HPISim4Modules         HPISim4Modules         HPISim4Modules         String01         String01         Offline         Offline         7.4         1         0           N/           HPISim4Modules         HPISim4Modules         String02         Offline         Offline         7.4         0         N/A         N/A                                                                                                    | Delaware                                        | HPL_OIdF   | DelawareHPL_OldFW | <u>DelawareHPL (</u>                  | String01                          | 8      | <u>Offline</u> | 2    | <u>Offline</u>             | <u>.13</u>  | <u>0</u>         |                           |                           |                       |                | N/A                |
| Emerson         Learning Center         Chloride 90-<br>Net SMS         1483008<br>String 1         Scring 1         Offline         Offline         21         18         0         12/28/2022<br>11:49:11 AM           N/           HPL_FW_Test         HPL_FW_Test         HPL FW Test         String01         Scring01         Offline         Offline         .74         1         0           N/           HPISim4Modules         HPISim4Modul         String01         Offline         Offline         .74         1         0           N/           Ktring02         Offline         Offline         Offline         4         0         0         N/A         N/A                                                                                                    |                                                 |            |                   |                                       | String02                          | 8      | <u>Offline</u> | 2    | <u>Offline</u>             | <u>.13</u>  | <u>0</u>         |                           |                           |                       |                | N/A                |
| HPL_FW_Test     HPL_FW_Test     HPL_FW_Test     String01     String01     Offline     Offline     .74     1     0      N/       HPISim4Modules     HPISim4Modul     String01     String01     Offline     Offline     .74     1     0      N/A     N/A       HPISim4Modules     HPISim4Modul     String01     Offline     Offline     .4     0     0     N/A     N/A     N/A       String02     String02     Offline     Offline     .4     0     0     N/A     N/A                                                                                                    | Emerson                                         |            | Learning Center   | <u>Chloride 90-</u><br><u>Net SMS</u> | <u>1483008</u><br><u>String 1</u> | 8      | Offline        | 2    | <u>Offline</u>             | <u>.21</u>  | <u>18</u>        |                           | 12/28/2022<br>11:49:11 AM |                       |                | N/A                |
| HPISim4Modules HPISim4Modules <u>HPISim4Modul String01 &amp; Offline</u> <u>A</u> 0 0 N/A N/A N/A N/A N/A N/A N/A N/A N/A N/A                                                                                                    | HPL_FW_                                         | Test       | HPL_FW_Test       | HPL FW Test                           | <u>String01</u>                   | 8      | Offline        | 2    | <u>Offline</u>             | <u>.74</u>  | 1                |                           |                           |                       |                | N/A                |
| String02 😣 Offline Offline 👍 0 0 N/A N/A N/A                                                                                                    | HPISim4I                                        | Modules    | HPISim4Modules    | HPISim4Modul                          | String01                          | 8      | Offline        |      | Offline                    | <u>4</u>    | <u>0</u>         |                           |                           |                       |                | N/A                |
|                                                                                                    |                                                 |            |                   |                                       | String02                          | 8      | Offline        | 2    | Offline                    | <u>A</u>    | <u>0</u>         |                           |                           |                       |                | N/A                |

NOTE: It is just a warning message. All software features are still accessible.

### 1.3 Installation and Initial Setup

For installation and initial network configuration instructions, see the following documents provided with your Albér BXE battery management software or visit the Vertiv<sup>™</sup> Albér<sup>™</sup> Battery Xplorer Enterprise Software Downloads product page.

- Vertiv™ Albér™ Battery Xplorer Enterprise System Installation Guide
- Vertiv™ Albér™ Battery Xplorer Enterprise Quick Installation Guide
- Vertiv™ Albér™ Battery Xplorer Enterprise Data Import Manager Manual

If the user needs additional assistance, contact Vertiv technical support representative.

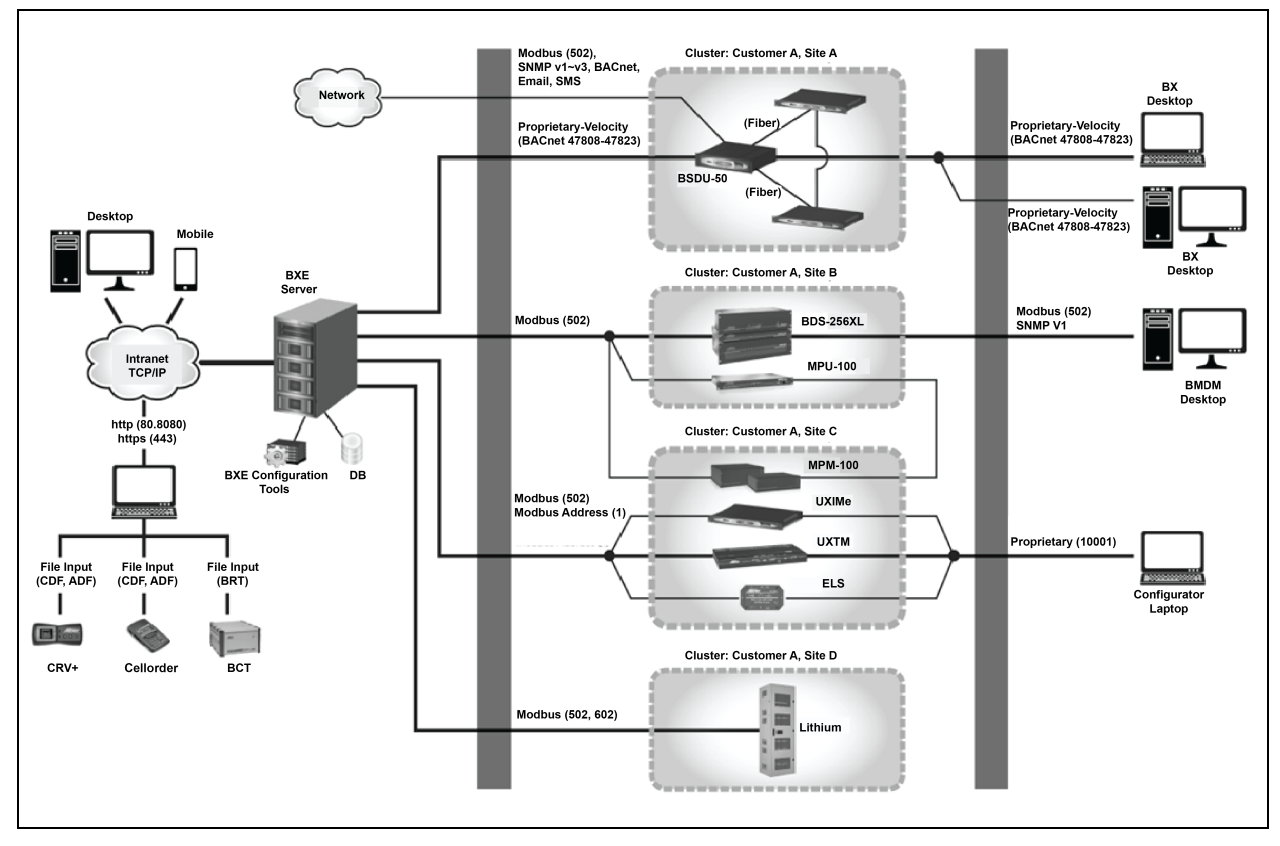

#### Figure 1.2 Overview of Albér BXE System Network Configuration

This page intentionally left blank

## 2 Web User Interface (UI)

This section provides detailed information about using the Albér BXE software web UI. The BXE web UI provides access to the battery monitoring data upon successful user log-in. User needs to complete the one-time setup procedures, like establishing a web connection with the SQL database (running WAM), importing the strings into the BXE database (referring to the DIM document), and assigning drivers (using MSM). Refer to Vertiv<sup>™</sup> Albér<sup>™</sup> Battery Xplorer Enterprise System Installation Guide for information about installation and first-time setup procedure.

The web UI is compatible with the latest 32-bit and 64-bit versions of the following web browsers:

- Google Chrome Version 20 or above (preferred)
- Microsoft Internet Explorer version 11.0 or above
- Apple Safari Version 5.1 or above
- Mozilla Firefox 13 or above
- Microsoft edge 125 or above

#### To log-in to the web UI:

- 1. Launch the Albér BXE software or log-in to the web UI with the following steps:
  - a. Double-click on the Albér BXE web icon which is the desktop shortcut created by the Albér BXE installer on the Albér BXE server.
  - b. Launch any web browser from the BXE server and then type *http://localhost/BEEnterpriseweb/* in the address bar and then press **enter**.
  - c. To launch BXE in secure browsing, users need to update their security certificate in IIS. Launch the browser from the BXE server, then type *https://localhost/BEEnterpriseweb/*, and then hit enter. To browse the BXE server from any external browing device, launch the web browser and then replace the localhost with the BXE server name or IP address from the browsing link above. (Example: *https://BXEserverIP* or server name /*BEEnterpriseweb/*, and then press **enter**.

NOTE: When there is no SSL certificate added to IIS, do not enable the HTTPS redirect setting on the browser or on the System Manager from Administration Access.

#### Figure 2.1 Overview of Albér BXE web UI Login Page

| VERTIV. |                                                                                                    | Battery Xplorer Enterprise  |
|---------|----------------------------------------------------------------------------------------------------|-----------------------------|
| Home    |                                                                                                    | <u>L</u> ogout <u>H</u> elp |
|         | BATTERY XPLORER ENTERPRISE LOGIN         Verse enter your username and password.         -Account Information         Username or Email         Password:         Ingret password? |                             |
|         | ©2024 Vertiv Group Corp. All rights reserved. <u>http://www.vertiv.com</u>                                                                                                    |                             |

- 2. At the login page, enter your username and password then click the Log In button.
- 3. Once the user logins, the Albér BXE Home page will appear.

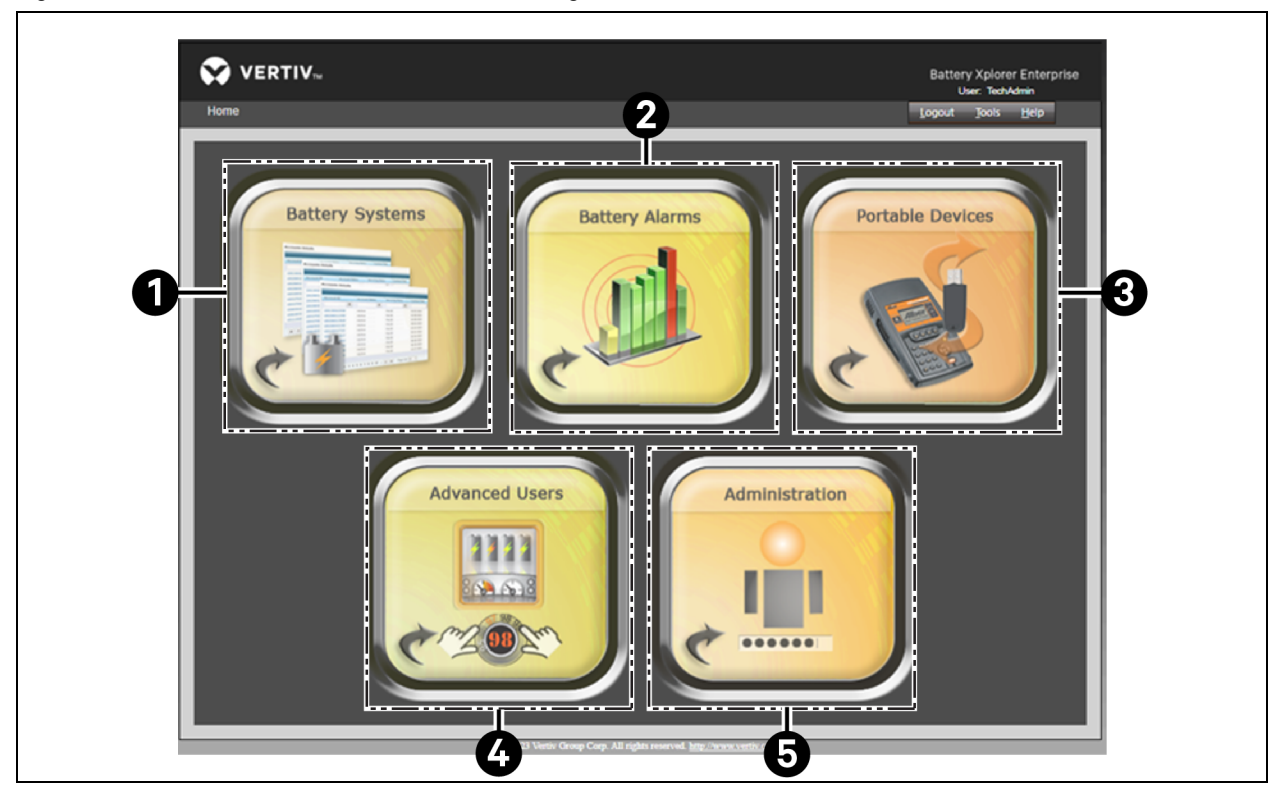

Figure 2.2 Overview of Albér BXE Software Home Page

#### Table 2.1 Web UI Dashboard Description

| ltem | Description      |
|------|------------------|
| 1    | Battery Systems  |
| 2    | Battery Alarms   |
| 3    | Portable Devices |
| 4    | Advanced Users   |
| 5    | Administration   |

NOTE: The web UI features are visible as per the user role (Administration, Advanced, and Regular user). For detailed information, see User Roles on page 10.

### 2.1 Albér BXE Home Page

Figure 2.3 Albér BXE Home Page

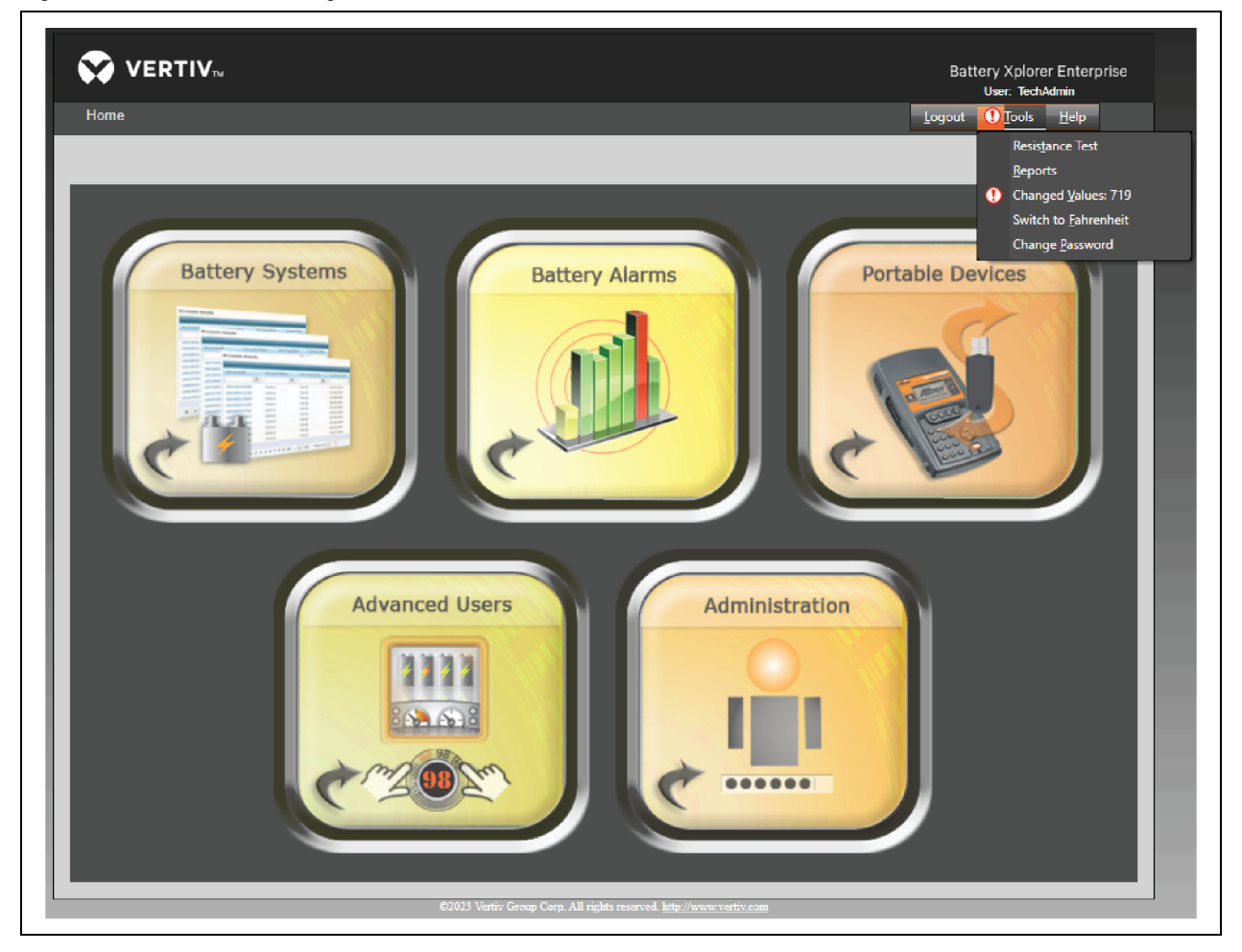

#### Logout:

To log out of the web UI, click on the *Logout* button.

#### Tools:

From the Tools feature, user can configure the below options:

Resistance Test: From the Resistance Test manger tab, user can run the resistance test.

Reports: From the Reports tab, user can generate a report.

**Changed Values:** From the Changed value page, user can view the stationary monitor thresholds versus Albér BXE stored thresholds, in case a mismatch occurs. For more information, see Changed Values on page 55.

Switch to Fahrenheit/Celsius: Click the *Tools* button and select *Switch* to *Fahrenheit/Celsius*, to change the unit Fahrenheit to Celsius or vice versa. For more information, see System Manager on page 68.

**Change Password:** From the change password page, user can change or create a new password. For more information, see User Manager on page 58.

#### To run the resistance test:

- 1. From the top right corner of the Home Page, select *Tools- Resistance Test*.
- 2. From the Resistance Test Manager page, user can see the Location Name, Battery Name, String Name, Status details.
- 3. Click the *Start* button.

#### NOTE: Resistance test can only be triggered on the Albér stationary battery monitors.

#### To generate a report:

- 1. Log in to the Albér BXE software and select the *Battery Systems* tab.
- 2. In the top right corner, select *Tools- Reports*.
- 3. On the Reports page, select the *Report Type* to see the available options (Executive Overview, String Analysis, Discharge Analysis and Alarm Analysis), then select the appropriate report type.
- 4. Select the strings you wish to include in the report.
- 5. Expand the Report Elements to see the available options, then select any applicable elements. Selected elements appear below the Book Content section.
- 6. In the Book Content section, select the gear icon (next to Title Page) to select dates for which to report those parameters.
- 7. Reports are only generated if historical data exists in the Albér BXE software database. If you do not see any dates, remove that element by selecting the red Delete icon.
- 8. Click Generate Report.

-or-

User can save the book to generate the same report again later or schedule it to run at a specified interval.

#### NOTE: Analysis and discharge reports can only be generated if there is historical data on the BXE server.

#### Help:

Under the Help tab, user can configure the following options:

- Help Topics: Help provides web UI guidance and information on how to use the features of the application or website.
- About Battery Xplorer Enterprise: The About page provides the Albér BXE software version, database schema, Microsoft SQL Server, and modules covered under the Albér BXE software.

#### Figure 2.4 Albér BXE Help Tab

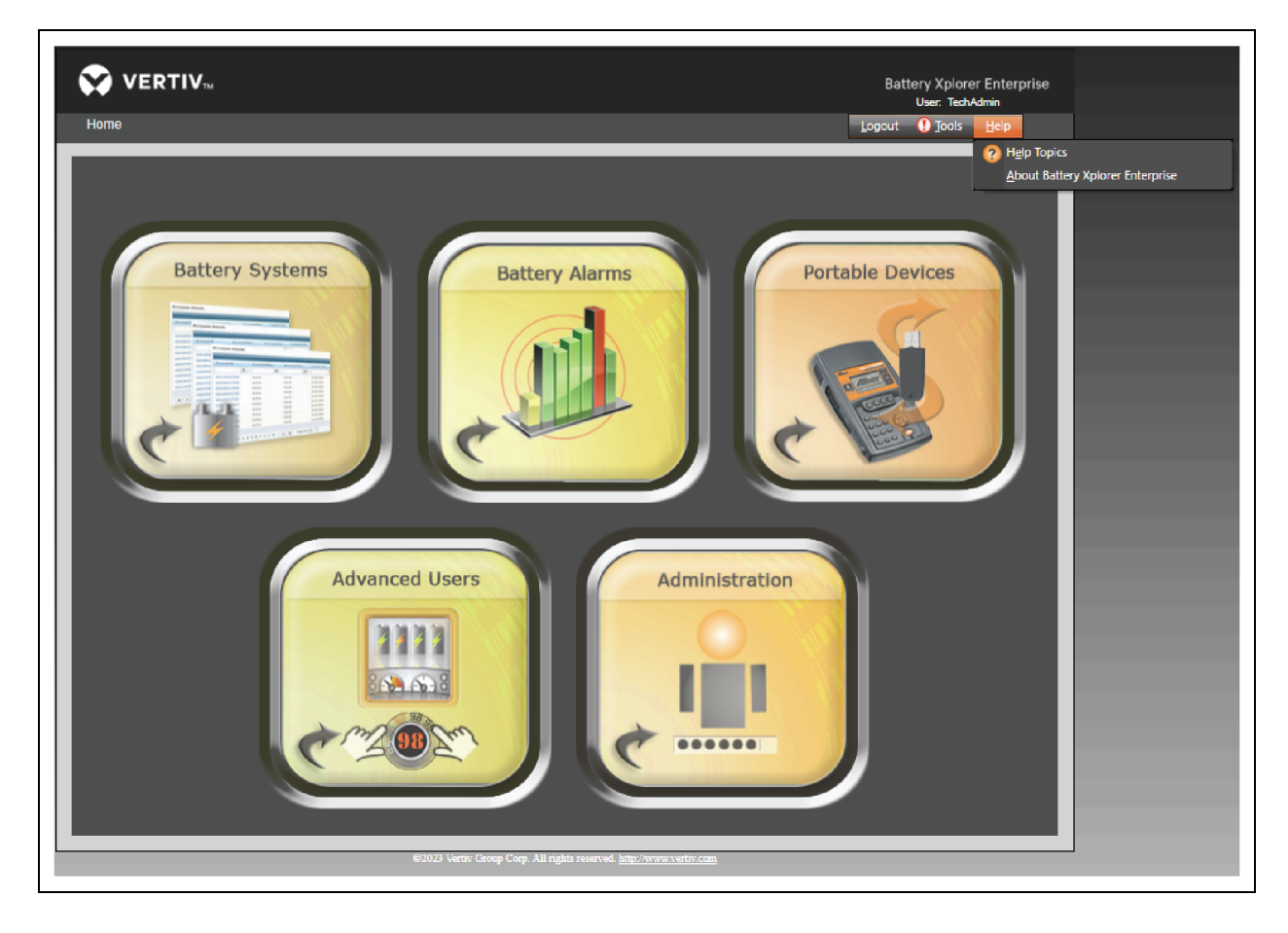

### 2.2 User Roles

The Albér BXE battery management software has the following three user role types: administrators, advanced users, and regular users. Each role has varying levels of feature accessibility. Refer to the following sections for descriptions of each role.

### 2.2.1 Administrators

Administrators can view, access and utilize the functionality of all five feature tabs of the software: Battery System, Battery Alarms, Portable Devices, Advanced Users, and Administration. For more information, see **Figure 2.5** below.

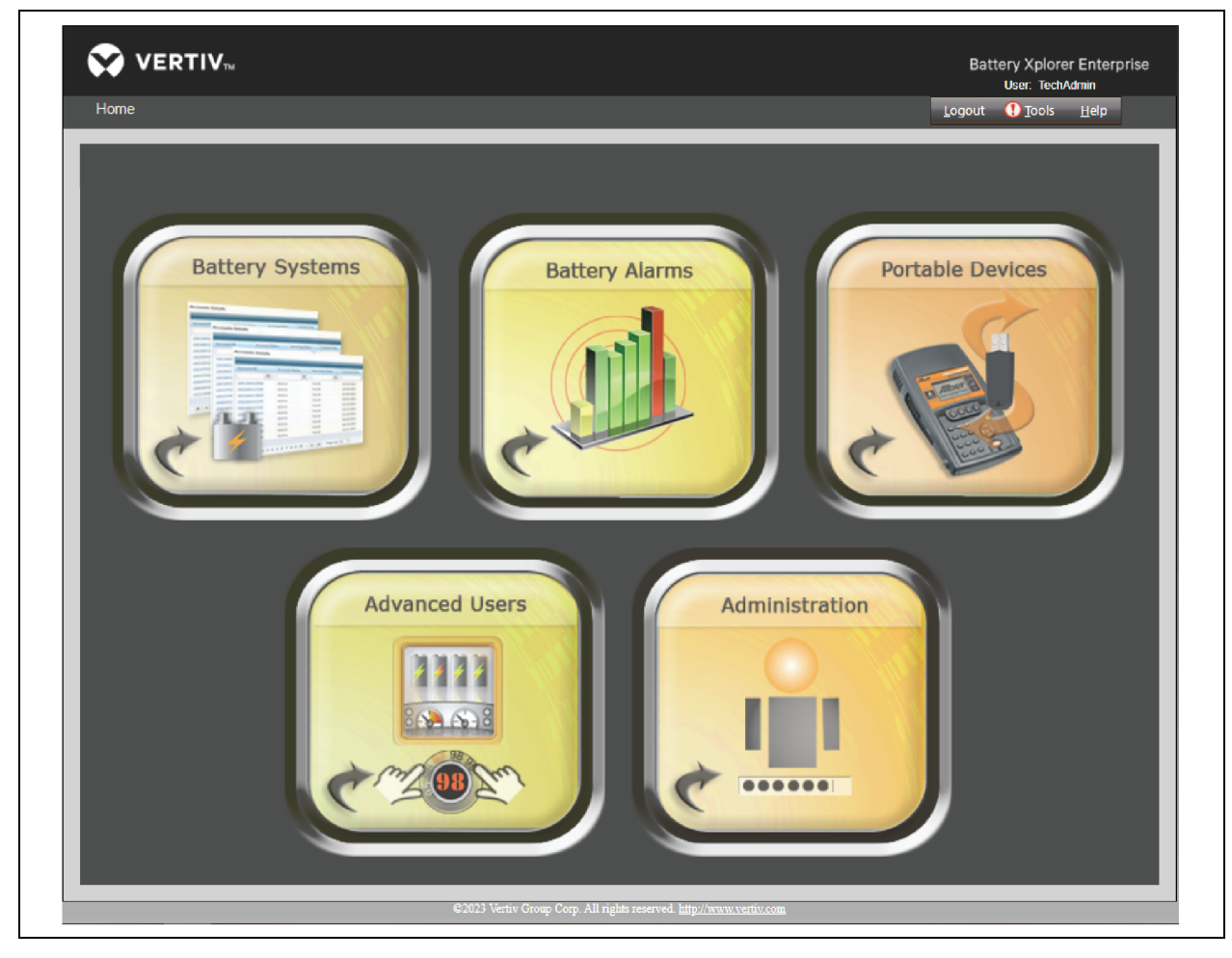

Figure 2.5 Overview of Administration Users Albér BXE Software Dashboard

### 2.2.2 Advanced Users

Advanced users can view, access and utilize the functionality of only four feature tabs of the software: Battery System, Battery Alarms, Portable Devices, and Advanced Users. Advanced users do not have access to the Administration tab. For more information, see Figure 2.6 below.

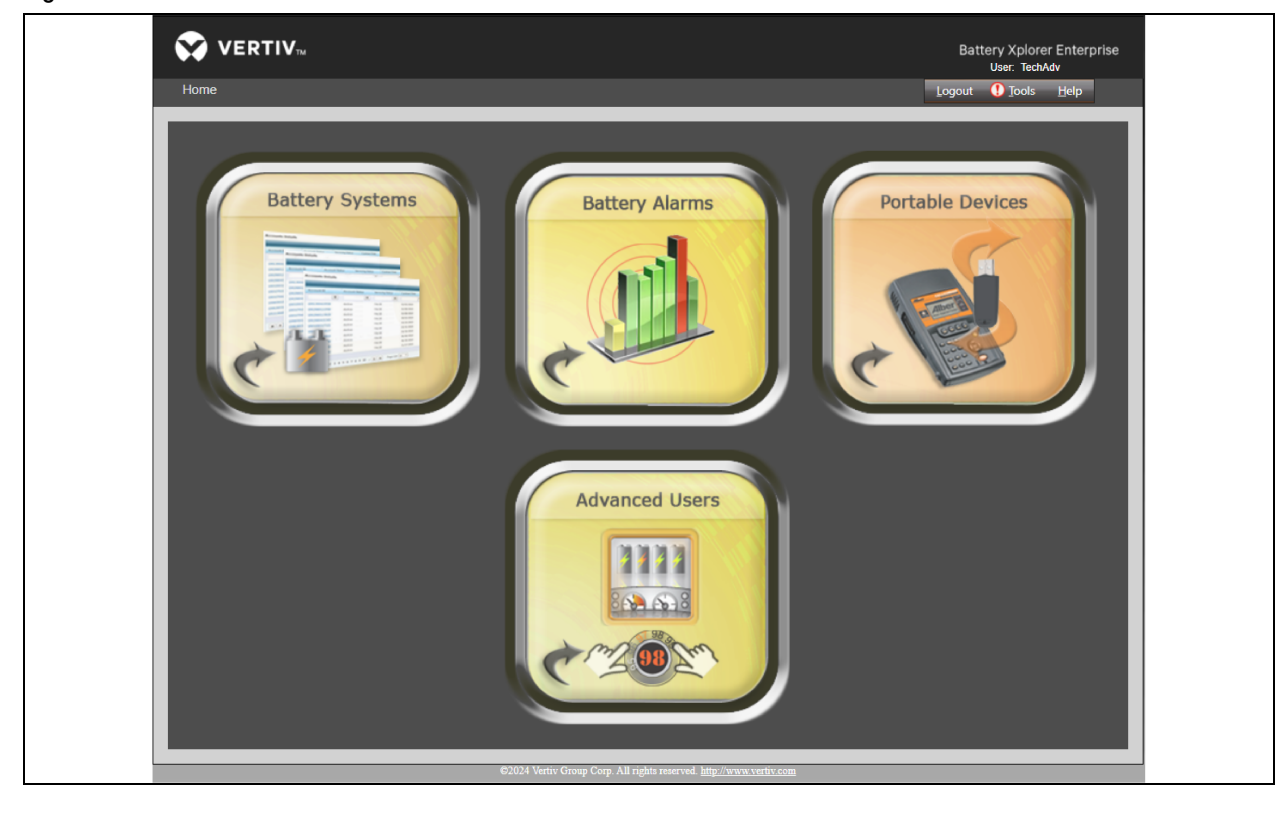

Figure 2.6 Overview of Advanced Users Albér BXE Software Dashboard

### 2.2.3 Regular Users

Regular users have read-only access to the software. They can see and access only three tabs of the software: Battery System, Battery Alarms, and Portable Devices. They can only see all the functions from these three tabs. Regular users will not have access to the Advanced Users and Administration tab. For more information, see Figure 2.7 below.

<page-header><page-header><page-header><page-header><image><image><image><image><image><image><image><image><image>

Figure 2.7 Overview of Regular Users Albér BXE Software Dashboard

### 2.3 Battery Systems

The Battery System Status page provides the overall monitoring status for all the strings monitored by the BXE server with the following information: Customer Name, Location Name, Battery Name, String Status, Monitor Status, Active Alarms and Latched Alarms, Discharge Time, Overall Voltage, String Current and Float Current in one window. It also highlights the issue when alarms occur and shows where the problem is happening.

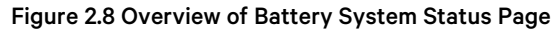

|                                   | im Statu               | 15                 |              |                |                 |                         |                                                                                 |                                               |                  |                                                     |                           | Logout                                                                            | Jools                                  | Help        |
|-----------------------------------|------------------------|--------------------|--------------|----------------|-----------------|-------------------------|---------------------------------------------------------------------------------|-----------------------------------------------|------------------|-----------------------------------------------------|---------------------------|-----------------------------------------------------------------------------------|----------------------------------------|-------------|
| System                            | ı Sta                  | tus & Navi         | gation       |                |                 |                         |                                                                                 |                                               |                  | Legen                                               | d                         |                                                                                   |                                        |             |
| Customer:<br>Location:<br>Filter: | (All Cusi<br>(All Loca | tomers)<br>stions) |              |                |                 | 4 4                     | Normal O     (No alarm     Warning     (Check sta     String is C     (No conne | peration.<br>s)<br>atus)<br>Xffine<br>ection) | •<br>•           | kctive or La<br>Aaintenan<br>Acknowled<br>Aaintenan | itched<br>ce<br>ged<br>ce | <ol> <li>Acth<br/>Critic</li> <li>Actr</li> <li>Critic</li> <li>Critic</li> </ol> | ve or Latch<br>cal<br>nowledged<br>cal | ed          |
| Custome                           | r Name                 | Location Name      | Battery Name | String<br>Name | Strin           | g Status                | Monitor<br>Status                                                               | Device                                        | Active<br>Alarms | Latched<br>Alarms                                   | Resistance<br>Date/Time   | 0.0                                                                               | /. S.I.<br>0 (A.DO                     | F.L.<br>144 |
| Vertiv                            |                        | ALBER LAB          | Alber        | PPAP 1         | 8               | Offine                  | Offline                                                                         | -60                                           | 4                | 0                                                   | 3/23/20<br>3:30:58 /      | 21<br>M                                                                           |                                        |             |
|                                   |                        |                    | UXTM 1       | STRING 1       | ۲               | Offline                 | Offline                                                                         | <u>51</u>                                     |                  |                                                     | 6/2/202<br>8:44:56 P      | 3<br>M                                                                            |                                        |             |
|                                   |                        |                    |              | STRING 2       | 8               | Offine                  | Offline                                                                         | <u>57</u>                                     |                  |                                                     | 6/2/202<br>8:44:56 P      | 3<br>M                                                                            |                                        |             |
|                                   |                        |                    |              | STRING 3       | 8               | Offline                 | Offline                                                                         | <u>57</u>                                     |                  |                                                     | 6/2/202<br>8:44:56 P      | 3<br>M                                                                            |                                        |             |
|                                   |                        |                    |              | STRING 4       | 8               | Offline                 | Offline                                                                         | <u>57</u>                                     |                  |                                                     | 6/2/202<br>8:44:56 P      | 3<br>M                                                                            |                                        |             |
|                                   |                        | DEERFIELD 1        | Deerfield    | <u>8832P</u>   | €<br><u>Mod</u> | <u>tistorical</u><br>Ie | <u>Historical</u><br>Mode                                                       | N/A                                           | ٥                | 0                                                   |                           | N                                                                                 | VA N/                                  | A N/A       |
|                                   | <b>R R</b>             | Page day an        |              |                |                 |                         |                                                                                 |                                               |                  |                                                     |                           |                                                                                   | 6 items in                             | 1 nanes     |

#### To navigate through the System Status & Navigation page:

From the Home page, select the *Battery Systems* tab. The System Status page appears and shows the overall performance and status of the monitoring stationary battery system. Information such as the customer name, battery name, and string name are imported automatically from the stationary monitor via the Database Import Manager (DIM) during the initial import. The following functions and features are available on the System Status & Navigation page:

- For descriptions of each column, see **Table 2.3** on the facing page.
- Use the Customer drop-down menu to select a specific customer or All Customers to sort, find, and view customers associated with the monitoring battery system. As per the selection, the page updates and filters the entries based on the customer.
- Use the Location drop-down menu to select a specific location or All Locations to sort, find, and view locations associated with the monitoring battery system. As per the selection, the page updates and filters the entries based on the location.
- Use the Filter drop-down menu to sort, add or delete the features in the columns.
- A Legend is provided on the right-hand corner of the window as shown in **Figure 2.8** above, which displays the status of the system (string status) and the alarm types. For descriptions of the legends and their corresponding icons, see **Table 2.2** on the facing page.
- Right-click the column menu bar to sort, group, ungroup, add or delete the column list.
- Use the arrows on the bottom of the window to flip between web pages.
- Configure the page size by clicking the down arrow next to the Page size feature on the bottom left-hand corner of the page.
- Click on the Display Device Type checkbox in the bottom left-hand corner to see the specific device type under the Battery Name column.

- Click on *Hardware Manager* to get information about the hardware. For more information, see Hardware Manager on page 52.
- Click on View all Server to get information about servers that are connected along with their location to Albér BXE and their status. For more information, see Servers on page 77.

NOTE: Any changes or filters that user applied for sorting the customer, location and filter will be saved. Even if the user logs out and logs back in, those filters will be retained unless the filters are cleared.

| Sr No. | Legend Icon | Status Message                    | Description                                                                                                    |
|--------|-------------|-----------------------------------|----------------------------------------------------------------------------------------------------|
| 1      | 0           | Normal Operation (No alarms)      | The string is being monitored properly without alarm or fault. No action is required.                                                                                                    |
| 2      | 8           | Warning (Check Status)            | An issue has occured. Check the status for rectification.                                                                                                    |
| 3      | 8           | String if Offline (No connection) | The string is no longer receiving real-time data updates. The monitor or the device is offline. Check the system monitor status and resolve any connection issues. Contact Vertiv Technical Support for assistance. |
| 4      | •           | Active or Latched Maintenance     | The Albér BXE detected some error in the string parameter and provided an alarm message to check the status.                                                                                                    |
| 5      | 0           | Acknowledged Maintenance          | The user has acknowledged the error.                                                                                                    |
| 6      | 0           | Active or Latched Critical        | A monitored string parameter has violated a critical threshold. It requires immediate action.                                                                                                    |
| 7      | 0           | Acknowledged Critical             | The user has acknowledged the critical error.                                                                                                    |

Table 2.2 Legends and its Description

#### Table 2.3 System Status and Navigation Page Description

| Column Name    | Description                                                                                                    |
|----------------|----------------------------------------------------------------------------------------------------|
| Customer Name  | Name of the customer who owns and manages the stationary battery system.                                                                                                    |
| Location Name  | Location where the stationary batteries are located.                                                                                                    |
| Battery Name   | Name of the battery as assigned by the customer. Click the battery name to access the Battery View feature. For more information, see Battery View feature on page 18.                                                  |
| String Name    | Specific name of battery string as assigned by the customer that connects to the UPS. Click the string name to access the String View feature. For more information, see <b>String View feature on page 22</b>          |
| String Status  | Current status of the stationary battery string with respective legend icons. If the status is offline, then the unit is not responding. For details about Legends and its description, see <b>Table 2.3</b> above.     |
| Monitor Status | Status of the driver. If the monitor status displays as Online, then the Albér BXE drivers are active and running. If it displays as Offline, check the status of Albér BXE drivers and BX Enterprise Watchdog service. |
| Device         | The IP address assigned to the particular device. NOTE: The IP address is assigned at device level and not at each string.                                                                                              |
| Active Alarms  | Number of alarms currently being alerted on the particular string or system. Click the alarm number to view the String Alarm Details page. For more information, see String Alarm Details feature on page 30.           |
| Latched Alarms | Number of latched alarms triggered from the system. Click the alarm number to view the String Alarm Details page. For more information, see String Alarm Details feature on page 30.                                    |

#### Table 2.3 System Status and Navigation Page Description (continued)

| Column Name          | Description                                                                                                    |
|----------------------|----------------------------------------------------------------------------------------------------|
| Resistance Date/Time | Date and time of the latest resistance test run on the particular battery in the format of hours, minutes, and seconds (00:00:00). To sort the Resistance Date/Time column by either latest or oldest date/time of resistance test, click the column title. |
| 0.V. (V DC)          | Overall voltage on the battery string in Volts DC (V DC). For more information, see String View feature on page 22.                                                                                                    |
| S.I. (A DC)          | The current of the string on the battery string in Ampere DC (A DC). For more information, see String View feature on page 22.                                                                                                    |
| F.I. (mA DC)         | The current of the float on the battery string in Milliampere DC (mA DC).                                                                                                    |

### 2.4 Battery Alarms

The Battery Alarms page displays the following information: Customer Name, Location Name, Battery Name, String Name and its status, Active Alarm and Latched Alarms, and Alarm Details in one window. It also highlights the issue when alarms occur and shows where the problem is happening.

| Home ► Alarm Surr   | imary Status      |                      |                    |                  |                   |                       |                                                  | Logout ( <u>)</u> <u>T</u> ools <u>H</u> el | р    |
|---------------------|-------------------|----------------------|--------------------|------------------|-------------------|-----------------------|--------------------------------------------------|---------------------------------------------|------|
|                     |                   |                      |                    |                  |                   |                       |                                                  |                                             |      |
| Alarm Sui           | nmary Stati       | IS                   |                    |                  |                   |                       | L                                                | egend                                       |      |
|                     |                   | _                    | _                  |                  |                   |                       | Active or Latched<br>Maintenance                 | Active or Latched<br>Critical               |      |
| Customer: (All Cust | tomers)           | ~ L                  | ocation: (All      | Locations)       |                   | ¥                     | <ul> <li>Acknowledged<br/>Maintenance</li> </ul> | Acknowledged<br>Critical                    |      |
| Customer Name       | e Location Name   | Battery<br>Name      | String Name        | Active<br>Alarms | Latched<br>Alarms | Alarm Details (Most F | Recent Event Date / Time)                        |                                             |      |
| Samsung_Simul       | ater TimPC        | <u>BATT</u>          | <u>String01</u>    | <u>2</u>         | 0                 | () MCCB Off: 1 Alarr  | ms. (10/28/2022 7:01:25 P                        | M)                                          |      |
|                     |                   |                      |                    |                  |                   | 1 Fuse2 Off: 1 Alarn  | ns. (10/28/2022 7:01:27 P                        | M)                                          |      |
|                     | BE-26             | <u>B2C2</u>          | <u>String 1</u>    |                  |                   | ! Low Cell Voltage:   | 1 Alarms. (1/5/2023 11:5:                        | 3:33 PM)                                    |      |
|                     |                   |                      |                    |                  |                   | Low Overall Volta     | g <u>e</u> : 1 Alarms. (1/5/2023 1               | 1:53:33 PM)                                 |      |
|                     | BE-26             | <u>B2C2</u>          | String 1           |                  |                   | ! Low Cell Voltage:   | 1 Alarms. (1/5/2023 11:53                        | 3:33 PM)                                    |      |
|                     |                   |                      |                    |                  |                   | () Low Overall Volta  | <b>ge</b> : 1 Alarms. (1/5/2023 1                | 1:53:33 PM)                                 |      |
| UXIME_lab           | loc34567890123456 | 7 <u>bn234567890</u> | <u>sn345678901</u> | <u>96</u>        |                   | 1 High Internal Resi  | <u>istance</u> : 40 Alarms. (8/12/               | 2021 7:57:32 AM)                            |      |
|                     |                   |                      |                    |                  |                   | () Low Cell Voltage:  | 55 Alarms. (8/12/2021 8:                         | 57:45 AM)                                   |      |
|                     |                   |                      |                    |                  |                   | Electrolyte Sensor    | r System Error: 1 Alarms. (                      | 3/25/2015 4:01:08 AM)                       |      |
|                     | 1                 |                      |                    |                  |                   |                       |                                                  |                                             |      |
|                     | <b>V</b>          |                      |                    |                  |                   |                       |                                                  |                                             |      |
|                     | <b>V</b>          |                      |                    |                  |                   | High Ambient Ter      | mperature 1: 1 Alarms. (12                       | 2/30/2022 3:43:27 PM)                       |      |
| HPL_FW_Test         | HPL_FW_Test       | HPL FW Test          | <u>String01</u>    | 1                |                   |                       | 1 Alarme (1/18/2023 8:0                          | 0-57 DM                                     |      |
|                     |                   |                      |                    |                  |                   |                       | . T Alatins. (1/10/2023 0.0                      |                                             |      |
|                     | Page size: 45 Y   |                      |                    |                  |                   |                       |                                                  | 11                                          | iten |

#### Figure 2.9 Overview of Battery Alarm Summary Status Page

#### To navigate through the Alarm Summary Status page:

From the Home page, click on the *Battery Alarms* tab. The following functions and features are available on the Alarm Summary Status page:

- Use the Customer drop-down menu to select a specific customer or All Customers to sort, find, and view customers associated with the monitoring battery system. As per the selection, the page updates and filters the entries based on the customer.
- Use the Location drop-down menu to select a specific location or All Locations to sort, find, and view locations associated with the monitoring battery system. As per the selection, the page updates and filters the entries based on the location.

## NOTE: If the user applies any filter to customer and location, the filter will only be valid for the current session and will be reset to default after logging off.

- A Legend is provided on the right-hand corner of the window as shown in **Figure 2.9** above, which displays the status of the system and the alarm types. For descriptions of the legends and their corresponding icons, see **Table 2.4** on the next page.
- Use the arrows on the bottom of the window to flip between web pages.
- Configure the page size by clicking the down arrow next to the Page size feature on the bottom left-hand corner of the page.

#### Table 2.4 Legends and their Description

| Sr No. | Legend Icon | Status Message                | Description                                                                                                  |
|--------|-------------|-------------------------------|----------------------------------------------------------------------------------------------------|
| 1      | •           | Active or Latched Maintenance | The Albér BXE detected some error in the string parameter and provided an alarm message to check the status. |
| 2      | 0           | Acknowledged Maintenance      | The user has acknowledged the error.                                                                         |
| 3      | •           | Active or Latched Critical    | A monitored string parameter has violated a critical threshold. Immediate action is required.                |
| 4      | 0           | Acknowledged Critical         | The user has acknowledged the critical error.                                                                |

#### Table 2.5 Alarm Summary Status Page Description

| Column Nam <del>o</del>                        | Description                                                                                                    |
|------------------------------------------------|----------------------------------------------------------------------------------------------------|
| Customer Name                                  | Name of the customer who owns and manages the stationary battery system.                                                                                                    |
| Location Name                                  | Location where the stationary batteries are located.                                                                                                    |
| Battery Name                                   | Name of the battery as assigned by the customer. Click the battery name to access the Battery View feature. For more information, see Battery View feature below.                                             |
| String Name                                    | Specific name of battery string as assigned by the customer that connects to the UPS. Click the string name to access the String View feature. For more information, see String View feature on page 22.      |
| Active Alarms                                  | Number of alarms currently being alerted on the particular string or system. Click the alarm number to view the String Alarm Details page. For more information, see String Alarm Details feature on page 30. |
| Latched Alarms                                 | Number of latched alarms triggered from the system. Click the alarm number to view the String Alarm Details page. For more information, see String Alarm Details feature on page 30.                          |
| Alarm Details (Most Recent<br>Event Date/Time) | Type of alarm, respective legend icon, number of alarms, and the most recent event date and time.                                                                                                    |

### 2.4.1 Battery View feature

The Battery View feature displays the overall battery statistics for all the strings attached to that particular battery or UPS including Site Summary, System Status, Battery Summary, Alarm Status, Battery Alarm Summary, Voltage, Resistance, Intercell Resistance, and Intertier Resistance. Additionally, this page allows user to reset or remove latched alarms.

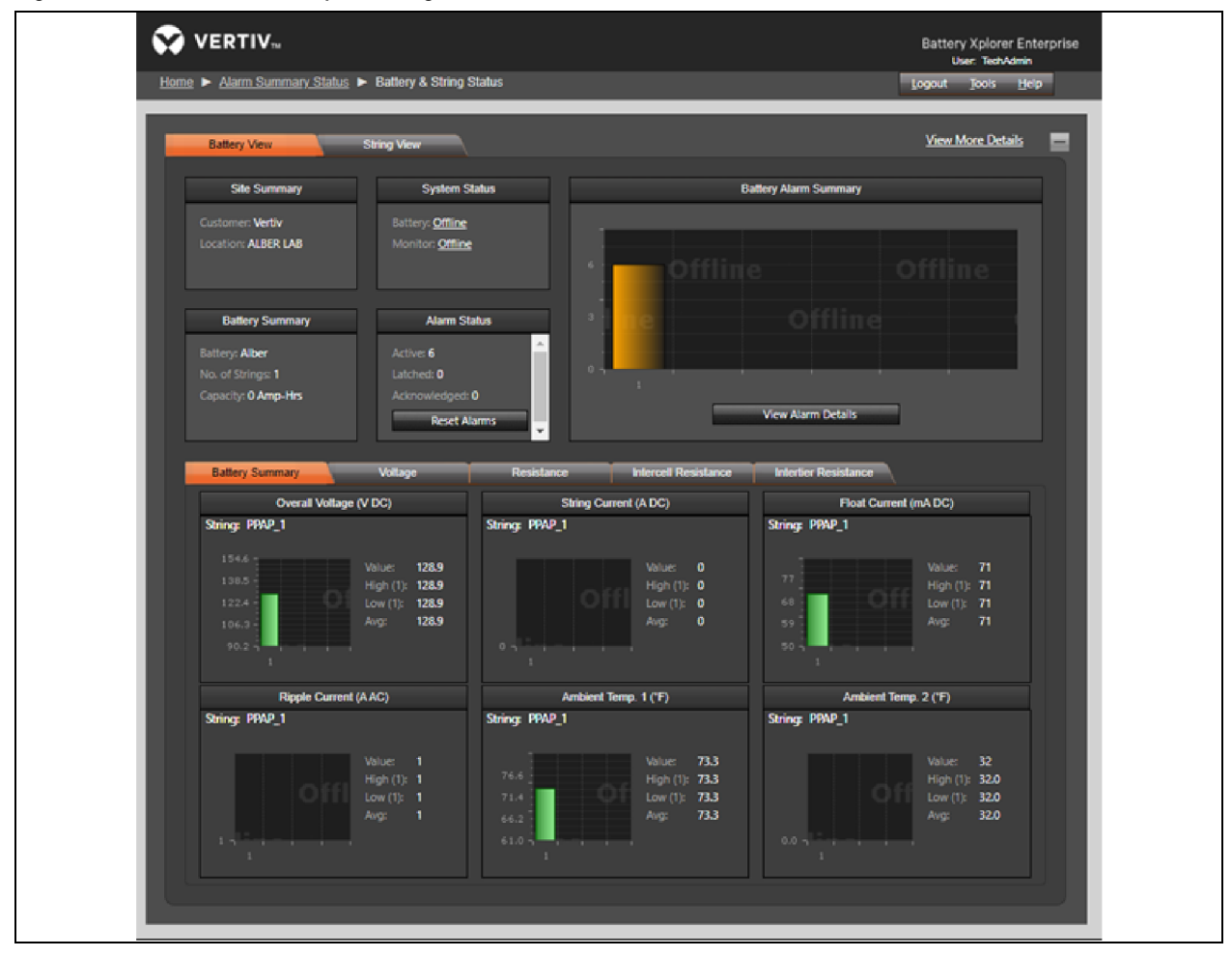

#### Figure 2.10 Overview of Battery View Page

#### To navigate through the Battery View feature:

1. From the System Status and Navigation page, click on the battery name and the Battery & String Status page appears.

- or-

From the Alarm Summary Status page, click the battery name and the Battery & String Status page appears.

- 2. From the Battery View tab, user can access the following battery information:
  - a. Battery Summary: It shows the overall voltage (V DC), string current (A DC), float current (mA DC), ripple current (A AC), ambient temperature 1 and 2 (°C or °F) and so on tabs for detailed battery information.

#### NOTE: The Battery Summary parameter tabs may vary depending on the selection of battery.

- Overall Voltage (V DC): It displays the overall voltage of associated cell and a graphical representation of the voltage in V DC. The graph shows the high, low, average, string, and value of each cell.
- String Current (A DC): It displays the string current of associated cell and a graphical representation of the current in A DC. The graph shows the high, low, average, string, and value of each cell.

- Float Current (mA DC): It displays the float current of associated cell/jar showing a graphical status of the current in mA DC. The graph shows the high, low, average, string, and value of each cell.
- **Ripple Current (A AC):** It displays the ripple current of associated cell and a graphical representation of the current in A AC. The graph shows the high, low, average, string, and value of each cell.
- Ambient Temp. 1 (°C) and Ambient Temp. 2 (°C): It displays the overall average ambient temperature reading in Fahrenheit or Celsius in each cell and graphical representation of ambient temperature in Celsius or Fahrenheit.

NOTE: If you do not see the Voltage, Temperature, Resistance, Intercell Resistance, or the Intertier Resistance tabs, check the Optional Parameters settings. If the optional parameter is not enabled, these tabs will not be shown.

#### NOTE: The selected tab will be highlighted in orange.

- b. Voltage tab: The voltage tab displays the individual cell or module voltages. Each graph represents one string in that UPS battery. The minimum and maximum thresholds are defined by the battery manufacturer and will be entered by the user as recommended by the battery manufacturer. Click on the string name in the graph to view the battery string information. To view the summary of each cell, hover the mouse over the individual cell to view the cell number, voltage, threshold, and delta. Click on the individual cell to view the cell information in the summary pane on the left-hand side.
- c. **Temperature tab:** The temperature tab displays the individual cell or module temperatures. Each graph represents one string in that UPS or battery. The minimum and maximum cell temperature thresholds are defined by the battery manufacturer and will be entered by the user as recommended by the battery manufacturer. Click on the string name in the graph to view the battery string information. To view the summary of each cell, hover the mouse over the individual cell to view the cell number, temperature, threshold, and delta. Click on the individual cell to view the cell information in the summary pane on the left-hand side.

NOTE: If the cell temperature tab is missing or cell temperature values are not reported then user needs to check if the stationary monitor can support cell temperatures.

## NOTE: If the user is not aware of the battery manufacturer recommendations, contact Vertiv technical support for details.

d. Resistance tab: It displays the resistance values of individual cell from its last resistance test. The minimum and maximum cell resistance thresholds are defined by the battery manufacturer and will be entered by the user as recommended by the battery manufacturer. Click on the string name in the graph to view the battery string information. To view the summary of each cell, hover the mouse over the individual cell to view the cell number, resistance, threshold, and delta. Click on the individual cell to view the cell information in the summary pane on the left-hand side.

#### NOTE: The Lithium-ion battery does not support resistance values.

e. Intercell Resistance tab: This tab shows the resistance developed in the interconnect wire between two cells in a bar graph. Summary on the left hand side shows high and low cell individual intercell resistance thresholds, string summary, cell / jar summary, thresholds information. The resistance tab also shows a string Intercell Resistance readings (micro ohms) in a graph format of each battery string.

#### NOTE: Intercell Resistance tab is displayed only if the Albér stationary monitor supports it.

- f. Intertier Resistance tab: This tab shows the resistance developed in the interconnect wire between two tiers (or any longer wire between two cell than other connections) in a bar graph. Summary on the left hand side shows high and low cell individual intertier resistance thresholds, string summary, cell/jar summary, thresholds information. The resistance tab also shows a string Intertier Resistance readings (micro ohms) in a graph format of each battery string.
- g. Battery Alarm Summary: It represents the battery alarm summary of the selected battery in a graph and grid format. To view information of any active alarms that are currently on the battery, click the *View Alarm Details* button and Battery Alarm Details window appears.
- h. View Alarm Details: From the Battery View tab or String View tab, click the *View Alarm Details* button and the String Alarm Details page appears. It displays any active and latched alarms that are currently in the system for the selected battery string. For more information, see String Alarm Details feature on page 30.
- i. Site Summary: It displays the customer name and location of the selected stationary battery system.
  - Customer: It represents the name of the customer for the selected stationary battery system.
  - Location: It represents the physical location of where the stationary battery systems are located.
- j. System Status: It displays the status of the selected battery and its monitoring status.
  - **Battery:** It represents the current system status of the selected battery. Battery status includes normal, charging, discharging, resistance test, and other status.
  - **Monitor:** It represents additional monitoring status information about the battery. Battery monitoring status includes online, offline, and other status.
- k. Battery Summary: In the upper Battery Summary tab, it represents the information about the selected battery.
  - Battery: It displays the name of the currently selected battery.
  - No. of Strings: It displays the number of strings associated with the battery.
  - **Capacity:** It displays the capacity rating of the battery. The capacity rating of the battery is in Amp-Hrs at the 8-hour rate for selected battery.
- I. Alarm Status: It represents the number of alarms (active, latched, and acknowledged) in the selected battery. It also provides option to reset latched alarms.
  - Active: It displays any active alarms in the selected battery.
  - Latched: It displays any latched alarms in the selected battery.
  - Acknowledged: It displays whether any of the alarms have been acknowledged in the selected battery.
  - **Reset Alarms:** To remove and reset any alarms that are currently latched in the system, click the *Reset Alarms* button. By resetting the alarms, this clears the Battery Alarm Summary queue for additional new active alarms to be added in the future.

NOTE: The hardware status is available only when the user is monitoring the Lithium-ion batteries.

NOTE: The ELS status is available only when the user is monitoring a Vertiv<sup>™</sup> Albér<sup>™</sup> Universal Xplorer Industrial Battery Monitor (UXIME) device integrated with an ELS module.

### 2.4.2 String View feature

The string view page displays the default view of the cell voltage tab. The voltage tab displays a bar graph, with each bar representing an individual cell voltage. To see the trend, click on particular cell voltage bar. Select the cell/jar from the bar graph above and then the trend will be displayed below the graph. To configure the displayed trend, click on the displaying information drop-down menu and select the trend interval of 7 days, 30 days, 6 month, 1 year or 5 years to see the trend information.

The last reading indicates when the cell voltage was last time recorded, and the latest update indicates when the BXE has last checked. By selecting the End date, user may view the history from that date.

When user clicks on a particular cell/jar, the left-hand summary tab displays which cell is selected as well as the cell voltage, average voltage, highest value, and lowest cell voltage in that specific string. From the thresholds, user can get the individual threshold information at string level.

NOTE: On String View page, the default tab opened will always be voltage tab and the default view will always be pointing to cell number 1.

NOTE: If there are two cell with highest voltage, BXE does not display both cell numbers; instead, the device shows the first cell number with the highest voltage.

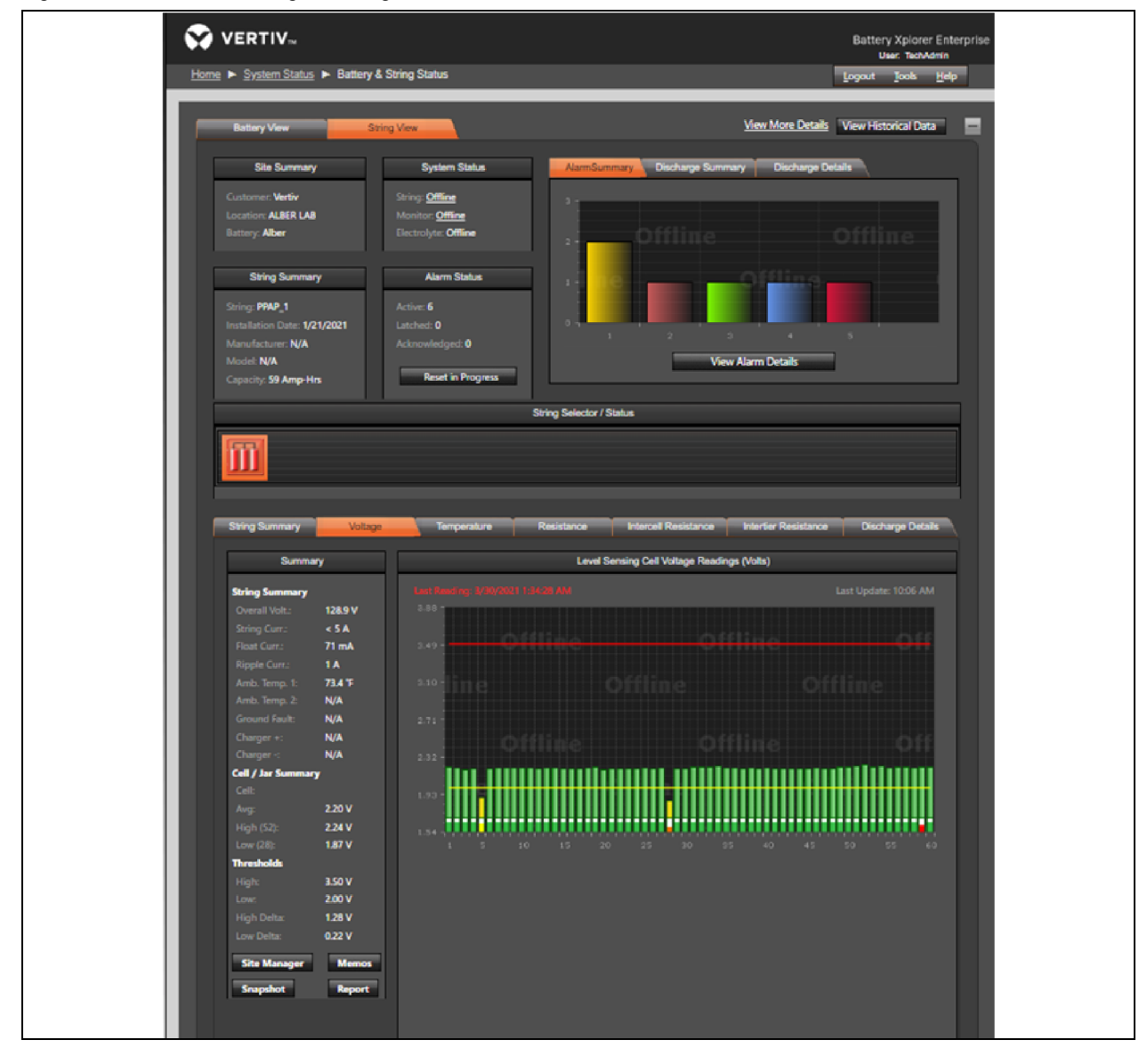

#### Figure 2.11 Overview of String View Page

#### To navigate through the String View feature:

1. From the System Status and Navigation page, click on the string name and the Battery & String Status page appears.

-or-

From the Alarm Summary Status page, click the string name and the Battery & String Status page appears.

2. From the String View tab, user can access the following battery string information:

- a. Voltage Tab: The voltage tab displays the individual cell voltages in the selected string. For lithium ion strings, a light and dark green color pattern is followed to differentiate the modules. The summary on the left-hand side shows overall voltage, string current, float current, ripple current, ambient temperature, cell summary, and thresholds. By clicking on any cell and selecting the historical tenure from the drop-down selection, the user can see the historical trend for the selected cells. Selecting the same cell from the bargraph above will make the trend disappear. Hovering over an individual cell on the bar graph shows the cell ID, voltage, and high and low thresholds, memos, baseline, and cell balancing information.
- b. String Summary tab: It displays the battery string summary, trend data summary, thresholds value, overall voltage trend (volts) information.
  - **String Summary:** It displays the overall voltage of the system, string current, average string current, float current, ripple current, ambient temperature and so on information of the system.

## NOTE: The string current or discharge current is the current through the string during a discharge or when the string is being called into service to perform its back up function.

NOTE: Ripple current is a type of electrical noise characterized by a uniform waveform riding in the DC circuit, normally expressed as peak, peak to peak, or RMS (Root Mean Square). Turn off the ripple current parameter if the Vertiv<sup>™</sup> Albér<sup>™</sup> UXIM battery monitoring system is not communicating with the Vertiv<sup>™</sup> Albér<sup>™</sup> UXBM battery modules.

- Trend Data Summary: It displays the average, high, and low threshold reading in voltage.
- Overall Voltage Trend (Volts): It displays the real time and historical views in the time frame of Last 24 hours, Last 7 days, Last 30 days, Last 6 months, Last year, Last 5 years, and All history. Use the drop-down menu to sort and view the real time and historical data for overall voltage.
- Thresholds: It displays the high and low voltage threshold information.
- To modify site information, such as string and battery configuration, customer and location information, UPS navigation, and so on, click the *Site Manager* button under the Lithium Summary menu. For more information, see <u>Site Manager</u> on page 36.
- To modify Memos, click the *Memo* button under the Lithium Summary menu and Memos window appears. For more information, see Site Manager on page 36.
- To modify, generate, and view reports, click the *Report* button under the Lithium Summary menu and Reports page will appear in the new tab. For more information, see Site Manager on page 36.
- To capture and save the overall voltage trend result, click the *Snapshot* button under the Lithium Summary menu.
- c. **Temperature Tab:** The temperature tab displays the individual cell temperature in the selected string. For Lithium ion strings, a light and dark green color pattern is followed to differentiate the modules. The summary on the left-hand side shows overall voltage, string current, float current, ripple current, ambient temperature, cell summary, and thresholds. Clicking on any cell and by selecting the historical tenure from the dropdown selection, the user can see the historical trend for the selected cells. Selecting the same cell from the bargraph above will make the trend disapper. Hovering over an individual cell on the bar graph shows the cell ID, voltage, high and low thresholds, memos, baseline, and cell balancing information.
- d. Resistance Tab: The resistance tab displays the individual cell internal resistance for the string selected. Resistance measurements on Lithium Ion strings are not supported. The summary on the lefthandside shows overall voltage, string current, float current, ripple current, ambient temperature, cell summary and thresholds. Clicking on any cell and by selecting the historical tenure from the dropdown selection, user can see the historical trend for the selected cells. Selecting the same cell from the bargraph above will make the trend disapper. Hovering over an individual cell on the bar graph shows the cell ID, voltage, high and low thresholds, memos, baseline, and cell balancing information.

- e. Intercell Resistance Tab: This tab displays the resistance in the interconnecting wire between any two cells in the string selected. The summary on the left-hand side shows overall voltage, string current, float current, ripple current, ambient temperature, cell summary, and thresholds. Clicking on any cell and selecting the historical tenure from the dropdown selection, the user can see the historical trend for the selected cells. Selecting the same cell from the bargraph above will make the trend disapper. Hovering over an individual cell on the bar graph shows the cell ID, voltage, high and low thresholds, memos, baseline, and cell balancing information.
- f. Intertier Resistance Tab: This tab displays the resistance in the interconnecting wire between any two tiers in the string selected. Not all the monitoring devices can measure intertier resistance. Please contact Vertiv Support for more information. The summary on the left-hand side shows overall voltage, string current, float current, ripple current, ambient temperature, cell summary, and thresholds. By clicking on any cell and selecting the historical tenure from the drop-down selection, the user can see the historical trend for the selected cells. Selecting the same cell from the bargraph above will make the trend disapper. Hovering over an individual cell on the bar graph shows the cell ID, voltage, high and low thresholds, memos, baseline, and cell balancing information.
- g. String Selector/Status: It shows the graphical representation of the individual string and the state of the string. The user can select this individual graphics which represents each string. Once the user selects the string that graphics will be highlighted. The user can switch between different strings in that selected UPS or attached to that battery.
- h. String Alarm Summary: It represents the string alarm summary of the selected string in a graph and grid format.
  - Alarm Summary: It represents the alarm summary of the selected string in a graph and grid format. To view information of any active alarms that are currently on the string, click the *View Alarm Details* button and String Alarm Details page appears. For more information, see String Alarm Details feature on page 30.
- i. View Alarm Details: From the Battery View tab or String View tab, click the *View Alarm Details* button and the String Alarm Details page appears. It displays any active and latched alarms that are currently in the system for the selected battery string. For more information, see String Alarm Details feature on page 30.
- j. Discharge: It displays the number of discharges on the string that occurred in the past.
- k. **Discharge Details:** This tab displays the discharges occurred on the string. The user can playback the discharge event with discharge playback tool and see the individual cell behavior during the discharge event. The user can view this discharge details by selecting an individual discharge and the details will be shown at the bottom window pane.

#### Figure 2.12 Discharge Details

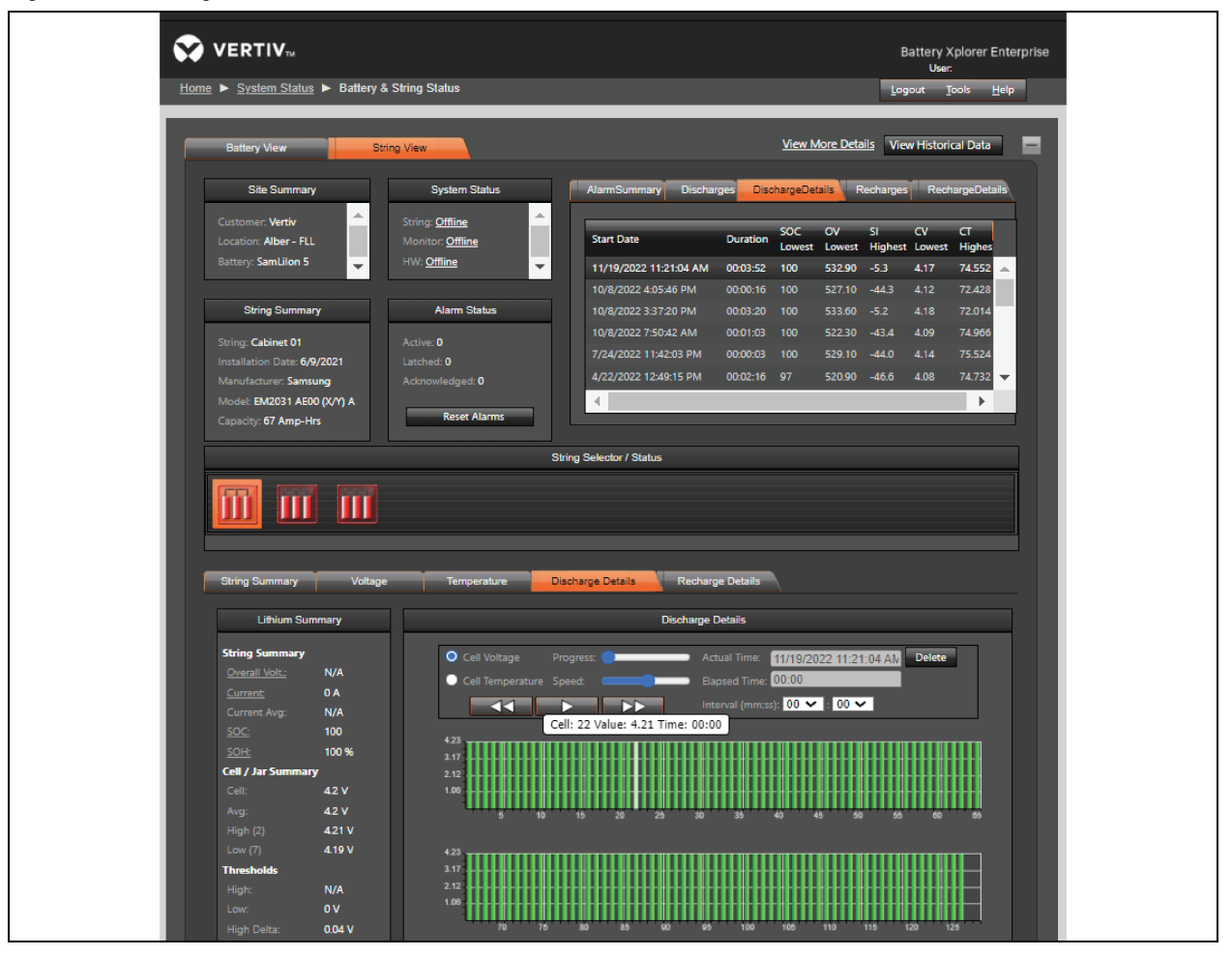

- From the upper DischargeDetails tab, user can access the following discharge details information:
  - Start Date: It represents the starting date and time of the discharge.
  - Duration: It represents the total time occurred during the discharge event.
  - State of Charge (SOC) Lowest: It represents the lowest state of charge during the discharge period.
  - Overall Voltage (OV) Lowest: It represents the lowest overall voltage during the discharge period.
  - String Current (SI) Highest: It represents the highest string current during the discharge period.
  - Cell Voltage (CV) Lowest: It represents the lowest cell voltage during the discharge period.
  - Cell Temperature (CT) Highest: It represents the highest cell temperature during the discharge period.
- On the upper DischargeDetails tab, click the Discharge Event row and the graph of the cell voltage will show in the lower Discharge Details pane. Hover the mouse over the value points to view the measured information such as Cell number, Value, and Time of the selected string at the specified occurrence.

- The lower Discharge Details tab allows the user to playback the discharge event and see the cells behavior during discharge event. There are two radio buttons in the discharge playback Cell Voltage and Cell Temperature. The user can configure the discharge playback option. The user can select either the cell voltage or cell temperature during the discharge by clicking the respective radio button. The user can also specify the discharge playback speed, progress, and interval time (mm:ss).
- I. Recharges: This tab displays the number of recharge events occurred on the string in the past.
- m. Recharge Details: This tab provides the details of the recharge events. By selecting any individual event, user can playback the recharge event with recharge playback tool and see the individual cell behavior during the recharge event. The user can view this recharge details by selecting an individual recharge and the details will be shown at the bottom window pane.

NOTE: Recharge event monitoring is supported by few battery types only. See Vertiv<sup>™</sup>Albér<sup>™</sup> BXE release notes for more details.

#### Figure 2.13 Recharge Details

- From the upper RechargeDetails tab, user can access the following recharge details information:
  - Start Date: It represents the starting date and time of the recharge.
  - Duration: It represents the total time required during the recharge event.
  - State of Charge (SOC) Lowest: It represents the lowest state of charge during the recharge period.
  - Overall Voltage (OV) Lowest: It represents the lowest overall voltage during the recharge period.
  - String Current (SI) Highest: It represents the highest string current during the recharge period.
  - Cell Voltage (CV) Lowest: It represents the lowest cell voltage during the recharge period.

- **Cell Temperature (CT) Highest:** It represents the highest cell temperature during the recharge period.
- n. Site Summary: It displays the customer name, location, and battery name for the selected stationary battery system.
  - Customer: It displays the name of the customer for the selected stationary battery system.
  - Location: It displays the physical location name of where the stationary battery systems are located.
  - Battery: It displays the battery name for the selected string.
- o. System Status: It displays the status of the selected string and its monitoring status.
  - String: It represents the current system status of the selected string. String status includes Normal, Charging, Discharging, Resistance Test, Offline, and other statuses.
  - Monitor: It represents additional monitoring status information about the battery strings. Battery monitoring status includes Online, Offline, and other statuses.
  - **Electrolyte:** It represents additional status information about the battery strings. Battery electrolyte status includes Online, Offline, and other statuses.
- p. String Summary: In the upper String Summary, it represents the information about the selected string.
  - String: It displays the name of the currently selected battery string.
  - Installation Date: It displays the date the string was installed.

#### NOTE: The installation date cannot be changed.

- Manufacturer: It displays the battery manufacturer name for the associated battery.
- Model: It displays the battery model number for the associated battery.
- Capacity: It displays the capacity rating number of the battery in Amp-Hrs.
- q. Alarm Status: It represents the number of alarms (active, latched, and acknowledged) in the selected battery string. It also provides option to reset latched alarms.
  - Active: It displays any active alarms in the selected battery string.
  - Latched: It displays any latched alarms in the selected battery string.
  - Acknowledged: It displays if any of the alarms have been acknowledged in the selected battery string.
  - **Reset Alarms:** To remove and reset any alarms that are currently latched in the system, click the *Reset Alarms* button. By resetting the alarms, this clears the Battery Alarm Summary queue for additional new active alarms to be added in the future.

#### NOTE: The hardware status is available only when the user is monitoring the Lithium-ion batteries.

NOTE: The Vertiv<sup>™</sup> Albér<sup>™</sup> ELS status is available only when the user is monitoring a Vertiv<sup>™</sup> Albér<sup>™</sup> UXIME device integrated with an Vertiv<sup>™</sup> Albér<sup>™</sup> ELS module.

### 2.4.3 String Alarm Details feature

The String Alarm Details page is view-only and displays detailed information about the alarms currently in the system for the selected string.

Figure 2.14 Overview of String Alarm Details

| <u>Home</u> ► <u>Alarm Summary Status</u> ► <u>Battery &amp; String Status</u> ► Alarm Details |                                  |                                                                       |                                                                        | User: TechAdmin          |                  |
|------------------------------------------------------------------------------------------------|----------------------------------|-----------------------------------------------------------------------|------------------------------------------------------------------------|--------------------------|------------------|
| String Alarm Details                                                                           | Last Update: 10:16:47 AM         | Le<br>Active or Latched<br>Maintenance<br>Acknowledged<br>Maintenance | igend<br>● Active or Latched<br>Critical<br>● Acknowledged<br>Critical | View Historica           | il Data          |
| String Name: String01<br>Total Alarms: 2                                                       | Event Time Cell                  | Alarm Type                                                            | Status                                                                 | Actual<br>Severity Value | Thresh.<br>Value |
| Cick below to filter <u>Ocar Filters</u>                                                       | <u>10/28/2022 7.61.25 PM</u> N/A | MCCB OFF                                                              | Active                                                                 | Critical 0               | 0                |
| 1942 Of<br>COB Of                                                                              | <u>19/28/2022 701-27 PM</u> N/A  | Fuse2 Off                                                             | Active                                                                 | 🚺 Critical 0             | U                |
|                                                                                                |                                  | _                                                                     | _                                                                      | 2 total alarms in        | 1 pages          |

On the String View page, click the *View Alarm Details* button. From here, user can access the following details from when the alarm was generated:

- a. A summary that includes the string name, total number of alarms, and an alarm graph. The graph represents the total number of alarms with respect to the alarm type.
  - To view the alarm type and information, hover over the individual cell.
  - To filter the alarms by type, click on the individual cell.
  - To clear the applied filters, click *Clear Filters* above the graph.
- A general information box that contains the event time, cell number, alarm type, status (Active, Acknowledged, or Latched), severity of the alarm (Critical, Maintenance, or Latched), actual value and threshold value.

#### NOTE: Alarm reset works only for the latched alarms. Current alarms will remain unaffected.

NOTE: Event times use the date, month, year format, and are displayed in your local time zone.

### 2.5 Portable Devices

Importing Portable Devices data like CRT-400 is an optional feature can be unlocked by obtaining adequate licenses. BXE supports reporting functionality on such imported data.

NOTE: This feature is only available for users that have authorized it in the Albér BXE software and have acquired the appropriate licenses. If the user has not completed the required authorization steps, they will receive the following error message as shown in **Figure 2.15** below.

#### Figure 2.15 FEATURE NOT AUTHORIZED Message

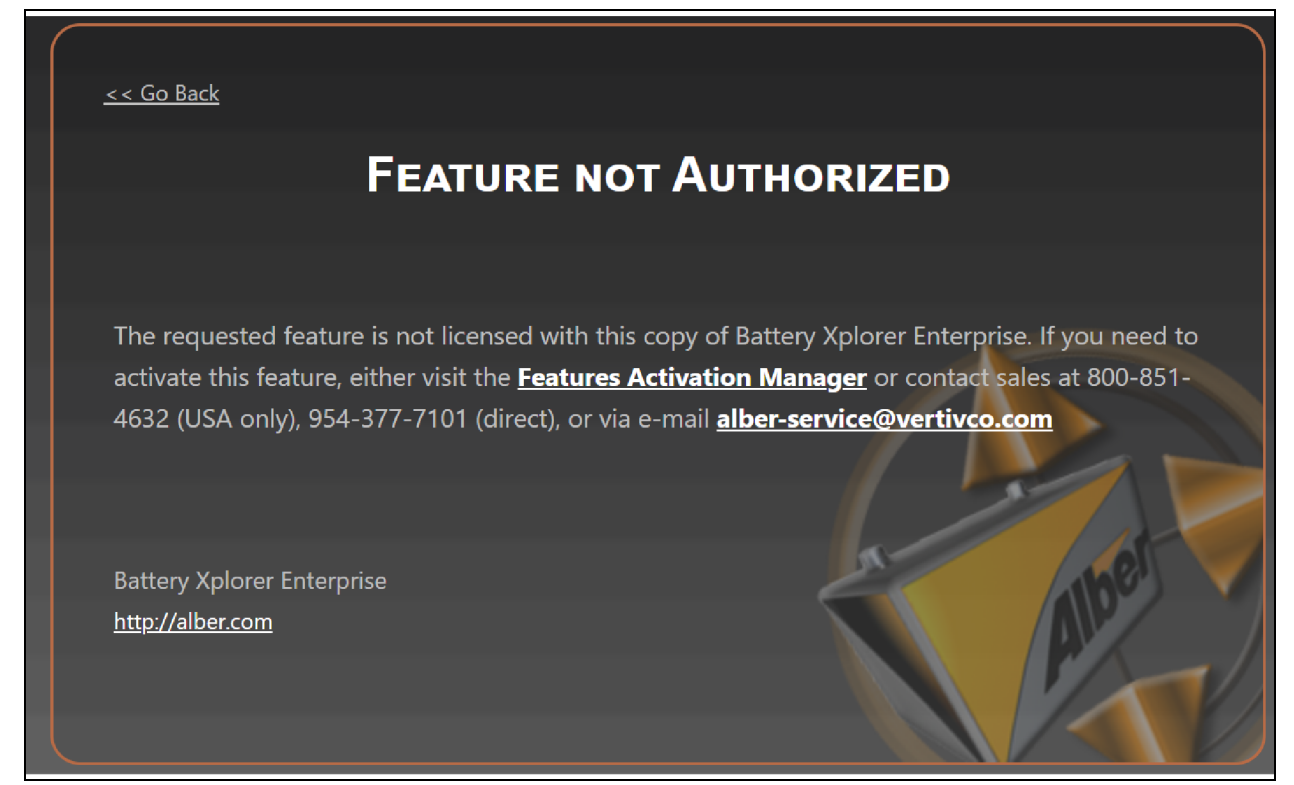

#### To resolve the authorization error:

1. The users need to activate the Portable Device feature. For more information, see Features Activation Manager on page 57.

-or-

Contact your Vertiv sales representative at 1-800-543-2378 or via e-mail customerservicerequest@vertiv.com.

#### Figure 2.16 Portable Devices

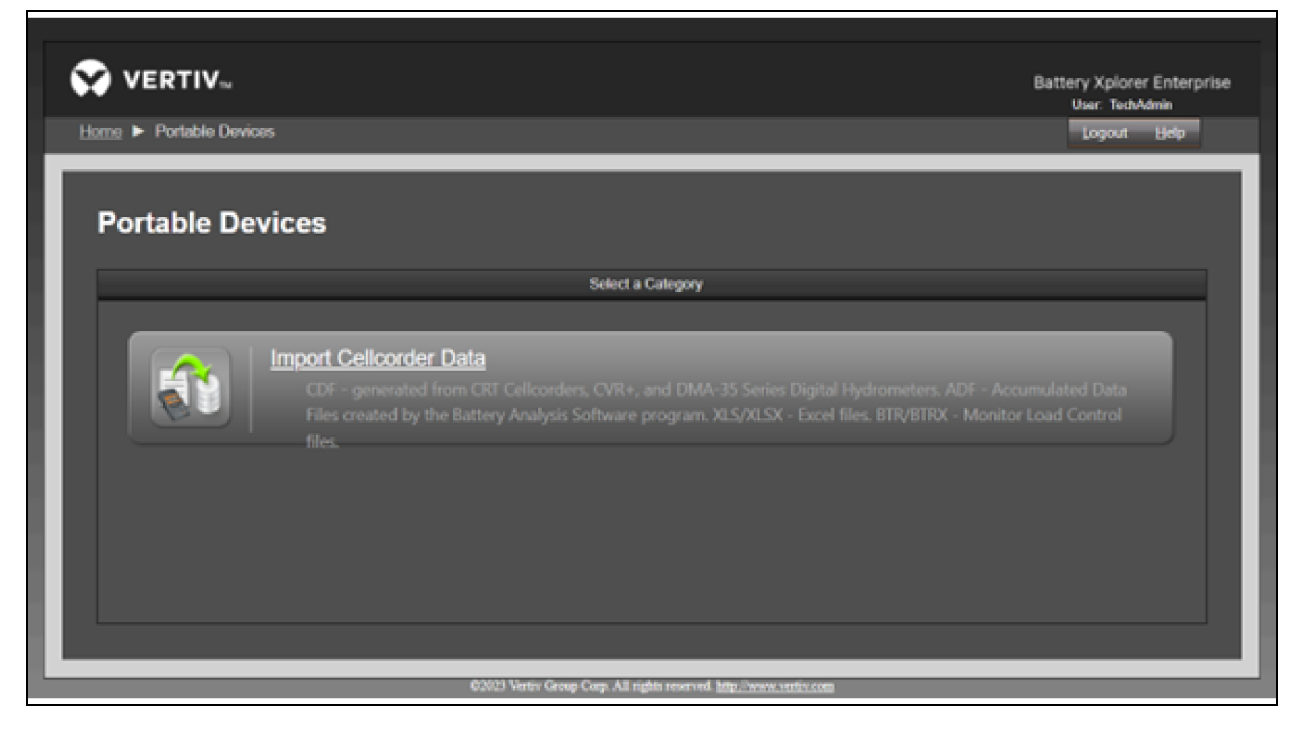

#### To import the Cellcorder Data:

- 1. From Home page, select *Portable Devices*.
- 2. Click on Import Cellcorder Data. The Import Cellcorder Data Page appears.
# Figure 2.17 Import Cellcorder Data

|                                                                                              | Battery Xplorer Enterp<br>User: TechAdmin     |
|----------------------------------------------------------------------------------------------|-----------------------------------------------|
| te ► Portable Devices ► Import Cellcorder Data                                               | Logout <u>H</u> elp                           |
|                                                                                              |                                               |
| mport Cellcorder Data                                                                        |                                               |
| Select the desired files to import. Multiple files can be selected at the same time includir | ng different types: CDF/ADF/XLS/XLSX/BTR/BTRX |
| Select files for Import                                                                      |                                               |
|                                                                                              |                                               |
|                                                                                              | Select                                        |
|                                                                                              |                                               |
|                                                                                              |                                               |
|                                                                                              |                                               |
|                                                                                              |                                               |
|                                                                                              |                                               |
|                                                                                              | Back Next                                     |

3. Click the *Select* button to browse for and choose a file from the open dialog box, then click *Open*. The file should be .CDF, .ADF, XLS, .XLSX, .BTR, or .BTRX.

# NOTE: A dot appears in front of the file type to indicate if it is supported (green) or unsupported (red).

4. After the file is successfully imported, click the Next button. The Import Data Preview page appears.

Figure 2.18 Overview of Import Data Preview Page

| 😯 VEI    | RTIV™                    |                                                            |                                          |                                  |                     | Battery<br>Us | / Xplorer<br>er: TechA | Enterprise<br>Imin     |
|----------|--------------------------|------------------------------------------------------------|------------------------------------------|----------------------------------|---------------------|---------------|------------------------|------------------------|
| Home 🕨 F | Portable Devices  Import | Data Preview                                               |                                          |                                  |                     |               | ogout                  | <u>H</u> elp           |
| Impo     | ort Data Preview         | N                                                          |                                          | Assign the following cus         | stomer to all files | : Vertiv      |                        |                        |
| Import   | Customer                 | Location                                                   | Battery                                  | String                           | Battery<br>Model    | Install Date  | No. of<br>Cells        | No. of<br>Data<br>Sets |
| N        | VINKNOWN<br>Vertiv       | Mt. Elden Electronic Station<br>(new) Mt. Elden Electronic | Battery A (new) Battery A                | 🛃 String 1<br>(new) String 1 🛛 👻 | 100A33              | 01/01/2005    |                        | 1                      |
|          | 1 🕨 🕅 Page size: 6       | ₹.                                                         |                                          |                                  |                     | 1             | items in               | pages                  |
|          |                          |                                                            |                                          |                                  | í                   | Import        | С                      | ancel                  |
|          |                          | ©2023 Vertiv Grou                                          | ıp Corp. All rights reserved. <u>htt</u> | p://www.vertiv.com               |                     |               |                        |                        |

5. From the Import Data Preview page, click the checkbox in front of the desired file to import.

-or-

Click on the Import checkbox to import the multiple files.

- 6. Use the drop-down menu and select the appropriate data for Customer, Location, Battery, and String. For more information, see Figure 2.18 on the previous page.
- 7. Click the Import button.

#### Figure 2.19 Import Data Status Report

| WERTIV™         Home       Portable Devices       Import Data Status Report | Battery Xplorer Enterprise<br>User: TechAdmin<br>Logout <u>H</u> elp |
|-----------------------------------------------------------------------------|----------------------------------------------------------------------|
| Import Data Status Report 1 Strings were successfully imported.             |                                                                      |
|                                                                             | Continue Importing Finished                                          |

8. After receiving the Strings were successfully imported message, click the *Finished* button.

# 2.6 Advanced Users

# 2.6.1 Report Scheduler

From the Report Scheduler page, users can define a particular functionality and configure a schedule for the report mail to send automatically.

#### To create new report:

- 1. From the Advanced Access page, select *Report Scheduler*.
- 2. Select the string of which you want to generate report under Current System menu.

#### NOTE: The user can apply one setting at a time.

- 3. Select the users/user groups to send emails on the generated reports under the Contact List and Users menu.
- 4. Select the New button and fields will be editable under the Report menu.
- 5. Enter the name for the report in the Report Name field under the Report menu.
- 6. Use the drop-down menu to select the report type.

-or-

Use the Report Book drop-down menu to select a saved report.

- 7. Enter the time in days or month in the Timeframe field for the history data to be included in the report.
- 8. Enter the time in days or month in the Runs every field under the Schedule menu to define the report interval and when the report needs to run.

#### Figure 2.20 Report Scheduler

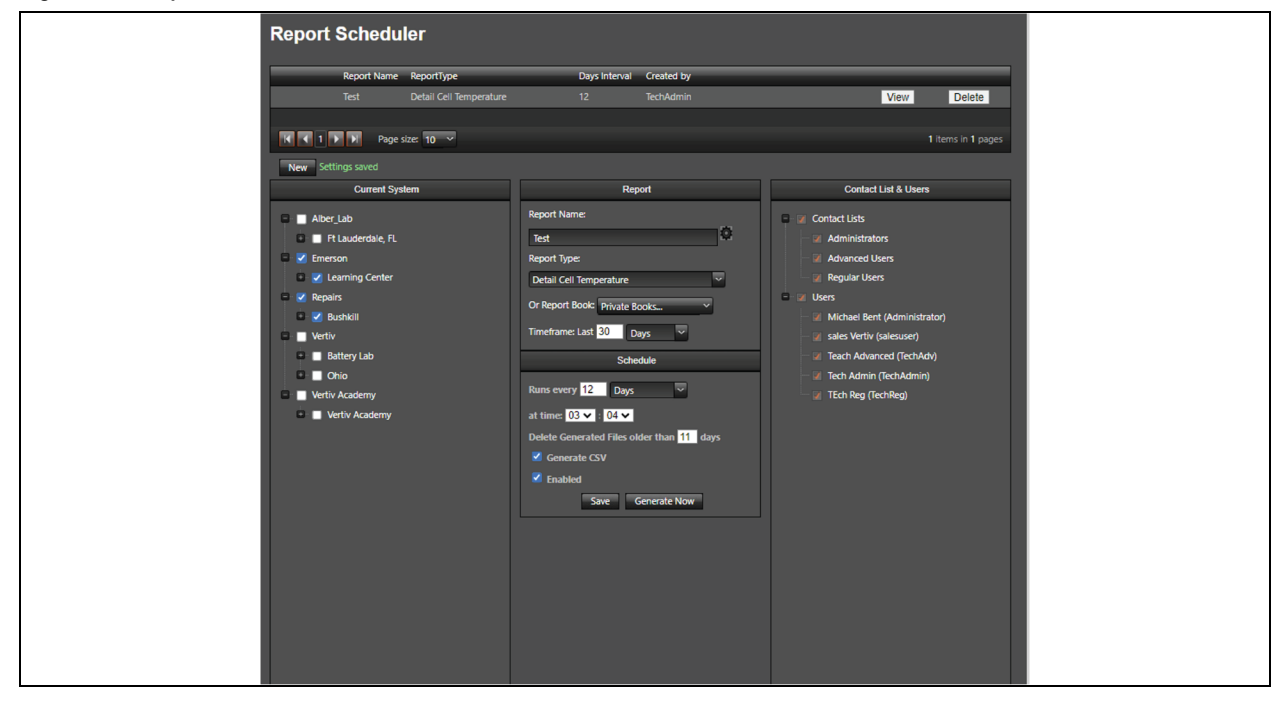

- 9. Use the drop-down menu to define the time when the report needs to run.
- 10. Define the duration to delete the older generated file and select the Enabled checkbox.
- 11. Select the checkbox if you want to generate CSV file.
- 12. Click the Save button to save the report settings.

NOTE: If the scheduled report fails to run at the scheduled time, go to *Control panel - Administrative Tools - Task* Scheduler - Task Scheduler Library - BXE Report # and change the user/password.

#### To generate report:

- 1. From the Advanced Access page, select Report Scheduler.
- 2. From the Report Scheduler page, from the left-hand side, select the string which you want to configure through the Albér BXE software.

#### NOTE: The user can apply one setting at a time.

- 3. Under the Report Scheduler page, click on *View* for which you want to generate a report.
- 4. Now you can see the fields are related to report appear under the report section.
- 5. Click *Generate Now* button. A Settings saved message will be displayed next to the New button. For more information, see **Figure 2.21** on the next page.

# Figure 2.21 Report Scheduler Page

| Report Scheduler                                                                                                    |                                                                                                    |                                                                                                    |  |
|----------------------------------------------------------------------------------------------------|----------------------------------------------------------------------------------------------------|----------------------------------------------------------------------------------------------------|--|
| Dennet Marco - Dennet Torr                                                                                                    | Development Controller                                                                                                    |                                                                                                    |  |
| Test Date: Cell Testerester                                                                                                    | 10 Task Admin                                                                                                    | ) fem                                                                                                    |  |
| Test Detail Cell Temperature                                                                                                    | 12 iechvamin                                                                                                    | UNION CENTRE                                                                                                    |  |
| R R 1 P Page size: 10 V                                                                                                    |                                                                                                    | 1 items in 1 pages                                                                                                    |  |
| New Report has been generated.                                                                                                    |                                                                                                    |                                                                                                    |  |
| Current System                                                                                                    | Report                                                                                                    | Contact List & Users                                                                                                    |  |
| Aber_Lab  Aber_Lab  Funderdale, FL  Funderdale, FL  Funderdal | Peper Name:<br>Tert  Peper Name: Peper Name: Peper Name: Peper Name: Per Name: Per Name: | <ul> <li>Contact Litis</li> <li>Administrators</li> <li>Administrators</li> <li>Regular Users</li> <li>Regular Users</li> <li>Reschafter (Administrator)</li> <li>Let Netry (Salmano)</li> <li>Tech Ahancal (Richdw)</li> <li>Tech Ahancal (Richdw)</li> <li>Tech Rig (Richleg)</li> </ul> |  |
|                                                                                                    | Generated Reports                                                                                                    |                                                                                                    |  |
| · · · · · · · · · · · · · · · · · · ·                                                                                                    |                                                                                                    | A                                                                                                    |  |
| 4. the 2020091. Unail Cell Improvement of<br>4. the 2020091. Unamount Lange Center Chickle BAA<br>4. Text. 2020092. Repairs Buckkell Backup String 1. Decal                                                                                                    | ke 1345 1383008 String 1_Detail Cell Temperature.cv<br>Cell Temperature.cv                                                                                                    |                                                                                                    |  |
|                                                                                                    |                                                                                                    |                                                                                                    |  |

- 6. Under the Generated Reports section, you can see the generated report.
- 7. To view the generated report, click View.

#### To delete reports:

- 1. From the Generated Reports page, select the report which you want to delete.
- 2. Click Delete.

# 2.6.2 Site Manager

# **Optional Parameters**

The Optional Parameters page allows the user to enable or disable certain features purchased with the product.

#### To navigate the Optional Parameters page:

- 1. From the Advanced Access page, select Site Manager.
- 2. Under the Site Manager page, use the drop-down menu to select the Optional Parameters.
- 3. From the left-hand side, select the applicable string which the user wants to configure through the Albér BXE software.

#### NOTE: One setting can be applied at a time.

4. Once the user clicks the string, the list of features will appear.

# NOTE: Properties and permissions for the default parameter roles cannot be edited.

- 5. Some additional features are editable, and the user can edit them by clicking the checkboxes.
- 6. Enter the number if you want to define the intercell resistance reading and ambient temperature probe.
- 7. Click Apply.

NOTE: If the parameters were modified incorrectly or accidentally, the factory settings can be restored by clicking the *Restore Default* button. For more information, see **Figure 2.22** below.

Figure 2.22 Optional Parameter Page

| o::                                                     |                           | Logout 🔮 Jools Help                 |
|---------------------------------------------------------|---------------------------|-------------------------------------|
| te Manager<br>tional Parameters System Transaction Mana |                           |                                     |
| Current System Clear                                    | Opera                     | tional Parameters Manager           |
| Alber_Lab                                               | String Current            | Charger +                           |
|                                                         | Float Current             | Charger -                           |
| - 🐼 STRING 1<br>- 🔲 STRING 2                            | Ripple Current            | 🕼 Ground Fault                      |
| STRING 3                                                | Cell Temperature          | Specific Gravity                    |
| Emerson     Repairs                                     | Cell Resistance           | Ambient Temperature                 |
| Bushkill                                                | Cell Intertier Resistance | State Of Health                     |
| Vertiv Academy                                          | Cell Intercell Resistance | State Of Charge                     |
|                                                         | 1 Number                  | er of Intercell Resistance Readings |
|                                                         | 1 Numb                    | er of Ambient Temperature Probes    |
|                                                         | Apply Restore Defaults    |                                     |

# **UPS Navigation**

#### To get the UPS Navigation page:

- 1. From the Home page, select Advanced Access Site Manager, then use the drop-down menu to select UPS Navigation.
- 2. From the left-hand side, select the applicable string to configure through the Albér BXE software.

# Figure 2.23 UPS Navigation Page

| Site Manager   | anager | Logout 10015 Help                               |
|----------------|--------|-------------------------------------------------|
| Current System | Clear  | UPS Navigation UPS Name: UPS URL: Cancel Cancel |

- 3. Enter the UPS name and URL in the appropriate fields.
- 4. Check the UPS Button Enabled box, then click Apply.

# **Customer Information**

#### To modify the customer information:

- 1. From the Home page, select Advanced Access Site Manager, then use the drop-down menu to select Customer Information.
- 2. From the left-hand side, select the applicable string to modify the customer information for the Albér BXE software.

### Figure 2.24 Customer Information

| Customer Information |                       | System Transaction Manager |
|----------------------|-----------------------|----------------------------|
| Current System C     | lear                  | Customer Information       |
| - 2 Martin           | Customer/Region Name: | Contact Name:              |
|                      | Vertiv                |                            |
|                      | Address Line 1:       | Phone:                     |
|                      |                       | Ext:                       |
|                      | Address Line 2:       | Cell:                      |
| STRING 2             |                       |                            |
| STRING 3             | City:                 | Fmailt                     |
| STRING A             |                       |                            |
|                      | State                 |                            |
| Vertiv Delaware      |                       | Annly                      |
|                      | Portal Code:          | 1999                       |
|                      | Postal Code.          | Analysis of Sand In During |
|                      | Country               | Apply and Send to Device   |
|                      | Country.              |                            |
|                      |                       | Cancel                     |
|                      |                       |                            |

- 3. Enter the customer information in the given fields.
- 4. If you want to save the customer information in the Albér BXE software, click Apply.

-or-

If you want to save the customer information in both the Albér BXE software and device, click *Apply and Send to Device*.

# **Location Information**

#### To modify the location information:

- 1. From the Home page, select Advanced Access Site Manager, then use the drop-down menu to select Location Information.
- 2. From the left-hand side, select the applicable string to modify the location information for the Albér BXE software.

## Figure 2.25 Location Information

| Location Information           |                             | System Transaction M     | anager |
|--------------------------------|-----------------------------|--------------------------|--------|
| Current System C               | lear                        | Location Information     |        |
| Id Vertiv                      | Location Name:<br>ALBER LAB | Contact Name:            |        |
| Alber                          | Address Line 1:             | Phone:                   |        |
| STRING 1                       | Address Line 2:             | Cett:                    |        |
| STRING 3                       | City:                       | Email:                   |        |
| DEERFIELD 1<br>Vertiv Delaware | State:                      | Apply                    |        |
|                                | Postal Code:                | Apply and Send to Device |        |
|                                | Country:                    |                          |        |

- 3. Enter the location information in the appropriate fields.
- 4. If you want to save the customer information in the Albér BXE software, click Apply.

-or-

If you want to save the customer information in both the Albér BXE software and device, click *Apply and Send to Device*.

# **Battery Configuration**

#### To modify the battery configuration:

- 1. From the Home page, select Advanced Access Site Manager, then use the drop-down menu to select Battery Configuration.
- 2. From the left-hand side, select the applicable string to modify the battery configuration for the Albér BXE software.

#### Figure 2.26 Battery Configuration

| <u>dome</u> Advanced Access Site Mana                                                                                   | ger                                                                                         |                       | Logout Iools Help          |
|----------------------------------------------------------------------------------------------------|---------------------------------------------------------------------------------------------|-----------------------|----------------------------|
| Site Manager<br>Battery Configuration                                                                                   |                                                                                             |                       | System Transaction Manager |
| Current System                                                                                                    | Clear                                                                                       | Battery Configuration |                            |
| Vertiv<br>ALBER LAB<br>Alber<br>VIXTM<br>STRING 1<br>STRING 2<br>STRING 3<br>STRING 4<br>DEERFIELD 1<br>Vertiv Delaware | Battery Name:<br>UXTM<br>Battery Capacity: 0<br>Apply<br>Apply and Send to Device<br>Cancel |                       |                            |

- 3. Enter the battery information in the appropriate fields.
- 4. If you want to save the customer information in the Albér BXE software, click Apply.

-or-

If you want to save the customer information in both the Albér BXE software and device, click *Apply and Send to Device*.

#### **String Configuration**

From the Site Manager – String Configuration page, users can perform the following functions:

- Modify string configurations
- Create/delete memos for any string or category
- Configure cell alarms
- Delete string history
- Upload commissioning reports after setting up the device

#### To modify the string configuration:

- 1. From the Home page, select Advanced Access Site Manager, then use the drop-down menu to select String Configuration.
- From the left-hand side, select the applicable string to modify the string configuration for the Albér BXE software. The String Configuration table for the selected string appears on the right-hand side. The table contains information related to the cell, installation date, manufacturer, model, resistance baseline threshold, and resistance baseline date.

# NOTE: One setting can be applied at a time.

# Figure 2.27 String Configuration

| String Configuration |                                                                                                    | System Tran                                                                                                    | saction Manager                                    |
|----------------------|----------------------------------------------------------------------------------------------------|----------------------------------------------------------------------------------------------------|----------------------------------------------------|
| Current System Clear | String<br>String Name:<br>STRING 1<br>Installation Date (US):<br>1/11/2021<br>Jar Manufacturer:<br>Jar Model Number:<br>Memos Cell Alarms Delete History | Ing Configuration  Nbr of Measurement Points: 4  String Capacity: 4 Ah Jar Voltage: V  Jar Rating: A  Apply Apply and Send to Devic  Commissioning Reports | e Cancel                                           |
|                      | Cell Installation Manufacturer M<br>1<br>2<br>3<br>4<br>R C 1 P Page size: 100 ~                                                                         | Kodel Resistance Baseline Re<br>Threshold Da<br>4665<br>4330<br>4602<br>4438                                                                               | sistance Baseline<br>te (US)<br>4 items in 1 pages |

- 3. Enter the string information in the applicable fields.
- 4. If you want to save the customer information in the Albér BXE software, click Apply.

-or-

If you want to save the customer information in both the Albér BXE software and device, click *Apply and Send to Device*.

NOTE: A red tag appears while the fields are being edited and disappears once all changes have been saved. Click *Save Cells* to save all changes.

NOTE: Once the device is connected to the Albér BXE software, you can automatically access the intercell base line data.

| No records to display.          |
|---------------------------------|
| ► Add new record Cancel changes |
| Add new record Cancel changes   |
| Save Cells                      |

# Figure 2.28 Cell and Intertier

From the left-hand side Cell page, it shows a resistance value that accumulated between cells. From the right-hand side Intertier Cell page, it shows a resistance value that accumulated between intertier cell. For more information, see Figure 2.28 above.

# NOTE: Albér BXE will automatically draw the value onto the Intertier Cell page; if the value does not appear, click the *Add new record* button.

# To create a memo:

- 1. From the *Advanced Access Site Manager String Configuration* page, click the *Memos* button in the middle of the String Configuration section.
- 2. Click the Details tab.

## Figure 2.29 Memos

| metro List          |                     |                     |
|---------------------|---------------------|---------------------|
|                     |                     | 1 Manager           |
|                     |                     |                     |
| Category Selection: |                     |                     |
| General (0)         |                     |                     |
|                     |                     |                     |
|                     |                     |                     |
|                     |                     |                     |
|                     | - <sup>-</sup>      |                     |
|                     |                     |                     |
|                     |                     |                     |
|                     |                     | ncel                |
|                     |                     |                     |
|                     |                     |                     |
|                     |                     |                     |
|                     |                     | Baseline            |
| d>> Delete          |                     | 1 of 0              |
|                     |                     |                     |
|                     |                     |                     |
|                     |                     |                     |
|                     | Category Selection: | Category Selection: |

- 3. Use the String/Cell Selection and Category Selection drop-down menus to select the appropriate string/cell and category to create a new memo.
- 4. (Optional) Add a note in the text box.
- 5. Click Save.

#### To delete a memo:

- 1. From the *Advanced Access Site Manager String Configuration* page, click the *Memos* button in the middle of the String Configuration section.
- 2. Click the Memo List tab.
- 3. Select the memo to delete. The associated values of the selected memo appear in the Details tab.
- 4. Click Delete.

#### To configure the cell alarms:

Refer to Cell Alarms on page 47 to define the threshold values for the cell alarms.

## To delete string history:

1. From the Advanced Access – Site Manager – String Configuration page, click the Delete History button, and a new window appears.

#### Figure 2.30 Delete History

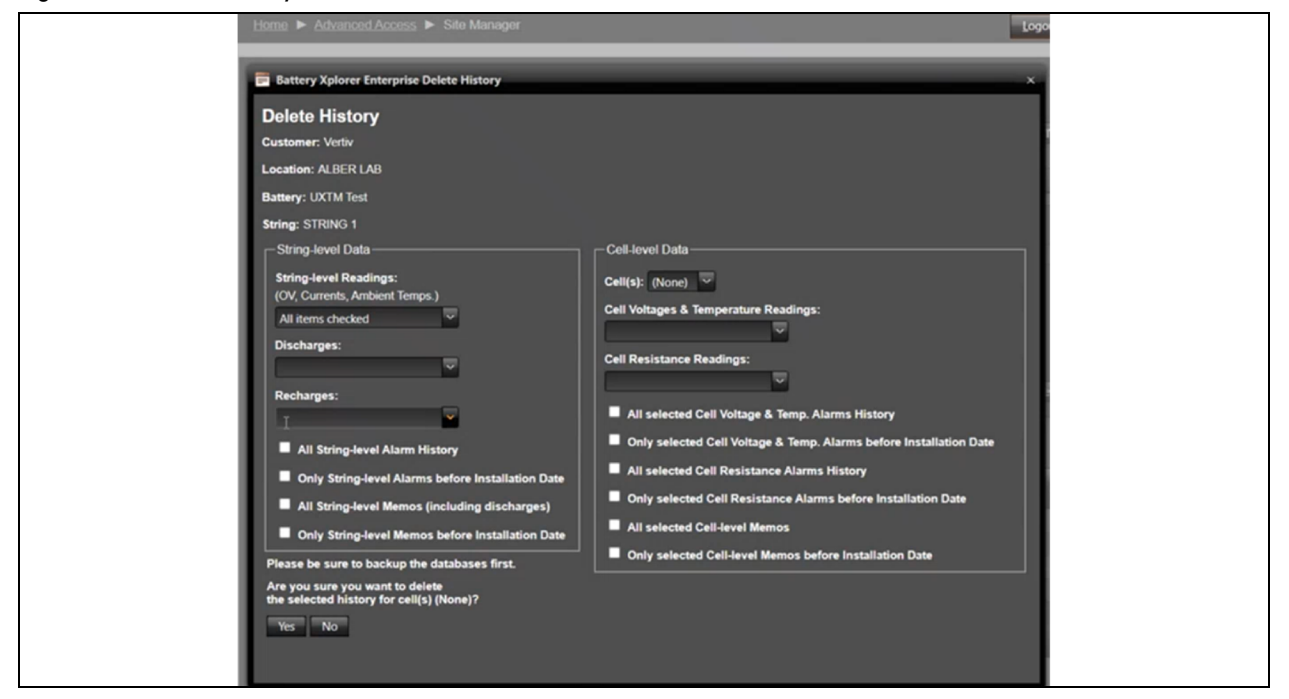

- 2. In the String-level Data and Cell-level Data sections, use the drop-down menus to select the appropriate values for the provided fields.
- 3. Check the boxes for the items you wish to remove from the string history.
- 4. Click the Yes button at the bottom of the page.

#### To upload the commissioning report:

1. From the Advanced Access – Site Manager – String Configuration page, click the Commissioning Report button, and a new window appears.

#### Figure 2.31 Commissioning Report

|        |                  | Select Commissioning Report file     |                   |
|--------|------------------|--------------------------------------|-------------------|
|        |                  |                                      | Select            |
| Upload |                  |                                      |                   |
|        |                  |                                      |                   |
| Date   | Filename         | View                                 | Dalata            |
|        | T NCTOTING       | 1                                    | June              |
|        |                  |                                      |                   |
|        |                  |                                      |                   |
|        |                  |                                      |                   |
|        |                  | No Commissioning Reports to display. |                   |
|        |                  |                                      |                   |
|        |                  |                                      |                   |
|        |                  |                                      |                   |
|        |                  |                                      | Olitans in Lanaus |
|        | Daga citar in se |                                      |                   |

- 2. Click Select.
- 3. Browse to and select the appropriate file, then click Open.
- 4. Click Upload.

# **String Alarms**

Once the device is configured with Albér BXE software, the software automatically retrieves the alarm value, alarm type, and default threshold values from the configured device. These values are reflected in the web UI.

#### NOTE: It is mandatory to send alarm value and alarm setting or mandatory fields information to device.

# To modify the string alarms:

- 1. From the Home page, select *Advanced Access Site Manager*, then use the drop-down menu to select *String Alarms*.
- 2. From the left-hand side, select the applicable string to change the string alarms for the Albér BXE software.

#### Figure 2.32 String Alarms

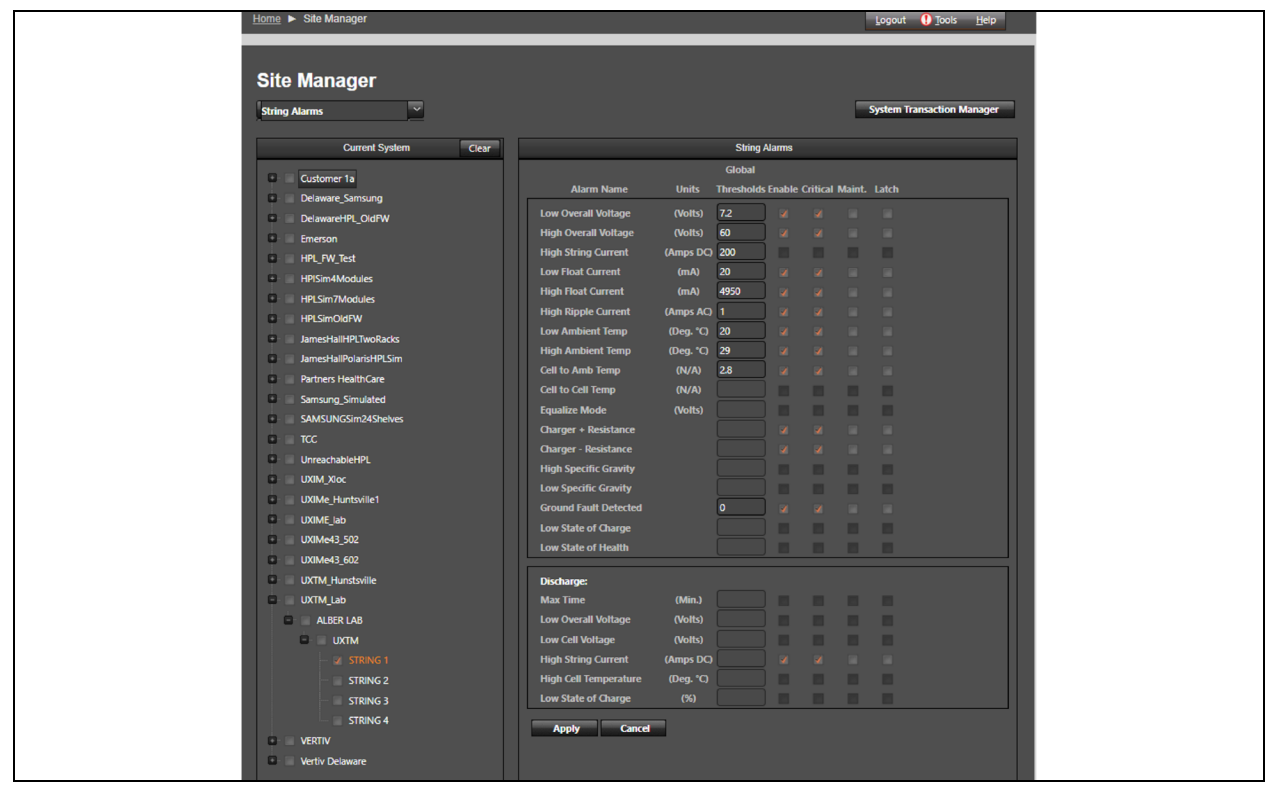

- 3. The String Alarms section on the right-hand side contains two sub-sections: Global and Discharge. For both subsections, select the appropriate checkbox below the Enable, Critical, Maintenance and Latch columns for the associated string parameter listed in the Alarm Name column.
- 4. Click Apply. A Settings applied message appears.

# **Cell Alarms**

Once the device is configured with Albér BXE software, the software automatically retrieves the alarm value, alarm type, and default global threshold values from the configured device. These values are reflected in the web UI.

#### NOTE: It is mandatory to send alarm value and alarm setting or mandatory fields information to device.

#### To modify the cell alarm:

- 1. From the Home page, select Advanced Access Site Manager, then use the drop-down menu to select Cell Alarms.
- 2. From the left-hand side, select the applicable string to modify the cell alarms for the Albér BXE software.

# Figure 2.33 Cells Alarms

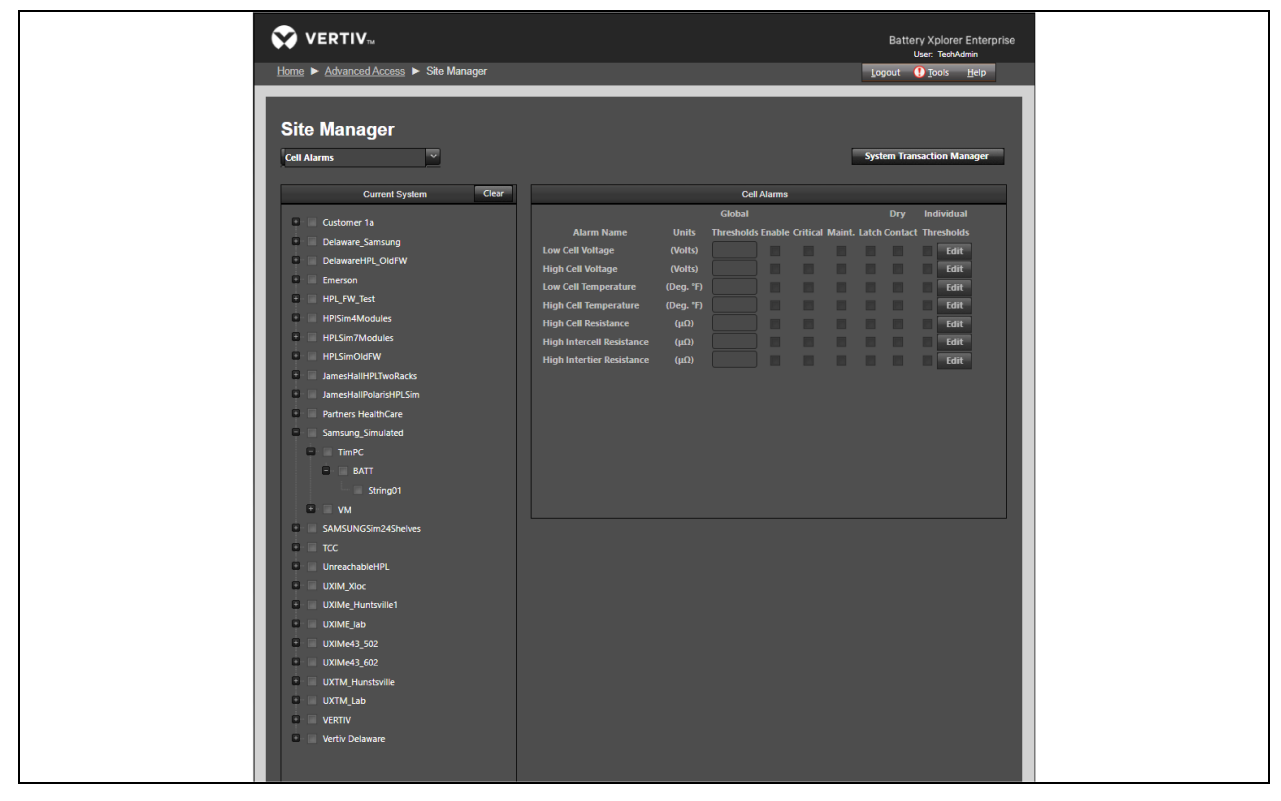

- 3. In the Cell Alarms section, select the appropriate checkbox below the Enable, Critical, Maintenance and Latch columns for the associated string parameter listed in the Alarm Name column.
- 4. Click Apply.

# To navigate the Individual Threshold column:

1. From the Individual Thresholds column, select the checkbox and then click the *Edit* button. The Individual Thresholds page will appear. For more information, see **Figure 2.34** on the facing page.

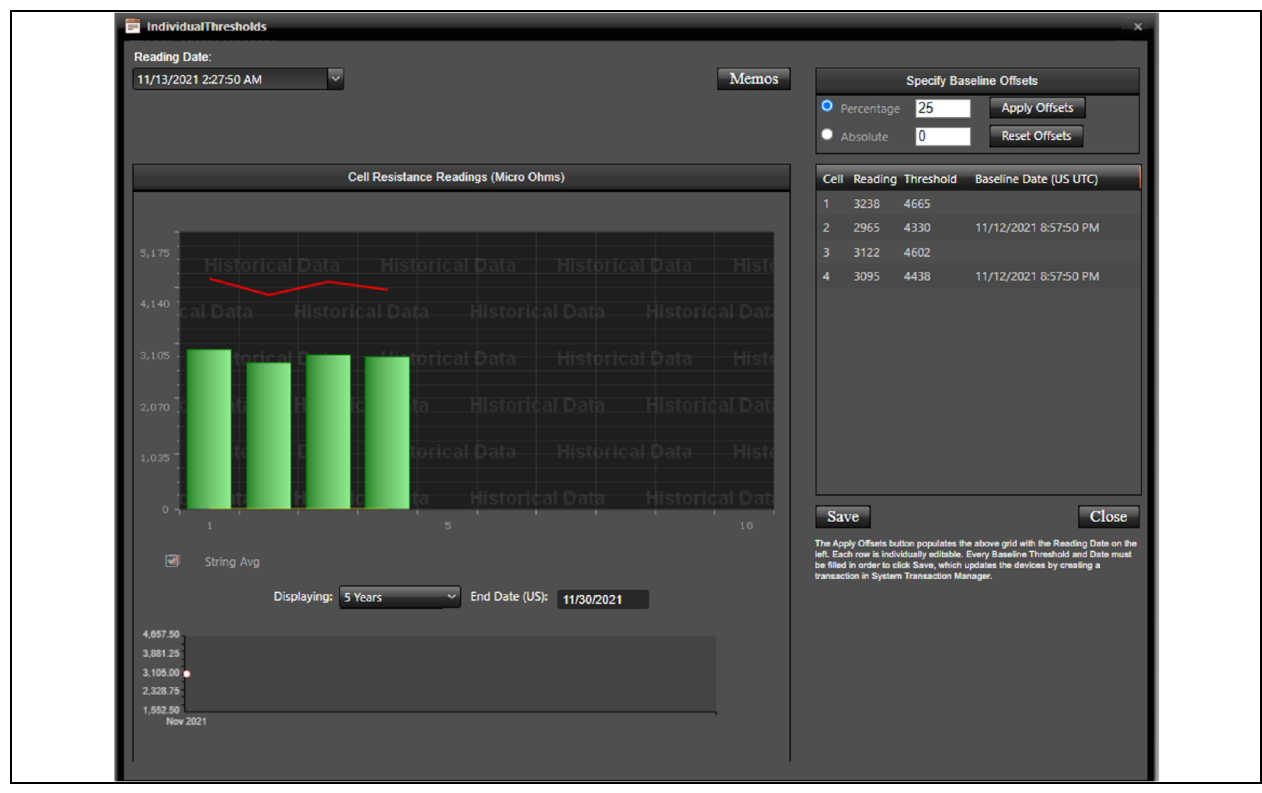

#### Figure 2.34 Individual Thresholds

- 2. From the Individual Threshold page, you can get such as cell number, cell reading, and threshold value.
- 3. Hover the mouse over the cell on the graph. It will show the details of Cell ID, Resistance, High threshold, Low threshold, High Delta and Low Delta.
- 4. From the Memos tab, you can create a new memo and see the list of memos. For more information, see Site Manager on page 36.
- 5. From the Displaying field, select the frequency from the drop-down menu and enter the end date to know the cell reading. The Cell Reading graph will appear.
- 6. Click the checkbox to know the string average of cell reading.

#### To change the Individual Threshold column:

- 1. To change the Individual Threshold value, enter the percentage, and select the reading date from the left side.
- 2. After selecting the reading date, Albér BXE considers it as a baseline and shows in the Baseline date (US UTC) column.

NOTE: The Apply Offsets button populates the above grid with the Reading Date on the left. Each row is individually editable. Every Baseline Threshold and Date must be filled in order to click *Save*, which updates the devices by creating a transaction in System Transaction Manager. For more detail, see System Transaction Manager on page 51.

NOTE: The red tag appears when you edit the fields in the table; when you click *Save Cells*, the flag disappears from the fields.

- 3. Click Apply Offset.
- 4. Click Save.

# Log & Test Schedules

## To navigate through the Log & Test Schedules page:

From the *Home - Advanced Access – Site Manager* page, use the drop-down menu to select *Log & Test Schedules*. Use the Current System section to select the applicable string you wish to modify.

NOTE: One setting can be applied at a time.

#### NOTE: The Historical Log Schedule section is only for the device.

#### Figure 2.35 Log & Test Schedules

| Home  Advanced Access  Site Manager |                          | Logout <u>H</u> elp           |
|-------------------------------------|--------------------------|-------------------------------|
|                                     |                          |                               |
| Site Manager                        |                          |                               |
| Log & Test Schedules                |                          | System Transaction Manager    |
| Amerika tur                         |                          |                               |
| Current System Clear                | Historical Log Schedule  | Kesistance lest Schedule      |
| Customer 1a                         | Logging Mode: Disabled v | Scheduling mode, buy interval |
| Delaware_Samsung                    |                          | Day Interval: 1 V             |
| DelawareHPL_OldFW                   |                          | Start Time (HH:MM): 00:00     |
| Emerson                             |                          |                               |
| HPISim4Modules                      |                          |                               |
| HPLSim7Modules                      | Ľ                        | ¥                             |
| HPLSimOldFW                         | Apply Cancel             |                               |
| JamesHallHPLTwoRacks                |                          |                               |
| JamesHallPolarisHPLSim              |                          |                               |
| JamesHallDesk                       |                          |                               |
| Partners HealthCare                 |                          |                               |
| Samsung_Simulated                   |                          |                               |
| TCC                                 |                          |                               |
| UnreachableHPL                      |                          |                               |
| UXIM_Xloc                           |                          |                               |
| UXIMe_Huntsville1                   |                          |                               |
| UXIME_lab                           |                          |                               |
| UXIMe43_502                         |                          |                               |
| UXIMe43_602                         |                          |                               |
| UXTM_Hunstsville                    |                          |                               |
|                                     |                          |                               |
|                                     |                          |                               |
| STRING 1                            |                          |                               |
| STRING 2                            |                          |                               |
| 📰 STRING 3                          |                          |                               |
| STRING 4                            |                          |                               |
| • VERTIV                            |                          |                               |
| Vertiv Delaware                     |                          |                               |

#### To configure the resistance test scheduling:

- 1. From the Home Advanced Access Site Manager Log & Test Schedules, locate the Resistance Test Schedule section.
- 2. Use the drop-down menu to select the scheduling mode and the interval frequency which the test will run.
- 3. Enter the start time for the test to run for a specific period of time.
- 4. Click Apply.

# 2.6.3 System Transaction Manager

From the System Transaction Manager page, user can view the list of all commands initiated in the Albér BXE software. The page details the start date, transaction type, and result of the commands, as well provides user and other parameter information. Possible command results are Pending, Failure, or Success.

#### Figure 2.36 System Transaction Manager

| Home  Advanced Access | <ul> <li>System Transac</li> </ul> | ction Manager    |                                                           |            |         | Logout ① Tools Help |
|-----------------------|------------------------------------|------------------|-----------------------------------------------------------|------------|---------|---------------------|
| System Trans          | action Mar                         | nager            |                                                           |            |         |                     |
|                       |                                    | Sys              | tem Transactions                                          |            |         |                     |
|                       |                                    |                  |                                                           |            |         |                     |
| Start Date            | User                               | Transaction Type | Result                                                    | Event      |         |                     |
| 9/25/2023 4:18:12 PM  | TechAdmin                          | Change Probes    | Pending                                                   |            |         | Resubmit Cancel     |
| 9/25/2023 4:18:12 PM  | TechAdmin                          | Change Prot      | D. V1050D0010                                             |            |         | Resubmit Cancel     |
|                       |                                    | Remove All Sur   | D: 9182860019<br>STRING 4<br>dated: 9/25/2023<br>ter 1: 1 | 4:18:12 PM | Pending | 2 items in 1 pages  |
|                       |                                    | Remove All Such  |                                                           | _          | enuing  |                     |
|                       |                                    |                  |                                                           |            |         |                     |
|                       |                                    |                  |                                                           |            |         |                     |

### To navigate through the System Transaction Manager page:

From the Home page, select Advanced Access - System Transaction Manager. Users can perform the following functions:

- View the additional parameter information by hovering the mouse over the Transaction Type entry of the specific command in the table. A pop-up window appears that highlights additional command parameters. For more information, see **Figure 2.36** above.
- Cancel and resubmit the command by clicking the Resubmit button next to the appropriate command.
- Remove the System Transaction Manager Log with one of the three available options:
  - Remove All Success: This option allows the user to remove all the Successful Transactions by clicking on this option.
  - Remove All Failure: This option allows the user to remove all the Failed Transactions by clicking on this option.
  - Remove All Pending: This option allows the user to remove all the Pending Transactions by clicking on this option.

# 2.6.4 Hardware Manager

The Hardware Manager page provides general hardware information.

#### Figure 2.37 Hardware Manager

| <u>me 🕨 Sy</u> | y <u>stem St</u> | latus ► Hardw | vare Manager |       |            |               |                     |                      | Logo     | out <u>T</u> ools <u>H</u> elp |
|----------------|------------------|---------------|--------------|-------|------------|---------------|---------------------|----------------------|----------|--------------------------------|
| lardw          | are              | Manage        | r            |       |            |               |                     |                      |          |                                |
| stomer:        | (All Cu          | istomers)     |              |       | ~          |               |                     |                      |          |                                |
| ation:         | (All Lo          | cations)      |              |       | ~          |               |                     |                      |          |                                |
| Locati<br>Name | on               | Battery Name  | Device Type  | Model | Serial     | IP/MacAddress | App/Boot<br>Version | Hardware<br>Revision | Recharge | 11                             |
| ALBER          | LAB              | Alber         | UXIM         |       | 1          | 10.207.71.60  | 02.05.01/           |                      |          | Sort Ascending                 |
|                |                  | UXTM          | UXTMs        |       | ¥18E8R0019 | 10.207.71.57  | 01.31.01/           |                      |          | dear Sorting                   |
| DEERF          | IELD 1           | Deerfield     | Cellcorder   | 2LCR  | Portable   |               | - Lo                | cationRecordI        | D        | U Columns                      |
|                |                  |               |              |       |            |               | D                   | eviceRecordID        |          |                                |
| K ( 1          |                  | Page size: 3  | 0 ~          |       |            |               | ✓ Lo                | cation Name          |          | 3 items in 1 pages             |
|                |                  |               |              |       |            |               | ✓ Ba                | ttery Name           |          |                                |
|                |                  |               |              |       |            |               | D                   | eviceTypeReco        | dID      |                                |
|                |                  |               |              |       |            |               | v Di<br>V N         | evice Type           |          |                                |
|                |                  |               |              |       |            |               | - M                 | odel                 |          |                                |
|                |                  |               |              |       |            |               | ✓ IP                | /MacAddress          |          |                                |
|                |                  |               |              |       |            |               | ✓ A                 | pp/Boot Versio       | n        |                                |
|                |                  |               |              |       |            |               |                     | pplication Versi     | on       |                                |
|                |                  |               |              |       |            |               |                     |                      |          |                                |

#### To navigate through the Hardware Manager page:

From the Home page, select Advanced Access - Hardware Manager. Users can perform the following functions:

- Filter the string information by customer name and location by using the drop-down menu. After the filter is applied, the details appear in the table.
- View the battery location, name, device type, model, serial number, IP or mac address, app or boot version, hardware revision and recharge.
- Monitor the charging matrix by clicking the checking the box to enable the recharge mode.
- Add or delete columns by right-clicking the Column heading and hovering the mouse over the Columns option.
- View the monitor status, port number, general description, and detailed description by selecting the More... option.
- View the Vertiv<sup>™</sup> Albér<sup>™</sup> Electrolyte Level Sensor (ELS) controller and individual sensor information if the Vertiv<sup>™</sup> Albér<sup>™</sup> Universal Xplorer Industrial Monitor (UXIME) Battery Monitoring System is integrated with the module. For more information, see Figure 2.38 on the facing page on the next page.

NOTE: The Vertiv<sup>™</sup> ELS monitors the electrolyte level from the cell or battery cabinet.

| Customer:    | (All Cust      | tomers)                               |                  |                                       | ~                                           |                                   |                                |                     |                  |                               |                            |                                       |
|--------------|----------------|---------------------------------------|------------------|---------------------------------------|---------------------------------------------|-----------------------------------|--------------------------------|---------------------|------------------|-------------------------------|----------------------------|---------------------------------------|
| Location:    | (All Loca      | ations)                               |                  |                                       | ~                                           |                                   |                                |                     |                  |                               |                            |                                       |
| Locati       | tion Name      | Battery Name                          | Device Type      | Model                                 | Serial                                      | IP/MacA                           | ddress                         | App/Boot<br>Version | Hardw<br>Revisio | are<br>on                     |                            |                                       |
| ALBEF        | r lab          | Alber                                 | UXIM             |                                       | 1                                           | 10.207.7                          | 1.60                           | 02.05.01/           |                  |                               | View ELS                   | More                                  |
|              |                | UXTM                                  | UXTMs            |                                       | Y18E8R0019                                  | 9 10.207.7                        | 1.57                           | 01.31.01/           |                  |                               |                            | More                                  |
|              | FIELD 1        | Deerfield                             | Cellcorder       | 2LCR                                  | Portable                                    |                                   |                                |                     |                  |                               |                            | More                                  |
| <b>H T</b> 1 | <b>N</b>       | Page size: 30                         |                  |                                       | k                                           |                                   |                                |                     |                  |                               | 3 ite                      | ems in 1 page                         |
| <b>R 1</b>   | PH             | Page size: 30                         |                  | Elect                                 | trolyte Sensor (                            | Controller                        |                                |                     |                  |                               | 3 ite                      | ems in 1 page                         |
| Serial       | Number         | Page size: 30                         | Application Ver  | Elect<br>sion Boot Loade              | trolyte Sensor (<br>er Version R            | Controller<br>lardware<br>evision | Total<br>Sensors<br>Discovered | Feature V           | ersion           | Controll<br>Status            | 3 ite<br>ler Or<br>St      | ems in 1 page<br>neWire Error<br>atus |
| Serial       | Number<br>1234 | Page size: 30<br>Tag ID<br>ELSTTag123 | Application Vers | Elect<br>sion Boot Loade<br>0.0.39.16 | trolyte Sensor (<br>er Version H<br>Rr<br>B | Controller<br>lardware<br>evision | Total<br>Sensors<br>Discovered | Feature V           | ersion           | Controll<br>Status<br>Offline | 3 ite<br>ler Or<br>St<br>5 | ems in 1 page<br>neWire Error<br>atus |
| Serial       | Number         | Page size: 30<br>Tag ID<br>ELSīTag123 | Application Vers | Elect<br>sion Boot Loade<br>0.0.39.16 | Net trolyte Sensor (<br>Per Version R<br>B  | Controller<br>lardware<br>evision | Total<br>Sensors<br>Discovered | Feature V           | ersion           | Controll<br>Status<br>Offline | 3 ite<br>ler Or<br>St<br>5 | ems in 1 page<br>neWire Error<br>atus |

Figure 2.38 Vertiv<sup>™</sup> Albér<sup>™</sup> ELS Controller and Individual Cell

# 2.6.5 Notification Manager

The Notification Manager page allows the user to configure notifications to be sent for status change alerts.

NOTE: This setting is not applicable to all hardware configurations.

#### To set a new notification rule:

- 1. From the Home page, select Advanced Access Notification Manager.
- 2. Select Notification Rules to define a new rule.
- 3. Use the drop-down menu to select the New Item, then enter the rule name.
- 4. Under the Current Systems heading, select the appropriate string or all systems list for the desired email notifications.
- 5. Under the Notification Events heading, select the appropriate events for which you want to create a notification rule.
- 6. Select the appropriate user and contact by selecting the checkbox, then click *Save*. For more information, see **Figure 2.39** on the next page.

# Figure 2.39 Notification Rules

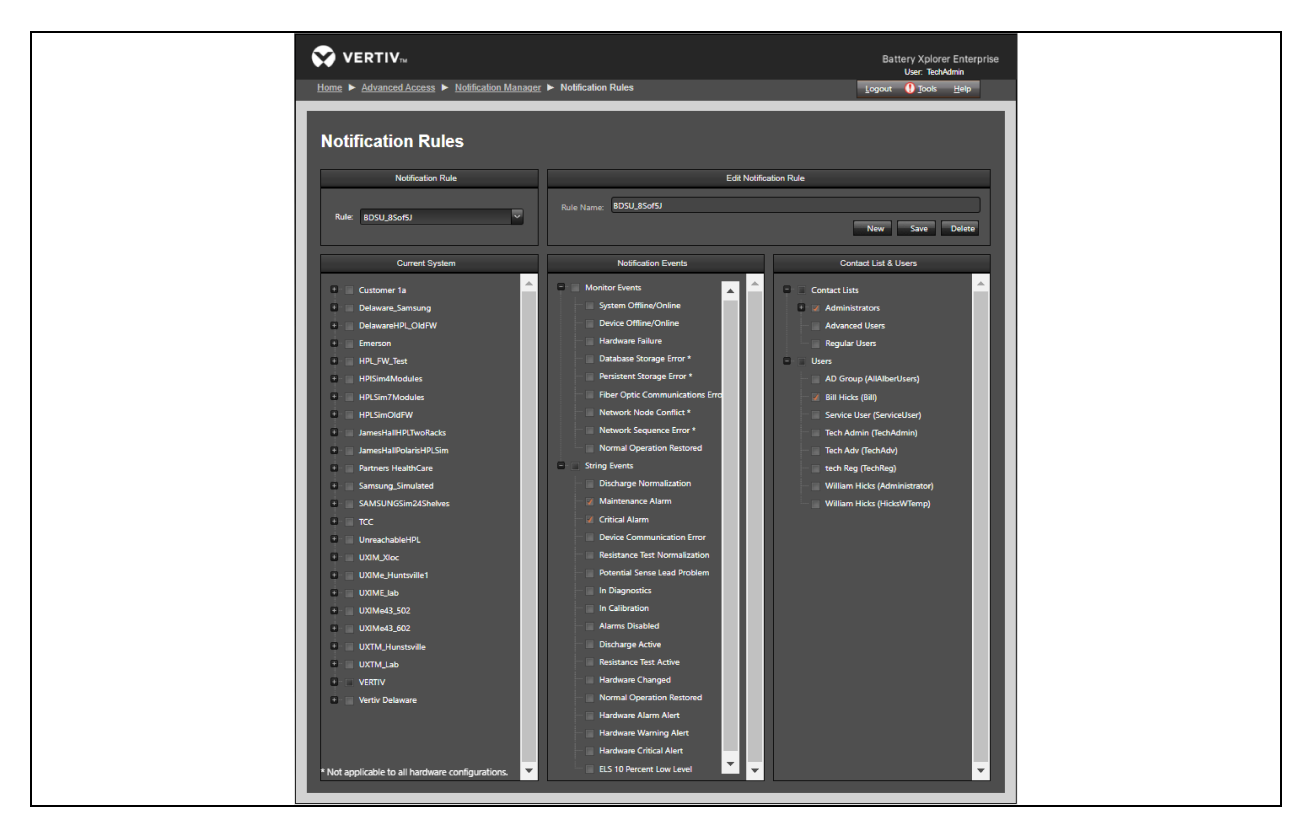

7. From the Rule drop-down menu, select the rule you just saved and verify your selections are correctly saved.

NOTE: Under the String Events option under Notification Events, if the ELS 10 Percent Low Level checkbox is selected, the alarm alert will only be sent after a minimum of 10% of the total number of active alarms.

NOTE: Before sending the alarm notification, you must first configure the SMTP server using the Albér BXE software to send the notification. For more information, see Email Server Manager on page 67.

# To modify the contact list:

1. From the Home page, select Advanced Access – Notification Manager.

#### Figure 2.40 Contact List Manager

| si<br>Regular User | Logout U Jools Help                                                                                                 |
|--------------------|----------------------------------------------------------------------------------------------------|
| Regular User       | Contact List Details                                                                                                |
| Regular User       | Contact List Details                                                                                                |
| Regular User       | Contact List Details                                                                                                |
| Regular User       |                                                                                                    |
|                    | ×                                                                                                    |
| vailable Users:    | Selected Users:                                                                                                    |
| Bill Hicks (Bill)  | AD Group (AllAlberUsers)                                                                                            |
| tech Reg (TechReg) |                                                                                                    |
|                    | »                                                                                                    |
|                    |                                                                                                    |
|                    |                                                                                                    |
|                    |                                                                                                    |
|                    |                                                                                                    |
|                    |                                                                                                    |
|                    |                                                                                                    |
|                    |                                                                                                    |
|                    |                                                                                                    |
|                    | vvailable Users:<br>Bill Hicks (Bill)<br>tech Reg (TechReg)<br>mp Corp. All rights reserved. <u>http://www.vect</u> |

- 2. Under the Contact List Details section, use the drop-down menu to select the user type you want to modify.
- 3. As per selection, the list of available users will be displayed under the Available Users portion.
- 4. Select the username you want to move from the Available Users portion and click the *Move* button to shift to the Selected Users area.
- 5. Use the drop-down menu to select the user type where you want to move the user.
- 6. Click the Move button to shift the users to the Available Users portion.
- 7. From the Edit Contact List section, you can create a new user. For more information, see User Manager on page 58.

# 2.6.6 Changed Values

#### To navigate through the Changed Values page:

- 1. From the Advanced Access page, select Changed Value.
- 2. From the Changed Values page, the user can see any alarm threshold changes made using the configurator tool rather than the Albér BXE software. In such case, the user monitoring from the Albér BXE software will have a choice to accept or reject such changes.

# Figure 2.41 Changed Values

Г

|         |               | to the Old V | alue and ther | n click Apply. |                        |       |          |        |
|---------|---------------|--------------|---------------|----------------|------------------------|-------|----------|--------|
|         |               | Location     | Batteny       |                |                        | Old   | New      |        |
| Changed | Customer Name | Name         | Name          | String Name    | Cell Type              | Value | Value    | Revert |
|         |               | BE-26        | B2C2          | String 1       | 1 HighCellResistance   |       | 500.0139 |        |
|         |               | BE-26        | B2C2          | String 1       | 2 HighCellResistance   |       | 500.0139 |        |
|         |               | BE-26        | B2C2          | String 1       | 3 HighCellResistance   |       | 508.7643 |        |
|         | TCC           | BE-26        | B2C2          | String 1       | 4 HighCellResistance   | 0     | 502.4971 |        |
|         | TCC           | BE-26        | B2C2          | String 1       | 5 HighCellResistance   |       | 503.7387 |        |
|         | TCC           | BE-26        | B2C2          | String 1       | 6 HighCellResistance   |       | 503.7387 |        |
|         | ICC TCC       | BE-26        | 8202          | String 1       |                        |       | 522.4811 |        |
|         | TCC           | DC-20        | 8202          | String 1       | HighCellResistance     |       | 522,4011 |        |
|         | TCC           | BE-26        | B2C2          | String 1       | 10 HighCellPeristance  |       | 517 5146 |        |
|         | TCC           | RF-26        | B2C2          | String 1       | 11 HighCellResistance  |       | 523 7227 |        |
|         | TCC           | BE-26        | B2C2          | String 1       | 12 HighCellResistance  | 0     | 510.0059 |        |
|         | TCC           | BE-26        | B2C2          | String 1       | 13 HighCellResistance  |       | 525.0234 |        |
|         | TCC           | BE-26        | B2C2          | String 1       | 14 HighCellResistance  |       | 513.7307 |        |
|         |               | BE-26        | B2C2          | String 1       | 15 HighCellResistance  |       | 513.7307 |        |
|         |               | BE-26        | B2C2          | String 1       | 16 HighCellResistance  |       | 514.9724 |        |
|         |               | BE-26        | B2C2          | String 1       | 17 HighCellResistance  |       | 517.5146 |        |
|         |               | BE-26        | B2C2          | String 1       | 18 HighCellResistance  |       | 510.0059 |        |
|         | ₩             |              |               |                |                        | ↓     |          |        |
|         | тсс           | BE-26        | B2C2          | String 1       | 217 HighCellResistance | 0     | 2791.197 |        |
|         |               | BE-26        | B2C2          | String 1       | 218 HighCellResistance |       | 418.3042 |        |
|         |               | BE-26        | B2C2          | String 1       | 219 HighCellResistance |       | 1112.719 |        |
|         |               | BE-26        | B2C2          | String 1       | 220 HighCellResistance |       | 1471.958 |        |
|         | тсс           | BE-26        | B2C2          | String 1       | 221 HighCellResistance |       | 2516.388 |        |

- 3. Click *Apply* to accept the changes.
- 4. Click on the checkbox next to each item you would like to revert to the Old Value.
- 5. Click Apply.

# To delete the Changed Values records:

- 1. From the Home page, select Advanced Access Changed Values.
- 2. At the bottom of the screen, define the number of days to delete the older changed value data.
- 3. Click Save.

# 2.6.7 Features Activation Manager

From the Features Activation Manager page, users can contact Vertiv Customer Service or tech support to know the activation key and feature which they have purchased.

## To activate Albér BXE Software and their features:

- 1. From the Advanced Access page, select Features Activation Manager.
- From the Features Activation Manager page, users can view the Installation Key and Feature Activation instructions. Users must then locate their Purchase Order to register the Albér BXE features. For assistance contact Albér Customer Service at 954-377-7101 or 800-851-4632 (USA) or email to monitoring.support@vertivco.com.
- 3. Albér Customer Service will issue a 16-digit Activation Key. Enter the Activation Key in the field.
- 4. Click *Apply Activation Key*. The key will be activated, and the user can see the list of corresponding activated licenses in the following table. For more information, see **Figure 2.42** below.

## Figure 2.42 Features Activation Manager

|                                                                                                    | Installation Key                                                                                                    |                                                                        |
|----------------------------------------------------------------------------------------------------|----------------------------------------------------------------------------------------------------|------------------------------------------------------------------------|
| Installation Key:                                                                                                    | Alber Customer Service will require your Purchase Order number and In:<br>(shown in this window) in order to register and activate Battery Xplorer I                                                                          |                                                                        |
|                                                                                                    | Features Activation                                                                                                    |                                                                        |
| To register Battery Xplorer Enterprise features, locate your P<br>800-851-4632 (USA) or email to <u>alber-service@vertivco.com</u><br>for you to enter in the Activation Key field. Click Apply Activ | urchase Order Number and the above installation Key and contact Alber Custon<br>After providing the required information, Alber Customer Service will then pro<br>ation Key to activate all your purchased licensed features. | mer Service at <b>954-377-7101 o</b><br>wide a 16 digit Activation Key |
| Enter Activation Key: – –                                                                                                    | <ul> <li>Apply Activation Key</li> </ul>                                                                                                    |                                                                        |
| Feature Name                                                                                                    | Status                                                                                                    |                                                                        |
|                                                                                                    |                                                                                                    |                                                                        |
| Lithium Battery Support                                                                                                    |                                                                                                    |                                                                        |
| R R I D D                                                                                                    |                                                                                                    | 2 items in 1 pages                                                     |
|                                                                                                    | Select Service Contract file                                                                                                    |                                                                        |
| Upload                                                                                                    |                                                                                                    | Select                                                                 |

#### To upload the Service Contract File:

- 1. From the Home page, select Advanced Users Features Activation Manager.
- 2. On the Features Activation Manager page, click Select.
- 3. Browse the file from your local drive and click Open.
- 4. Click Upload.

# 2.7 Administration Access

The Administration Access page allows the user to configure the Albér BXE software with the highest level of all access.

# 2.7.1 User Manager

From the User Management page, an administrator can add and remove users, as well as activate, deactivate, or limit the access of existing users to the Albér BXE software.

Figure 2.43 Overview of User Management Page

| Home  Administration Access  User Management                                                                                                    | Battery Xpiorer Enterprise<br>User. TechAdmin<br>Logout ❶ Iools <u>H</u> elp                                                                                                    |
|----------------------------------------------------------------------------------------------------|----------------------------------------------------------------------------------------------------|
| User Management                                                                                                    |                                                                                                    |
| Filter by User Role: (All Roles)                                                                                                    | Edit User Username: First Name: AllAlberUsers AD                                                                                                    |
| User List AD Group (AllAberUsens) Bill Hicks (Bill) Service User (ServiceUser) Tech Advrin (TechAdmin) Tech Advr (TechAdv) tech Reg (TechReg) William Hicks (Administrator) William Hicks (HicksWTemp)  It I I I I 8 8 items in 1 pages | Password: Last Name:<br>Group<br>Confirm Password: Change<br>E-Mail:<br>Role:<br>Administrator<br>Cell Phone:<br>Cell Phone:<br>Cell Phone |
|                                                                                                    | Username entered above<br>Search Users Search Groups<br>User Type: Active Directory Group                                                                                                    |

From the Home page, click Administration Access - User Management. User can perform the following functions:

- View a list of existing users under the User List on the left-hand panel.
- Filter user roles by using the User Role drop-down menu in the Filter by section. The results display under the User List.
- Add, delete, or edit the existing user under the Edit User section.

## To add a new user:

- 1. From the Home page, click Administration Access User Management.
- 2. On the User Management page, click *New*. A blank page is provided with editable fields for creating a new user under the Edit User heading.

| VERTIV <sub>na</sub><br>Home ► User Management              |                                                                                                    | Battery Xplorer Enterprise<br>User: TechAdmin<br>Logout ① Tools Help |
|-------------------------------------------------------------|----------------------------------------------------------------------------------------------------|----------------------------------------------------------------------|
| User Management                                             |                                                                                                    |                                                                      |
| Fitter by                                                   | Edit L                                                                                                    | User                                                                 |
| User Role: (All Roles)                                      | Username:                                                                                                    | First Name:                                                          |
| User List<br>AD Group (AllAlberUsers)                       | Password:                                                                                                    | Last Name:                                                           |
| Bill Hicks (Bill)<br>Service User (ServiceUser)             | Confirm Password: Change                                                                                                    | E-Mail:                                                              |
| Tech Admin (TechAdw)<br>tech Rea (TechRea)                  | Role:<br>Regular User                                                                                                    |                                                                      |
| William Hicks (Administrator)<br>William Hicks (HicksWTemp) | Cell Phone:                                                                                                    | Status:<br>Active                                                    |
| R 1 D D 8 items in 1 pages                                  | Active Directory<br>First click the NEW button, then search for                                                                                             | Cellphone Carrier:                                                   |
|                                                             | Active Directory Users based on Userhame,<br>First Name, Last Name, and/or Email entered<br>above; or search for Groups based on<br>Username entered above. | New Save Delete Require user to change password at next login        |
|                                                             | Search Users Search Groups                                                                                                    |                                                                      |
|                                                             | User type: Website User                                                                                                    |                                                                      |

#### Figure 2.44 Overview of User Management Page for Adding New User

- 3. Enter the username, first name, last name, e-mail, password, and confirm the password.
- 4. Use the Role drop-down menu to select the appropriate role: Administrator, Advance User, Regular User, or Service User.

NOTE: If the user has agreed to a service account, then the Vertiv Services team can create an individual account on the server to allow the user to immediately log into the software.

5. Use the Status drop-down menu to select the status: Active or Inactive.

#### NOTE: To temporarily suspend any user account, select *Inactive*.

- 6. Enter the cell phone number in the Cell Phone field and select the applicable Cellphone Carrier by using the drop-down menu.
- 7. Click Save.

#### To delete a user:

- 1. From the Home page, click Administration Access User Management.
- 2. Select the appropriate user you want to delete from the User List.
- 3. Click Delete under the Edit User.
- 4. On the confirmation window, select OK.

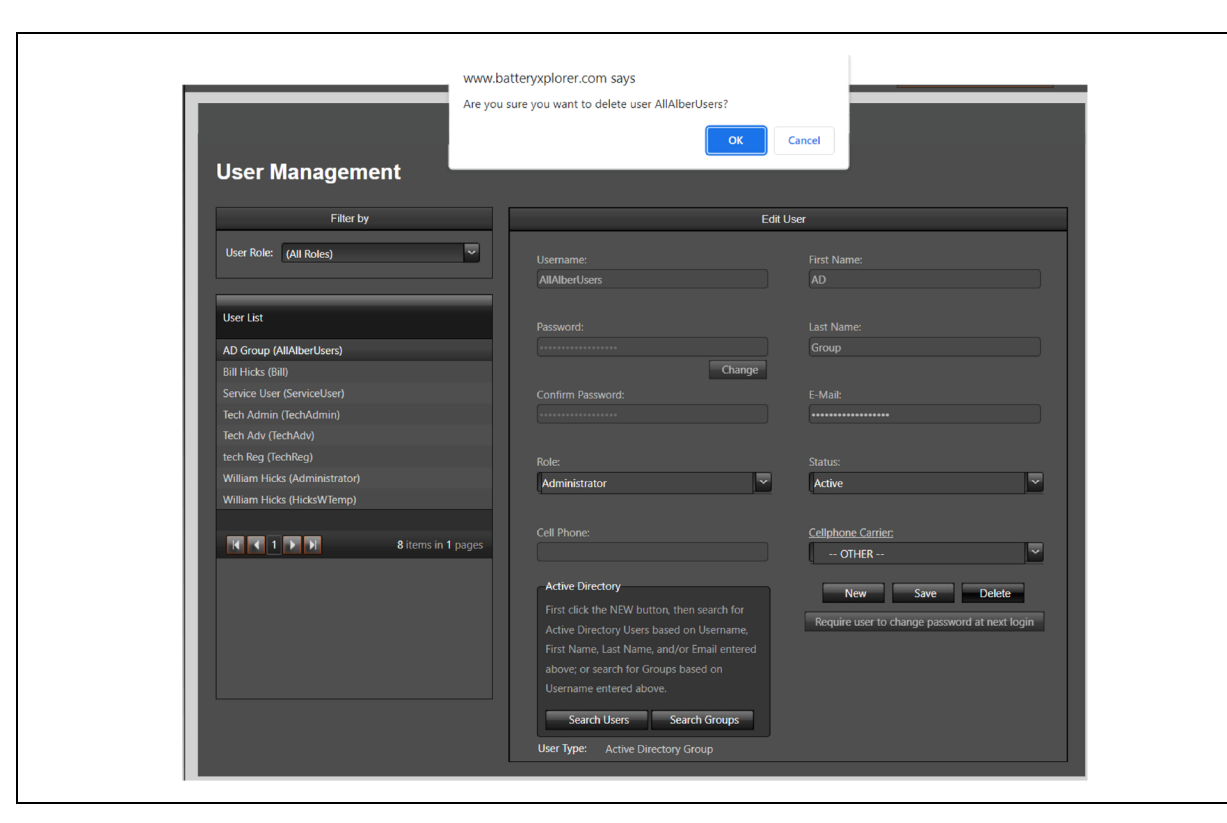

Figure 2.45 Overview of User Management Page for Deleting a User

<u>H</u>elp

#### To change a user password:

| Home ► Administration Access ► User Management Logo | out | <b>!</b> Io |
|-----------------------------------------------------|-----|-------------|
|                                                     |     |             |
|                                                     |     |             |
| User Management                                     |     |             |
|                                                     |     |             |

Change Cancel

#### Figure 2.46 Overview of User Management Page for Changing Password

Minimum Nbr of Letters: 1 Minimum Nbr of Special Characters: 1 Minimum Nbr of Special Characters: 1 Minim

Change

- 1. From the Home page, click Administration Access User Management.
- 2. Click the Change button below the Password field. The Change Password window will appear.
- 3. Enter the password in the New Password and Confirm New Password fields as per password requirements.

# NOTE: BXE administrator can define the password complexity requirents. For more details, refer to the Two Factor Authentication on page 70.

4. Click the *Change* button.

NOTE: If user have their own strong password or if the user want to change their password at the next login, then click the *Require user to change password at next login* button.

#### **Active Directory (AD)**

User needs to configure the AD server from Administration - Active directory manager, prior to adding AD users in BXE. Refer to Active Directory on page 69 for more details.

#### NOTE: Users can perform user-based or group-based searches within the Active Directory.

### To provide access to users through the Active Directory:

- 1. From the Home page, click Administration Access User Management.
- 2. On the User Management page, click New, then fill in the applicable fields in the Edit User section.

# Figure 2.47 Active Directory

| Filter by Edit User   User Role: (All Roles)   User List Password:   Demo Vertiv (General) Password:   Demo Vertiv (General) Confirm Password:   Exhait: E-Mait:   Demo@test.com E-Mait:   Tech Services (TechAdwini) E-Mait:   Tech Services (TechAdwini) Role:   Status: Role:   Advanced User Active   Advanced User Active   Advanced User Status:   Advanced User Colletter   Advanced User Cellphone Carrier:   Service User Active Directory   First Cick the NEW button, then search for<br>Active Directory Users based on Username,<br>First cick the NEW button, then search for<br>Active Directory Users based on Username,<br>First Name, Last Name, and/or Finail entered<br>above; or search for Corups based on<br>Username entered above.                                                                                                    | User Management                       |                                             |                                               |  |  |  |  |
|----------------------------------------------------------------------------------------------------|---------------------------------------|---------------------------------------------|-----------------------------------------------|--|--|--|--|
| User Role: (All Roles)     User Role: (All Roles)     User List Password:     Demo Vertiv (General)   Demo Vertiv (General)   Demo Vertiv (General)   Demo Vertiv (Sate:User)   Tech Services (TechAdmin)   Tech Services (TechAdmin)   Tech Services (TechAdmin)   Tech Services (TechAdmin)   Tech Services (TechAdmin)   Tech Services (TechAdmin)   Tech Services (TechAdmin)   Tech Services (TechAdmin)   Tech Services (TechAdmin)   Tech Services (TechAdmin)   Tech Services (TechAdmin)   Tech Services (TechAdmin)   Tech Services (TechAdmin)   Tech Service (TechAdmin)   Tech Service (TechAdmin)   T                                                                                                    | Filter by                             | Edit                                        | User                                          |  |  |  |  |
| User List       Password:       Last Name:         Demo Vertiv (General)       Ohange         Sales Vertiv (SalesUser)       Confirm Password:       E-Mail:         Tech Services (TechAdmin)       EchAdmin)       Role:         TSS Vertiv (TSS)       Rale:       Status:         Advanced User       Active       Image:         Advanced User       Active       Image:         Advanced User       Status:       Cellphone Carrier:         Service User       Active Directory       Image:         Active Directory Users based on Username,       First Cick the NEW button, then search for       New Save Delete         First Name, Last Name, and/or Finail entered above.       Username entered above.       Image:                                                                                                    | User Role: (All Roles)                | Username:<br>General                        | First Name:<br>Demo                           |  |  |  |  |
| Demo Vertiv (General)     Vertiv       Demo Vertiv (Demo)     Change       Sales Vertiv (SalesUser)     E-Mail:       Tech Services (TechAdmin)     E-Mail:       Tech Services (TechAdmin)     E-Mail:       Tech Services (TechAdmin)     E-Mail:       Tech Services (TechAdmin)     E-Mail:       Tech Services (TechAdmin)     E-Mail:       Tech Services (TechAdmin)     E-Mail:       Tech Services (TechAdmin)     E-Mail:       Tech Services (TechAdmin)     E-Mail:       Tech Services (TechAdmin)     E-Mail:       Tech Services (TechAdmin)     E-Mail:       Tech Services (TechAdmin)     E-Mail:       Tech Service User     Active       Active Directory     Inst Change password at next login       First Click the NEW button, then search for     Active Directory Users based on       Active Directory Users based on     Username entered above.                                                                                                    | User List                             | Password:                                   | Last Name:                                    |  |  |  |  |
| Demo Vertiv (Demo)     Change       Sales Vertiv (SalesUser)     Confirm Password:       Tech Services (flechAdmin)     E-Mail:       Tech Services (flechAdmin)     Role:       Status:     New       TSS Vertiv (TSS)     Advanced User       Advanced User     Advanced User       Advanced User     Cellphone Carrier:       Service User    OTHER       Active Directory     First click the NEW button, then search for       Active Directory Users based on Username,     First click the NEW button, then search for       Active Oirectory Users based on Username,     First Name, Last Name, and/or finali entered above.                                                                                                    | Demo Vertiv (General)                 |                                             | Vertiv                                        |  |  |  |  |
| Sales vertro (SalesUser) Confirm Bassword: E-Mail<br>Tech Services (TechAdmin) Ech Services (TechAdm)<br>Tech Services (TechAdm)<br>Tech Services (TechAdm)<br>Tech Services (TechAdm)<br>Tech Services (TechAdm)<br>TSS Vertiv (TSS) Relie: Status:<br>Advanced User Advanced User<br>Advanced User Advanced User<br>Advanced User<br>Advanced User<br>Advanced User<br>Advanced User<br>Service User<br>Active Directory<br>First Click the NEW button, then search for<br>Active Directory Users based on Username,<br>First Name, Last Name, and/or final entered<br>above: or search for Groups based on<br>Username entered above:                                                                                                    | Demo Vertiv (Demo)                    | Change                                      |                                               |  |  |  |  |
| Tech Services (TechAdw)<br>Tech Services (TechAdw)<br>Tech Services (TechAdw)<br>Tech Services (TechAdw)<br>TSS Vertiv (TSS)<br>Role:<br>Role:<br>Advanced User<br>Advanced User<br>Advanced User<br>Advanced User<br>Advanced User<br>Advanced User<br>Advanced User<br>Advanced User<br>Advanced User<br>Advanced User<br>Advanced User<br>Advanced User<br>Advanced User<br>Advanced User<br>Cellphone Carrier:<br>OTHER V<br>New Save Delete<br>Require user to change password at next login<br>First Click the NEW button, then search for<br>Active Directory Users based on Username,<br>First Name, Last Name, and/or Finail entered<br>above:<br>Service User                                                                                                    | Sales vertiv (Salesuser)              | Confirm Password:                           | E-Mail:                                       |  |  |  |  |
| Inclustories (lectrice)   TSS Vertive (15S)   Administrator   Advanced User   Advanced User   Advanced User   Service User   Active Directory   First Click the NEW button, then search for   Active Directory Users based on Username,   First Click the NEW button, then search for   Active Directory Users based on Username,   First Name, Last Name, and/or Email entered   above.                                                                                                    |                                       |                                             | Demo@test.com                                 |  |  |  |  |
| Role: Status:     TSS Vertive (TSS)     Advanced User     Advanced User     Advanced User     Advanced User     Advanced User     Advanced User     Regular User     Cellphone Carrier:     Cellphone Carrier:     Cellphone Carrier:     Cellphone Carrier:     Cellphone Carrier:     Cellphone Carrier:     Cellphone Carrier:     Cellphone Carrier:     Cellphone Carrier:     Cellphone Carrier:     Cellphone Carrier:        Cellphone Carrier:        Cellphone Carrier:           Cellphone Carrier: <b>Cellphone Carrier: Cellphone Carrier: Cellphone Carrier: Cellphone Carrier: Cellphone Carrier: Cellphone Carrier: Cellphone Carrier: Cellphone Carrier: Cellphone Carrier: Cellphone Carrier: Cellphone Carrier: Cellphone Carrier</b>                                                                                                    | Tech Services (TechAdv)               |                                             |                                               |  |  |  |  |
| Advanced User<br>Advanced User<br>Advanced User<br>Regular User<br>Active Orientory<br>First Click the NEW button, then search for<br>Active Directory Users based on Username,<br>First Name, Last Name, and/or Email entered<br>above: or search for Groups based on<br>Username entered above.<br>Cellphone Carrier:<br>Cellphone Carrier:<br>Cellphone Car | tech services (lechkeg)               | Role:                                       | Status:                                       |  |  |  |  |
| Administrator<br>Advinced User<br>Regular User<br>Active Directory Users based on Username,<br>First Click the NEW button, then search for<br>Active Directory Users based on Username,<br>First Name, Last Name, and/or Email entered<br>above: or search for Groups based on<br>Username entered above.                                                                                                    | 155 Veruv (155)                       | Advanced User                               | Active                                        |  |  |  |  |
| Advanced User       Regular User       Service User       Active Directory       First click the NEW button, then search for<br>Active Directory Users based on Username,<br>First Name, Last Name, and/or Email entered<br>above; or search for Groups based on<br>Username entered above.                                                                                                    |                                       | Administrator                               |                                               |  |  |  |  |
| Active Directory Users based on Username,<br>First click the NEW button, then search for<br>Active Directory Users based on Username,<br>First Name, Last Name, and/or Email entered<br>above; or search for Groups based on<br>Username entered above.                                                                                                    | I I I I I I I I I I I I I I I I I I I | Regular User                                | Cellphone Carrier:                            |  |  |  |  |
| Active Directory<br>Frist click the NEW button, then search for<br>Active Directory Users based on Username,<br>Frist Name, Last Name, and/or Email entered<br>above; or search for Groups based on<br>Username entered above.                                                                                                    |                                       | Service User                                | OTHER 🗡                                       |  |  |  |  |
| New     Save     Delete       First click the NEW button, then search for<br>Active Directory Users based on Username,<br>First Name, Last Name, and/or Email entered<br>above, or search for Groups based on<br>Username entered above.     Require user to change password at next login                                                                                                    |                                       | Active Directory                            |                                               |  |  |  |  |
| Require user to change password at next login<br>Active Directory Users based on Username,<br>First Name, Last Name, and/or Email entered<br>above; or search for Groups based on<br>Username entered above.                                                                                                    |                                       | First click the NEW button, then sourch for | New Save Delete                               |  |  |  |  |
| First Name, Last Name, and/or Email entered<br>above; or search for Groups based on<br>Username entered above.                                                                                                    |                                       | Active Directory Users based on Username    | Require user to change password at next login |  |  |  |  |
| above; or search for Groups based on<br>Username entered above.                                                                                                    |                                       | First Name, Last Name, and/or Email entered |                                               |  |  |  |  |
| Username entered above.                                                                                                    |                                       | above; or search for Groups based on        |                                               |  |  |  |  |
|                                                                                                    |                                       | Username entered above.                     |                                               |  |  |  |  |
|                                                                                                    |                                       |                                             |                                               |  |  |  |  |
|                                                                                                    |                                       | User Type: Website User                     |                                               |  |  |  |  |

3. To search by the users, enter the Username, First Name, Last Name, and/or E-mail. Click Search Users under the Active Directory.

-or-

To search by the groups, enter the Username and click *Search Groups* under the Active Directory. For more information, see **Figure 2.47** above.

# 2.7.2 Permission Management

The Permission Manager page allows an administrator to delegate permissions to users. Permissions are created on the User Management page. For more information, refer to User Manager on page 58.

#### To navigate through the Permission Manager:

#### Figure 2.48 Permission Manager

| Filter by                                                                                                    | System Permissions                                                                                                    | String Permissions                                                          |
|----------------------------------------------------------------------------------------------------|----------------------------------------------------------------------------------------------------|-----------------------------------------------------------------------------|
| User Role: Advanced User User List Demo Vertiv (General) Tech Services (TechAdv) TSS Vertiv (TSS) ILIN 1 DI 3 items in 1 page | <ul> <li>AlarmControl</li> <li>Reset Alarms</li> <li>Acknowledge Alarms*</li> <li>Delete Data History</li> <li>Report Access</li> <li>Resistance Test Control</li> <li>Site Mangement</li> <li>Optional Parameters</li> <li>UPS Navigation</li> <li>Customer/Loction Information</li> <li>Battery/String Configuration</li> <li>String/Cell Alarms</li> <li>Log &amp; Test Schedules</li> </ul> | Vertiv ALBER LAB UXTM 1 STRING 1 STRING 2 STRING 3 STRING 4 Vertiv Delaware |

From the Home page, click Administration Access - Permission Management. The user can perform the following functions:

- 1. View a list of existing users under the User List on the left-hand panel.
- 2. Filter user roles by using the User Role drop-down menu in the Filter by section. The results display under the User List.
- 3. Assign system access to users by checking the box next to the desired permission under the System Permissions heading.

# NOTE: Only advanced and administrator users have access to the Site Management permissions under the System Permissions heading.

4. Assign access to the desired string permissions for users by clicking the *Edit* button under the String Permissions heading.

#### To assign permissions to the user:

- 1. From the Home page, click Administration Access Permission Management.
- 2. Select the user from the User List on the left-hand side panel.
- 3. Click the *Edit* button under the String Permission section. The Change Permissions window appears. For more information, see **Figure 249** on the next page.

#### Figure 2.49 Change Permissions

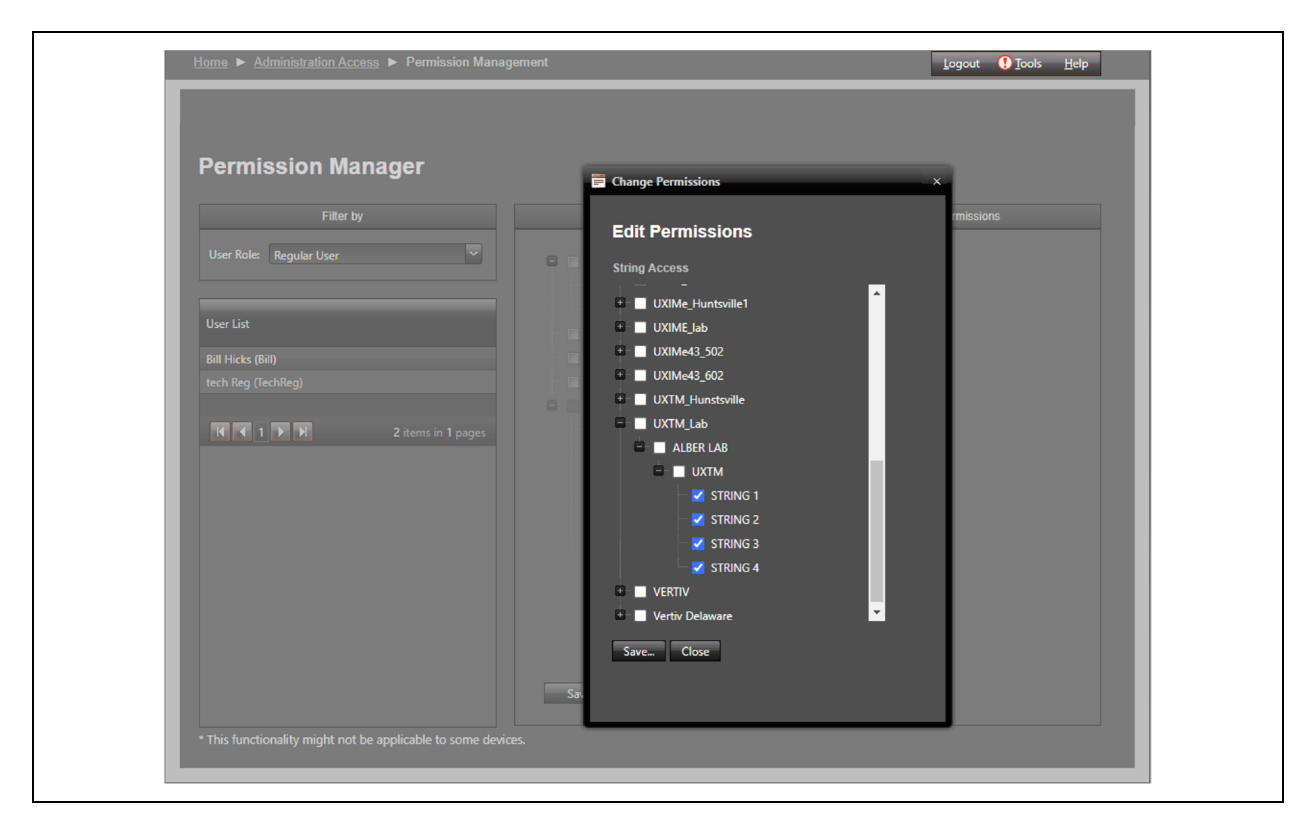

4. Click the plus (+) sign next to the customer name to expand the menu, then select the desired string.

-or-

Select the checkbox next to the customer name, location name or battery name, and string which you want to give permission to the user.

5. Click Save.

#### NOTE: Once saved, a message will appear to indicate the user permissions were successfully saved.

6. Click the *Close* button to close the Change Permissions window.

# NOTE: The selected string will now be displayed under the String Permissions section. For more information, see **Figure 2.48** on the previous page.

- 7. Under the System Permissions section, click the checkboxes next to the desired permissions to provide access to the selected user. For more information, see **Figure 2.48** on the previous page.
- 8. Click Save.

NOTE: Some devices may not support the Permission Manager functionality.

# 2.7.3 Albér BXE and Microsoft SQL Server Database Backup Manager

The Database Backup Manager page allows the user to perform occasional backups and restorations of the databases via the Albér BXE Database Backup Manager or the SQL Server Management Studio. It is recommended to perform backups of the Albér BXE data periodically to secure the databases in case data restoration is required.

NOTE: For the Albér BXE software web UI to perform the backup, both the web component and the database must be installed on the same server.

### To back up the database using the Albér BXE Database Backup Manager:

- 1. From the Home page, click *Administration Access Database Backup Manager*. This page displays a predefined path where the database backup is saved.
- 2. Enter the number of days and time to run the backup on a specific frequency.
- 3. Enter the number of days to delete older backup files on a specific frequency.
- 4. From the drop-down list, select the User to run as System, Local Service, Network Service, or Custom User. It is set to System by default.
- 5. When a Custom User is selected, the screen reloads with the Username and Password input test box.
- 6. Enter the Username and Password.
- 7. Check the Enabled checkbox.
- 8. Click *Save* to apply the changes. A message appears in green stating the Database backup configuration successfully saved. For more information, see **Figure 2.50** on the next page.
- 9. Click Backup Now, then wait a few seconds and click Refresh.
- 10. The backup files are now listed in the Backup Files section. The files are located in the indicated path. For more information, see **Figure 2.50** on the next page.

# Figure 2.50 Database Backup Manager

|                                                                                                    | Backup Conf                                                                                                    | figuration                                                                                                    |                                                                                                    |
|----------------------------------------------------------------------------------------------------|----------------------------------------------------------------------------------------------------|----------------------------------------------------------------------------------------------------|----------------------------------------------------------------------------------------------------|
| Battery Xplorer Enterprise                                                                                                    | provides tools for database backup.                                                                                                    |                                                                                                    |                                                                                                    |
| Database Backup Folder (Located<br>C1)Program Files (x86)\Alber\B                                                                            | I on the SQL Server instance machine or a mapped<br>Battery Xplorer Enterprise\BEEnterprise\BEEn                                                                   | d network drive with a drive letter):<br>nterpriseWeb\App_Data                                                                                      |                                                                                                    |
| (Must be writeable by the SYSTEM                                                                                                    | user, and readable by Administrators or Network !                                                                                                    | Service user)                                                                                                    |                                                                                                    |
| Runs every 120 day(s) at time:                                                                                                    | 00 🗸 : 00 🗸                                                                                                    |                                                                                                    |                                                                                                    |
| Delete Backup Files older than 3                                                                                                    | 30 days.                                                                                                    |                                                                                                    |                                                                                                    |
| User to run as: (Custom User)                                                                                                    | Vsemame:                                                                                                    | Password:                                                                                                    |                                                                                                    |
| Enabled                                                                                                    |                                                                                                    |                                                                                                    |                                                                                                    |
| Save Backup Now                                                                                                    | Refresh Exit                                                                                                    |                                                                                                    |                                                                                                    |
| Backup Files (Only filled if the Data                                                                                                    |                                                                                                    |                                                                                                    |                                                                                                    |
|                                                                                                    |                                                                                                    |                                                                                                    |                                                                                                    |
| Download Backup File <sup>+</sup> For SQL Server to save files to the READ access to the backup folder i IDENTITY field, then go to the back | e backup folder; the folder should have FULL CON<br>in order to display the list of files above, so if nece<br>uso folder in Windows Evolorer to olive the user RE | TROL permissions for the Administrators grou<br>essary see the current IIS username in the IIS "<br>EAD access permissions on that folder: If the f | up. The webserver machine needs<br>"BEEnt App Pool" Advance Settings<br>SOL Server and IIS webserver are o |
|                                                                                                    |                                                                                                    |                                                                                                    |                                                                                                    |
|                                                                                                    |                                                                                                    | STOP/START the SQL Server, and send it an SC                                                                                                    | QL command. You can perform the                                                                            |

# To back up the database using the Microsoft SQL Server Management Studio:

- 1. Connect to the Albér BXE SQL server instance.
- 2. In the navigation tree, expand the Databases section.
- 3. Right-click *BEEnterprise* and select *Tasks Backup*.
- 4. When the next window appears, define the full path of the destination file, then click OK.
- 5. Once the backup is complete, click OK again.
- 6. Retrieve the file from the path defined in Step 4 and repeat the process for the BEEnterprise History database.

# 2.7.4 Email Server Manager

The Albér BXE monitoring system provides tools for defining and setting up email server settings so Admin user can send notification emails to users. These emails are used to notify a responsible user or administrator when a battery monitor alarm occurs.

#### To configure the email server if a Windows server is used as an SMTP server:

1. From the Home page, click Administration Access – Email Server Manager.

#### Figure 2.51 Email Server Manager

| Server Configuration                                                                                         |                                                                                                    |  |  |  |
|----------------------------------------------------------------------------------------------------|----------------------------------------------------------------------------------------------------|--|--|--|
| The Battery Xplorer Enterprise monitoring s<br>send notification emails to users. These ema<br>alarm occurs. | ystem provides tools for defining and setting up email server settings so you car<br>ails are used to notify a responsible user or administrator when a battery monito |  |  |  |
| Server Name:                                                                                                 | Port: SSL:                                                                                                    |  |  |  |
| amr-smtp.int.vertivco.com                                                                                    | 25                                                                                                    |  |  |  |
|                                                                                                    | Password:                                                                                                    |  |  |  |
| william.Hicks@vertiv.com                                                                                     |                                                                                                    |  |  |  |
| From Email:                                                                                                  | From Name:                                                                                                    |  |  |  |
| william.Hicks@vertlv.com                                                                                     | BXE                                                                                                    |  |  |  |

- 2. Enter the following information to authenticate the email server:
  - Server Name: Enter the localhost name.
  - **Port:** Define the applicable port number.
  - SSL: Click the checkbox to enable or disable to SSL.
  - Username: Enter the name of the user.
  - **Password:** Enter the password.
  - From Email: info@BXE.com (enter information so that the user will know emails are from Albér BXE).
  - From Name: Enter name so that the user will know emails are from Albér BXE server.
- 3. Click Save.

NOTE: If the user is using an Albér BXE software-specific SMTP email server instead of corporate email servers, check the Junk or Spam folders in case these emails are filtered as spam.

NOTE: To possibly avoid the emails being categorized as spam, try having a domain name pointing to the web server IP address, then configuring it as Reverse DNS. This would allow the IP address to point back to the domain. Free downloads of Reverse DNS-type software to run on your web server should be available online.

NOTE: Contact your IT representative if you have questions regarding your email server.

To send a test email using an existing SMTP server:

- 1. From the Home page, click Administration Access Email Server Manager.
- 2. Click the Test Saved Email Configuration and provide your email ID.

# 2.7.5 System Manager

The System Manager page allows administrators to customize the Albér BXE system configuration. Administrators can also configure network and security system settings, such as Active Directory (AD), HTTPS, alarm notification emails and so on.

#### To navigate through the System Manager page:

1. From the Administration Access page, select System Manager.

Figure 2.52 System Manager

| ome   Administration Access   System Manager  Logout   Logout   Lo |  |
|----------------------------------------------------------------------------------------------------|--|
|                                                                                                    |  |
| System Manager                                                                                                    |  |
| System Manager                                                                                                    |  |
| Battery Xplorer Enterprise provides tools for configuring network and security system settings.                                                                                                    |  |
| Require HTTPS (SSL Certificate required or add a security exception in your browser when prompted.)                                                                                                    |  |
| Default Site Temperature Type: • Celsius • Fahrenheit                                                                                                    |  |
| IIS Logfiles folder:                                                                                                    |  |
| Delete IIS Log files older than this many days: 0 (0 = never)                                                                                                    |  |
| Session Timeout in Minutes (7-525600); S25,600 (Minimum 7 minutes. For sessions over 1 day, you also need to uncheck all of the IIS Recycling settings for the BEEnt App Pool.)                                                                                                    |  |
| The Notification Event Duration Time is the amount of time an alarm needs to be in effect before a notification message is sent.                                                                                                    |  |
| Notification Event Duration Time in Minutes (1-99): 4 🖉 Advised                                                                                                    |  |
| Lithium: Generate Alarms from Error Statuses                                                                                                    |  |
| Higher CPU Usage For Lithium Ion ZS Discharge Detection                                                                                                    |  |
| Save Exit                                                                                                    |  |
| Internal IPs List (Exclude internal users from HTTPS and Two Factor Authentication)                                                                                                    |  |

- 2. Can set up the HTTPS to be required to force on or off HTTPs on all Albér BXE users.
- 3. Click on the checkbox either Celsius or Fahrenheit next to Default Site Temperature Type option to define the default type of site temperature.
- 4. Enter the path for IIS Log files folder in the text box.
- 5. You can set up the duration (in days) to delete the older IIS Log files (0 = Never).
- 6. You can set up the system session timeout duration (in minutes) on all Albér BXE users.
- 7. You can set up the notification event duration in values from 1 to 99 minutes to send to a specified user. After that click the button to activate or deactivate.
- 8. To generate the error statuses of the Lithium ion as alarms and historical information, click on the Lithium: Generate Alarms from Error Statuses checkbox.
- 9. If there is excessive CPU usage for Ion Z5 system and cannot allocate more CPU to the BXE system then uncheck the parameter for Higher CPU Usage For Ion Z5 Discharge Detection then it pop up the information, Please restart the monitor engine via the DIM or MSM in order for this change to take effect after clicking the Save button.
- 10. Click on OK then click on Save button.

# **Active Directory**

## Figure 2.53 Active Directory

| Active Directory Ma                                                     | anager                                                |                                                |                         |
|-------------------------------------------------------------------------|-------------------------------------------------------|------------------------------------------------|-------------------------|
|                                                                         | Active Directory Ma                                   | anager                                         |                         |
| Battery Xplorer Enterprise provi                                        | ides tools for configuring web Active Director        | v settings for integrating with Windows        | login                   |
|                                                                         |                                                       | , settings for integrating men finiteers       |                         |
| AD Server: int.vertivco.com                                             |                                                       |                                                |                         |
| AD Password:                                                            | (optional)<br>(ontional - displayed while typing      |                                                |                         |
| AD Container:                                                           | (optional - displayed while syping                    | n<br>(opt                                      |                         |
|                                                                         |                                                       |                                                |                         |
| Server Bind (Che                                                        |                                                       |                                                |                         |
| 🗹 Kerberos Encryp                                                       | ption (Checked by default)                            |                                                |                         |
| Negotiate (Chec                                                         |                                                       |                                                |                         |
| Signing (Checke                                                         | ed by default - Goes only with Negotiate above to ver | ify the login data)                            |                         |
| Simple Bind (Ba                                                         | asic Authentication - Negotiate and Signing above mu  | ust be unchecked)                              |                         |
| Secure Socket L                                                         | Layer (SSE EDAPS port 636)                            |                                                |                         |
| Test                                                                    |                                                       |                                                |                         |
|                                                                         |                                                       |                                                |                         |
| Active Directory Auto Login (In     8/ Apom/mous Authentication to Dis: | solve on the REEnterpriseWeb Folder in IIS on the we  | biank, tou must manually set windows Authe     | need to add the site to |
| Control Panel > Internet Options > 1                                    | local Intranet Zone.)                                 | euserveit in you get a popup logon prompt, you |                         |
|                                                                         |                                                       |                                                |                         |
|                                                                         |                                                       | Sa                                             | ve Exit                 |

### To configure Active Directory and set up Active Directory auto-login feature within Albér BXE:

- 1. From the Home page, select Administration Access Active Directory Manager.
- 2. Enter the AD server, AD Username, AD Password, and AD Container information in the appropriate fields under the Active Directory menu in the System Configuration area.
- 3. Check the parameters Server Blind, Kerberos Encryption (checked by default), Negotiate (checked by default), Signing (checked by default), Simply Blind, Secure Socket Layer.
- 4. Click the Test button to verify the settings are correct.
- 5. Click the Active Directory Auto Login checkbox to enable the auto-login feature.
- 6. Click Save Exit.

# **Two Factor Authentication**

NOTE: Before setting a two-factor authentication method, make sure you are using the latest version of Albér BXE software (4.15 or higher).

#### Figure 2.54 Two Factor Authentication

|                                                                                                    | Battery Xplorer Enterprise<br>User: TechAdmin |
|----------------------------------------------------------------------------------------------------|-----------------------------------------------|
| Home  Administration Access  System Manager                                                                                     | Logout 🚺 Tools Help                           |
| Password Requirements                                                                                                    |                                               |
| Password Requirements                                                                                                    |                                               |
| Battery Xplorer Enterprise provides tools for setting Password Requirements and Two Factor Authentication.                      |                                               |
| Minimum Nbr of Letters: 1<br>Minimum Nbr of Uppercase Letters: 1<br>Minimum Nbr of Lowercase Letters: 1                         |                                               |
| Minimum Nbr of Numbers: 1<br>Minimum Nbr of Special Characters: 1<br>Expires in Days: D0. (0 – peuro) Applies to Web years poly |                                               |
| Notify User within Days of Expiring: 10 (0 = never) Applies to Web users only.                                                  |                                               |
| Require Two Factor Authentication Test (required)                                                                               | ve Exit                                       |
|                                                                                                    |                                               |

#### To set up a two-factor authentication:

- 1. From the Home page, select Administration Access Password Requirements.
- 2. Set the value to all the parameters for password requirements such as minimum length, mimimum number of letters, uppercase, lowercase, numbers, special characters.
- 3. Set the value for password expires in days and notify user within days of expiring. (O = Never) Applies to web users only.
- 4. Click the Require Two factor Authentication checkbox to enable the two-factor authentication.
- 5. Click the Test button to verify the settings are correct. The Two Factor Authentication window appears.
- 6. Click Save Exit.

# **Require HTTPS**

### To set up the required HTTPS on all Albér BXE software devices:

NOTE: If you wish to enable the HTTPS requirement, you must obtain and upload an SSL certificate or add a security exception on your browser when prompted.

1. Upload an SSL certificate. For more information, For more information, see To upload the Albér BXE server certificate: on page 75.

-or-

Add a security exception on your browser when prompted.

- 2. From the Home page, select Administration Access System Manager.
- 3. Click on the Require HTTPs checkbox to enable the HTTPs requirement on all Albér BXE software devices.
- 4. Click Save Exit. Users will now always connect to the HTTPS server.

# **Session Timeout in Minutes**

From this option, users can set up the system session to timeout after a predefined time (7 minutes to 525,600 minutes).

NOTE: When the specified time expires, the user must re-login to the system.

#### To set up the session timeout in minutes on all Albér BXE users:

- 1. From the Home page, select Administration Access System Manager.
- 2. Enter the value (7 minutes to 525,600 minutes) in the field next to the Session Timeout in Minutes option.

NOTE: Changing this value will logout all users from the Albér BXE system.

NOTE: For sessions over 1 day or more, it is required to uncheck all the IIS Recycling settings for the BEEnt App pool.

3. Click Save - Exit.

# **Setting Notification Event Duration**

From this option, users can set up the notification event duration time in values (from 1 to 99 minutes) to send to a specified user.

#### To set up the notification event duration time:

- 1. From the Home page, select Administration Access System Manager.
- 2. Click the checkbox to select either Activated or Deactivated next to the Notification Event Duration Time in Minutes option.
- 3. Enter the value (1 minute to 99 minutes) in the field next to the Notification Event Duration Time in Minutes option.

# NOTE: If the Notification Event Duration Time in Minutes option is deactivated, notification will not be sent out to a user.

4. Click Save – Exit.

# **Lithium-ion Battery Error Status**

#### To generate the error statuses of the Lithium-ion as alarms and historical information:

- 1. From the Home page, select Administration Access System Manager.
- 2. Select the checkbox for Lithium: Generate Alarms from Error Statuses.
- 3. At the confirmation window, click OK.
- 4. Click Save.

#### NOTE: It is required to restart the monitor engine via the DIM or MSM for this change to take the effect.

# 2.8 Single Sign On (SSO) in Albér BXE

If the user has logged into the computer as an Active Directory user and the same Active Directory user (or group) account has been added to the Battery Xplorer Enterprise User Management page, the user may be automatically logged into the Battery Xplorer Enterprise website.

# Active Directory auto-login feature

### To setup the Active Directory auto-login feature within IIS:

- 1. Open the IIS Manager and click on *Application Pools* in the Connections on left-hand sidebar.
- 2. In the Application Pools section, right-click on *BEEnt App Pool* and select the *Advanced Settings* menu and Advanced Settings window appears.

#### Figure 2.55 Overview of Advanced Settings Menu

| Adva            | anced Settings                                                                                                    |                                                                                                    | ? X |
|-----------------|----------------------------------------------------------------------------------------------------|----------------------------------------------------------------------------------------------------|-----|
|                 |                                                                                                    |                                                                                                    |     |
|                 | (General)                                                                                                    |                                                                                                    |     |
|                 | .NET Framework Version                                                                                                    | v4.0                                                                                                   |     |
|                 | Enable 32-Bit Applications                                                                                                    | True                                                                                                   |     |
|                 | Managed Pipeline Mode                                                                                                    | Integrated                                                                                             |     |
|                 | Name                                                                                                    | BEEnt App Pool                                                                                         |     |
|                 | Queue Length                                                                                                    | 4000                                                                                                   |     |
|                 | Start Automatically                                                                                                    | True                                                                                                   |     |
|                 | CPU                                                                                                    |                                                                                                    |     |
|                 | Limit                                                                                                    | 0                                                                                                    |     |
|                 | Limit Action                                                                                                    | NoAction                                                                                               |     |
|                 | Limit Interval (minutes)                                                                                                    | 0                                                                                                    |     |
|                 | Processor Affinity Enabled                                                                                                    | False                                                                                                  |     |
|                 | Processor Affinity Mask                                                                                                    | 4294967295                                                                                             |     |
|                 | Process Model                                                                                                    |                                                                                                    |     |
|                 | Identity                                                                                                    | LocalSystem                                                                                            |     |
|                 | Idle Time-out (minutes)                                                                                                    | 20                                                                                                    |     |
|                 | Load User Profile                                                                                                    | False                                                                                                  |     |
|                 | Maximum Worker Processes                                                                                                    | 1                                                                                                    |     |
|                 | Ping Enabled                                                                                                    | True                                                                                                   |     |
|                 | Ping Maximum Response Time (second                                                                                             | 90                                                                                                    |     |
|                 | Ping Period (seconds)                                                                                                    | 30                                                                                                    |     |
|                 | Shutdown Time Limit (seconds)                                                                                                  | 90                                                                                                    |     |
|                 | Startup Time Limit (seconds)                                                                                                   | 90                                                                                                    | -   |
| Ic              | lentity                                                                                                    |                                                                                                    |     |
| [id<br>bu<br>Lo | dentityType, username, password] Cor<br>uilt-in account, i.e. Application Pool Ide<br>Ical System, Local Service, or as a spec | figures the application pool to run as<br>ntity (recommended), Network Service,<br>ific user identity. |     |
|                 |                                                                                                    | OK Can                                                                                                 |     |

3. From the Advanced Settings menu, under Process Model, select *Identity* and click the ellipsis button. The Application Pool Identity window appears.

Figure 2.56 Overview of Application Pool Identity

| Built-in account:      NetworkService |    | <b>-</b> 1 |
|---------------------------------------|----|------------|
| C Custom account:                     |    | Set,       |
|                                       | ок | Cancel     |

- 4. In the Application Pool Identity window, click the Built-in account radio button and select *NetworkService* from the drop-down menu.
- 5. Click OK.
- 6. Click the plus (+) icon or arrow next to the Default Web Site option in the Connections sidebar and select *BEEnterpriseWeb*.
- 7. In the /BEEnterpriseWeb Home section, double-click *Authentication* under the IIS portion and Authentication page appears.

NOTE: Manual AD AND AD Autologin both require Network service or an Administrator on the Application Pool Identity.

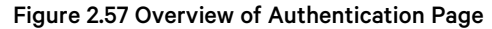

| • 521948073                | ► Sites ► Default Web Site ►   | BEEnterpriseWeb | •                       |                              |
|----------------------------|--------------------------------|-----------------|-------------------------|------------------------------|
| View Help                  |                                |                 |                         |                              |
| nections                   |                                |                 |                         | Alerts                       |
| 🗟 🖄 😽                      |                                |                 |                         | Click here to learn how to   |
| le                         | Group by: No Grouping          |                 |                         | configure Extended Protectio |
| 73 (521948073\Administrate |                                | Status          | Berronce Tune           | Actions                      |
| ación Pools                | Aponymous Authentication       | Disabled        | Response rype           | Disable                      |
| efault Web Site            | ASP.NET Impersonation          | Disabled        |                         | A descent Collinso           |
| aspnet_client              | Basic Authentication           | Disabled        | HTTP 401 Challenge      | Advanced Settings            |
| BEEnterpriseWeb            | Forms Authentication           | Disabled        | HTTP 302 Login/Redirect | Providers                    |
|                            | Windows Authentication         | Enabled         | HTTP 401 Challenge      | 🕡 🕡 Help                     |
|                            |                                |                 |                         | Online Help                  |
|                            |                                |                 |                         |                              |
|                            |                                |                 |                         |                              |
|                            |                                |                 |                         |                              |
|                            |                                |                 |                         |                              |
|                            |                                |                 |                         |                              |
|                            |                                |                 |                         |                              |
|                            |                                |                 |                         |                              |
|                            |                                |                 |                         |                              |
|                            |                                |                 |                         |                              |
|                            |                                |                 |                         |                              |
|                            |                                |                 |                         |                              |
|                            |                                |                 |                         |                              |
|                            |                                |                 |                         |                              |
|                            |                                |                 |                         |                              |
|                            |                                |                 |                         |                              |
|                            |                                |                 |                         |                              |
| L                          |                                |                 |                         |                              |
|                            | 🔚 Features View 🔚 Content Viev | V               |                         |                              |

8. In the Authentication page, right-click Windows Authentication and select Enabled.

NOTE: Ensure that Windows Authentication is enabled and Forms Authentication is disabled on the BEEnterpriseWeb in IIS on the webserver. For more information, refer to Active Directory on page 69.

#### To set up the Active Directory auto-login feature within Albér BXE:

- 1. For steps to set up Active Directory auto-login feature, refer Active Directory on page 69.
- 2. From the Administration Access page, select the *User Manager* to login to Albér BXE software or import the desired user/user group to Albér BXE software, do the following steps:
  - a. On the User Management page, click the New button and it provides a blank page with editable fields.
  - b. To search the users, enter the Username, First Name, Last Name, and/or E-mail and click *Search Users* in Active Directory menu.

- or -

To search for the groups of users, enter the Username and click *Search Groups* in the Active Directory menu.

- c. Select a user or group from search result list and click Save.
- 3. Now the user can auto-login to the Albér BXE software at the next login.

# 2.8.1 Albér BXE Server Certificates

### To upload the Albér BXE server certificate:

- 1. In Internet Information Services Manager (IIS), click on the top root node for the server's name and select the Server Certificates icon.
- 2. In the right window menu, select *Create Certificate Request* to create a small text file which the user had uploaded when buying the certificate. Another text file is emailed back to the user.
- 3. Upon receipt of the text file, select *Complete Certificate Request* in the right window menu to import the received text file back into IIS.

### NOTE: With the text file, the user will receive specific instructions for your version of IIS.

4. Reboot the server to activate.

#### NOTE: Rather than checking the box to require https in the web page, the user can manually type https://.

### Figure 2.58 Server Certificates

| 📬 Internet Information Services (IIS) Mana                                                                                                    | ger                                                                                                    | - 🗆 ×                                                                                                    |
|----------------------------------------------------------------------------------------------------|----------------------------------------------------------------------------------------------------|----------------------------------------------------------------------------------------------------|
| ← → SD-HQ7R0Q2 →                                                                                                    |                                                                                                    | 🔤 🖂 🙆 •                                                                                                    |
| File View Help                                                                                                    |                                                                                                    |                                                                                                    |
| Connections                                                                                                    | Server Certificates Use this feature to request and manage certificates that the Web server can use with websites configured for SSL.                                                                                                    | Actions<br>Import<br>Create Certificate Request<br>Complete Certificate Request                                  |
| <ul> <li>Generative Default Web Site</li> <li>Control - Control - Co</li></ul> | Filter:         Image: Color with the second second se | Create Domain Certificate<br>Create Self-Signed Certificate<br>Enable Automatic Rebind of<br>Renewed Certificate |
| Request Centificate         Image: Comparison of the second second seco                                                            | ed Name Properties  Immation for the certificate. State/province and City/locality must be specified a cannot contain abbreviations.   U                                                                                                    | ? ×<br>s                                                                                                    |

5. After importing the certificate into the IIS, select the *Default Web Site* then select *Bindings* in the right window menu.

# Figure 2.59 Default Web Site Home

| Internet Information Services (IIS) Mana | ger                        |                  |
|------------------------------------------|----------------------------|------------------|
| ← → 😜 ► US-D-HQ7R0Q2 ► :                 | Sites 🔸 Default Web Site 🔸 | 😰 🖂 🟠            |
| File View Help                           |                            |                  |
| Connections                              | Default Web Site Home      | Actions          |
| 2                                        |                            | Discrete Explore |
| V - US-D-HQ7R0Q2 (INT\HicksWTemp         | Filter:                    | Edit Permissions |
| ✓ I ites                                 | ASP.NET                    | Edit Site        |
| > 😌 Default Web Site                     |                            | Basic Settings   |

- 6. In the Site Bindings window, select Add.
- 7. In the Add Site Binding window, select *https* in the Type pull-down list, select the *ISS Express Development Certificate* in the SSL certificate pull-down menu and click *OK*. For more information, see Add Site Binding below.

Figure 2.60 Add Site Binding

| Site Bindi        | ngs                                            |                                          |                 |                 |        |     | ? ×                   |
|-------------------|------------------------------------------------|------------------------------------------|-----------------|-----------------|--------|-----|-----------------------|
| Type<br>http      | Host Name                                      | Port<br>80                               | IP Address<br>* | Binding Informa |        |     | Add<br>Edit<br>Remove |
| S Add S           | ite Binding                                    |                                          |                 |                 | ?      | ×   | Browse                |
|                   | e: I<br>Is V<br>t name:<br>tequire Server Name | P address:<br>All Unassigr<br>Indication | ned             | Port:           |        |     |                       |
| SSL               | certificate:                                   |                                          |                 | V Salart        |        | - 1 | Close                 |
| Edit Not<br>IIS E | selected<br>selected<br>xpress Developmen      | t Certificate                            |                 | OK              | Cancel |     |                       |

# 2.8.2 Audit Log

The Audit Log records the information about each action or event occurs on the site and can be viewed from this page.

### To navigate the Audit Log:

Figure 2.61 Overview of Audit Log Page

| Audit Log                                     |                  |                 |         |                                               |                                         |                                       |  |
|-----------------------------------------------|------------------|-----------------|---------|-----------------------------------------------|-----------------------------------------|---------------------------------------|--|
| User: (All Users)<br>Begin Date:<br>End Date: |                  |                 |         |                                               |                                         |                                       |  |
| Apply                                         |                  |                 |         |                                               |                                         |                                       |  |
| Date Time (US)                                | UserName         | Page            | Action  | Path                                          | Referrer                                | Details                               |  |
| 9/26/2023 12:45:31                            | M                |                 |         | /BEEnterpriseWeb/MainMenu.aspx                |                                         |                                       |  |
| 9/26/2023 1246:34                             | M HicksWTemp     | Login           |         | /BEEnterpriseWeb/Account/Login.aspx           |                                         | =1                                    |  |
| 9/26/2023 12:46:37                            | AM HicksWTemp    |                 |         | /BEEnterpriseWeb/MainMenu.aspx                |                                         |                                       |  |
| 9/26/2023 12:46:44                            | M HidsWTemp      | About           |         | /BEEnterpriseWeb/About.aspx                   | http://localhost/BEEnterpriseWeb/Main/  | • • • • • • • • • • • • • • • • • • • |  |
| 9/27/2023 11:35:22                            | M HicksWTemp     | login           |         | /BEEnterpriseWeb/Account/Login.aspx           |                                         | =1                                    |  |
| 9/27/2023 11:35:26                            | M HicksWTemp     | Email Server M  |         | /BEEnterpriseWeb/AccessControl/EmailS         |                                         |                                       |  |
| 9/27/2023 11:35:33                            | M HicksWTemp     | Email Server M  |         | /BEEnterpriseWeb/AccessControl/EmailS         | http://localhost/BEEnterpriseWeb/Acces  |                                       |  |
| 9/27/2023 11:35:39                            | M HicksWTemp     | Email Server M  |         | /BEEnterpriseWeb/AccessControl/EmailS         | http://localhost/BEEnterpriseWeb/Acces  |                                       |  |
| 9/27/2023 11:30:49                            | M HidsWlemp      | Logn            |         | /BEEnterpriseWeb/Account/Login.aspx           |                                         | =1                                    |  |
| 9/27/2023 11:39:52                            | M HicksWTemp     | Email Server M  | Load    | /BEEnterpriseWeb/AccessControl/EmailS         |                                         |                                       |  |
| 0/27/2023 15/15/9                             | M Hidawieng      | Login<br>E M    | Login   | /bccnterprise/web/AccountyLogin aspx          |                                         |                                       |  |
| 0/27/2023 11:42:00                            | M HideWhee       | Cinal Server M  | Control | /DECide prise vector Access Control (Centrol  | http://localhoot/DCCetempiceWab/Acces   |                                       |  |
| 0/27/2022 11:46:20                            | M HideWheep      | Email Second M  | Sam     | /PEEnterprise official Access Control (Secold | http://www.com/com/com/com/             |                                       |  |
| 9/27/2023 11:45:58                            | M HicksWTemp     | Email Server M  | Save    | /BFEnterpriseWeb/AccessControl/Envil5         | http://localhost/REEnterpriseWeb/Acces  |                                       |  |
| 9/28/2023 11:51:25                            |                  | Main Menu       | Load    | /BEEnterpriseWeb/MainMonu.aspx                |                                         |                                       |  |
| 9/28/2023 11:51:28                            | M                | Main Menu       |         | /BEEnterpriseWeb/MainMenu.aspx                |                                         |                                       |  |
| 9/28/2023 11:51:34                            |                  | Main Menu       |         | /BEEnterpriseWeb/MainMenu.aspx                |                                         |                                       |  |
| 9/28/2023 11:51:35                            |                  |                 |         | /BEEnterpriseWeb/MainMenu.aspx                |                                         |                                       |  |
| 9/28/2023 11:51:58                            |                  | Login           |         | /BEEnterpriseWeb/Account/Login.aspx           | http://localhost/BEEnterpriseWeb/Accou  | FAILED: a                             |  |
| 9/28/2023 11:52:06                            | PM Administrator |                 |         | /BEEnterpriseWeb/Account/Login.aspx           | http://localhost/BEEnterpriseWeb/Accou  | r =1                                  |  |
| 9/28/2023 11:52:08                            | M Administrator  |                 |         | /BEEnterpriseWeb/MainMenu.aspx                | http://localhost/BEEnterpriseWeb/Accou  |                                       |  |
| 9/28/2023 11:52:15                            | PM Administrator | System Status   |         | /BEEnterpriseWeb/SystemAccess/System          | http://localhost/BEEnterpriseWeb/Main&  | ( )                                   |  |
| 9/28/2023 11:52:21                            | M Administrator  |                 |         | /BEEnterpriseWeb/MainMenu.aspx                | http://localhost/BEEnterpriseWeb/Accou  |                                       |  |
| 9/28/2023 11:52:25                            | M Administrator  | Advanced Acce   |         | /BEEnterpriseWeb/AccessControl/Advance        | http://localhost/BEEnterpriseWeb/Main/  | (                                     |  |
| 9/28/2023 11:52:33                            | M Administrator  |                 |         | /BEEnterpriseWeb/AccessControl/Feature        | http://localhost/BEEnterpriseWeb/Acces  |                                       |  |
| 9/28/2023 11:53:34                            | M Administrator  | Main Menu       |         | /BEEnterpriseWeb/MainMenu.aspx                | http://localhost/BEEnterpriseWeb/Acces  |                                       |  |
| 9/28/2023 11:53:37                            | M Administrator  | System Status   |         | /BEEnterpriseWeb/SystemAccess/System          | http://localhost/BEEnterpriseWeb/Main/  |                                       |  |
| 9/28/2023 11:54:0/                            | M Administrator  | System Status   | Load    | /BEEnterpriseWeb/SystemAccess/System          | http://localhost/BEEnterpriseWeb/Syster |                                       |  |
| 9/28/2023 11:54:18                            | M Administrator  | System Status I | Load    | /BEEnterpriseWeb/SystemAccess/System          | http://iocalhost/BEEnterpriseWeb/Syster |                                       |  |
| IC C 1 2 3 4 5 6 7                            | 8 9 10 _ F H     | Page size: 30   | -       |                                               | 1403 items in                           | 47 pages                              |  |
|                                               |                  |                 | Dete    | LAN Defens                                    |                                         |                                       |  |

From the Home page, select Administration Access – Audit Log. The user can perform the following functions:

- 1. Filter the audit log by username by using the drop-down menu.
- 2. Define a time frame for the log by entering the date in the Begin Date and End Date fields and clicking Apply.
- 3. Adjust the number of log entries displayed by using the Page size drop-down menu.
- 4. Schedule the removal of log entries from the audit log by entering the number of days in the Delete logs automatically after field, then click *Save*.
- 5. Delete all logs for a specific by using the User drop-down menu, entering the date in the Begin and End Date fields, and clicking the *Delete All* button at the bottom of the screen.

# 2.8.3 Servers

From the Servers page, The user can see the list of all servers located in the same or different location. Before the user can view the list of servers, you must configure the master server. Refer to the following procedure.

### To configure the master Albér BXE server to view this type of data:

- 1. From the Home page, select Administration Access Servers.
- 2. Select the Add new record icon and enter the following information:
  - a. Website Root (Example: https://BXEserver1IP address/beenterpriseweb).
  - b. Web Username and Web Password.
  - c. SQL ServerName (Example: SQL or Albér BXE server name\SQL instance name).
  - d. SQL UserName and SQL Password. See Figure 2.62 on the next page

- 3. Click on the checkbox for Active Directory Auto Login.
- 4. Click Save.
- 5. Click on View all Servers after each server entry to see if there are any errors connecting to the specified server.

### NOTE: BEENT\_SQL is the default.

#### To navigate the Servers page:

### Figure 2.62 Servers

| <u>Home</u> Administration Access  Servers                                                                      |              |              |                                   |                | Logo         | out <u>()</u> <u>T</u> ools | <u>H</u> elp              |
|----------------------------------------------------------------------------------------------------|--------------|--------------|-----------------------------------|----------------|--------------|-----------------------------|---------------------------|
| Servers                                                                                                    |              |              |                                   |                |              |                             |                           |
| Specify the servers for the Server Status pa                                                                    | ige.         |              |                                   |                |              |                             |                           |
| + Add new record 💌 Cancel changes                                                                               |              |              | _                                 |                |              | _                           |                           |
|                                                                                                    |              |              |                                   |                |              |                             |                           |
| Website Root                                                                                                    | Web Username | Web Password | Active<br>Directory<br>Auto Login | SQL ServerName | SQL UserName | SQL Password                | Delete                    |
| Website Root<br>http://localhost/beenterpriseweb                                                                | Web Username | Web Password | Active<br>Directory<br>Auto Login | SQL ServerName | SQL UserName | SQL Password                | Delete<br>• Delete        |
| Website Root<br>http://localhost/beenterpriseweb                                                                | Web Username | Web Password | Active<br>Directory<br>Auto Login | SQL ServerName | SQL UserName | SQL Password                | Delete<br>• <u>Delete</u> |
| Website Root<br>http://localhost/beenterpriseweb<br>+ Add new record 💌 Cancel changes<br>Save                   | Web Username | Web Password | Active<br>Directory<br>Auto Login | SQL ServerName | SQL UserName | SQL Password                | Delete • Delete           |
| Website Root<br>http://localhost/beenterpriseweb<br>Add new record R Cancel changes<br>Save<br>View all Servers | Web Username | Web Password | Active<br>Directory<br>Auto Login | SQL ServerName | SQL UserName | SQL Password                | Delete<br>• Delete        |

From the Home page, select Administration Access - Servers. The user can perform the following functions:

- Create and save a new server.
- View the list of existing servers by clicking the View All Servers link at the bottom of the page.
- Filter information by customer name and location using the drop-down menu.

#### To add a new record:

- 1. From the Home page, click on Administration Servers.
- 2. From the Servers page, click the Add new record icon.
- 3. Enter the required information.
- 4. Check the box to enable/disable the Active Directory Auto Login feature.
- 5. Click Save.

#### To delete a new record:

- 1. From the Home page, click on Administration Servers.
- 2. From the Servers page, identify the server which the user want to delete.
- 3. Click the Delete button under the Delete column.

NOTE: If you encounter any errors while connecting to the server, see Troubleshooting Server Error on page 81.

# Appendices

# **Appendix A: Technical Support and Contacts**

# A.1 Technical Support/Service in the United States

# Vertiv Group Corporation

24x7 dispatch of technicians for all products.

1-800-543-2378

# Liebert® Thermal Management Products

1-800-543-2378

# Liebert<sup>®</sup> Channel Products

1-800-222-5877

# Liebert® AC and DC Power Products

1-800-543-2378

# A.2 Locations

## United States

Vertiv Headquarters

505 N Cleveland Ave

Westerville, OH 43082

### Europe

Via Leonardo Da Vinci 8 Zona Industriale Tognana

35028 Piove Di Sacco (PD) Italy

### Asia

7/F, Dah Sing Financial Centre 3108 Gloucester Road, Wanchai Hong Kong

# **Appendix B: Troubleshooting**

# B.1 Albér BXE Event Log

# To generate an Albér BXE software log:

- 1. Open the Windows Event Viewer. If you are using Windows 7, select *Program Files Control Panel Administrative Tools Event View*.
- 2. Expand the Application and Services Logs section.
- 3. Select BatteryExplorerEnterprise.
- 4. Right-click BatteryExplorerEnterprise and select Save All Events As.
- 5. Select a filename (such as *BXEEventLog*) and save as an Event Files type.
- 6. When the Display Information window opens, select Display Information for these languages, then select English.
- 7. Go to the directory where the event log was saved (in Step 5).
- 8. Zip the file by right-clicking and selecting either Send to compressed (zipped) folder or 7 zip.

# B.2 Modbus Port/IP Address in the Albér BXE Software

## To reset the Modbus port/IP address in the Albér BXE software:

NOTE: These changes are internal to the Albér BXE software only. After the following changes are made, the Albér BXE software will monitor the hardware over the new IP address or port. The hardware IP address cannot be changed in the Albér BXE software.

- 1. From the Windows Start menu, search for MSM and select Yes on the prompt.
- 2. In the upper-right corner of the page, open the Monitor Engine drop-down list and stop the monitoring engine.
- 3. Double-click on the IP address and change the port or the IP address (you can also change both).
- 4. Select Apply, then start the monitoring again.

# **B.3 Deletion of Strings Using DIM**

### To delete strings using DIM:

NOTE: The size of your accumulated data determines the length of time it may take for this process to complete (for example, large amounts of data may take a longer amount of time).

- 1. Click *DIM* and in the upper right Misc menu item click *Connect to BXE for Item Deletion*. Use the default options and click *OK*.
- 2. In order to see the cells information, expand the right-hand side strings.
- 3. Right-click on the string you wish to delete and select Remove from BX database.

# B.4 Albér BXE Admin Password Management

# To reset the BXE Admin password:

- 1. Run the WAM and click OK (with all of the default values).
- 2. After a message appears indicating the initialization is complete, select the *file* and reset the Admin password.

# B.5 Albér BXE Web Configuration Error

When a user runs into the runtime error when attempting to access the Albér BXE software or in any other circumstance, follow the steps below.

- 1. Run the WAM and click OK (with all the default values).
- 2. After a message appears indicating the initialization is complete. For more information, refer to Vertiv<sup>™</sup>Albér<sup>™</sup> Battery Xplorer Enterprise Software System Installation Guide.
- 3. Click the *Change web*. *Config to show errors* button. Then reload the web page to view the error. This error can help you while troubleshooting the error.

# **B.6 Troubleshooting Server Error**

- 1. Click View all Servers after each server entry to see if there are any errors connecting to the specified server.
- 2. Complete the following verification steps if this error appears:
  - a. **Connection Failed:** A network-related or instance-specific error occurred while establishing a connection to the Microsoft SQL server.
  - b. The server was not found or was not accessible: Verify that the instance name is correct and that the Microsoft SQL server is configured to allow remote connections. (Provider: SQL Network Interfaces, error: 26 – Error Locating Server/Instance Specified):
    - Verify that you can ping the newly added Albér BXE server from the command prompt.
    - Verify that you can ping the Microsoft SQL server.
    - Verify that the SQL port (1433) is not blocked by firewall settings over the network.

NOTE: If these troubleshooting steps do not resolve the issue, contact Vertiv Technical Support.

This page intentionally left blank

# **Connect with Vertiv on Social Media**

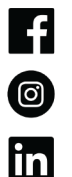

https://www.facebook.com/vertiv/

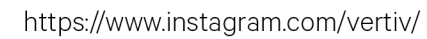

https://www.linkedin.com/company/vertiv/

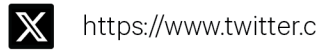

https://www.twitter.com/Vertiv/

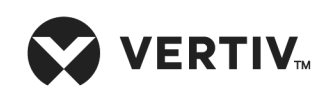

Vertiv.com | Vertiv Headquarters, 505 N Cleveland Ave, Westerville, OH 43082 USA

©2024 Vertiv Group Corp. All rights reserved. Vertiv<sup>™</sup> and the Vertiv logo are trademarks or registered trademarks of Vertiv Group Corp. All other names and logos referred to are trade names, trademarks or registered trademarks of their respective owners. While every precaution has been taken to ensure accuracy and completeness here, Vertiv Group Corp. assumes no responsibility, and disclaims all liability, for damages resulting from use of this information or for any errors or omissions.